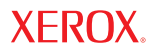

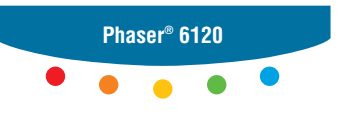

color laser printer

# Kullanım Kılavuzu

Yayınlanmamış haklar Birleşik Devletler telif hakları yasalarıyla korunmaktadır. Bu yayının içindekiler Xerox Corporation'ın izni olmaksızın hiçbir şekilde çoğaltılamaz.

Yayın haklarının korunması şu anda idari ve adli yasaların izin verdiği veya bundan sonra vereceği bütün yayın hakları korunabilen stiller, şablonlar, simgeler, ekran görüntüleri, görünümler vs. gibi ekran üzerinde gösterilen yazılım programlarından elde edilen malzemeler dâhil olmak üzere fakat bunlarla sınırlı olmaksızın, korunabilen malzeme, bilgi şekil ve içeriğini kapsar.

XEROX<sup>®</sup>, Centre Ware<sup>®</sup>, Phaser<sup>®</sup>, ve Walk-Up<sup>™</sup> Birleşik Devletlerde ve /veya diğer ülkelerde Xerox Corporation'ın ticari markalarıdır.

Adobe<sup>®</sup>, PageMaker<sup>®</sup>, ve PostScript<sup>®</sup> Birleşik Devletler ve/veya diğer ülkelerde Adobe Systems Incorporated'ın ticari markalarıdır.

Apple<sup>®</sup>, AppleTalk<sup>®</sup>, ColorSync<sup>®</sup>, EtherTalk<sup>®</sup>, LaserWriter<sup>®</sup>, Macintosh<sup>®</sup>, Mac OS<sup>®</sup>, ve Safari<sup>™</sup> Birleşik Devletler ve/veya diğer ülkelerde Apple Computer, Inc.'in ticari markalarıdır.

CorelDRAW® Corel Corporation'ın bir ticari markasıdır.

JetDirect<sup>®</sup> ve PCL<sup>®</sup> Birleşik Devletler ve/veya diğer ülkelerde Hewlett-Packard Corporation'ın ticari markalarıdır.

Windows<sup>®</sup>, Windows NT<sup>®</sup>, ve Windows Server<sup>™</sup> Birleşik Devletler ve/veya diğer ülkelerde Microsoft Corporation'ın ticari markalarıdır.

Netscape Navigator<sup>®</sup> Birleşik Devletler ve/veya diğer ülkelerde Netscape Communications Corporation'ın bir ticari markasıdır.

Novell<sup>®</sup>, NetWare<sup>®</sup>, ve IPX<sup>™</sup> Birleşik Devletler ve/veya diğer ülkelerde Novell, Incorporated'ın ticari markalarıdır.

Red Hat<sup>®</sup> Red Hat, Inc'in bir ticari markasıdır.

SUSE<sup>™</sup>, bir Novell kuruluşu olan SUSE LINUX Products GmbH'nin bir ticari markasıdır

SWOP<sup>®</sup>, SWOP, Inc.'in bir ticari markasıdır.

UNIX<sup>®</sup> Birleşik Devletler ve/veya diğer ülkelerde sadece X/Open Company Limited tarafından lisansı alınmış bir ticari markasıdır.

Bir ENERGY STAR<sup>®</sup> katılımcısı olarak, Xerox Corporation bu ürünün enerji verimi için ENERGY STAR yönergelerini karşıladığını belirlemiştir. ENERGY STAR isim ve logosu kayıtlı B.D markalarıdır.

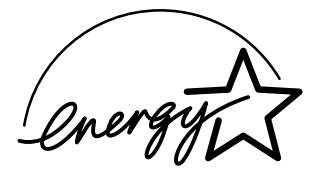

# İçindekiler

| 1 | Giriş                                                                                                    | 1      |
|---|----------------------------------------------------------------------------------------------------|--------|
|   | Yazıcınızı Tanıma                                                                                                    |        |
|   | Alan Gereksinimleri                                                                                                   |        |
|   | Yazıcı Parcaları                                                                                                    |        |
|   | Ön Görünüs                                                                                                    |        |
|   | Opsivonlu Ön Görünüs                                                                                                  | 4      |
|   | Opsiyonlu Arka Görünüs                                                                                                | 4      |
|   |                                                                                                    |        |
|   |                                                                                                    |        |
| 2 | Ağ Başkışı                                                                                                    | 5      |
| 2 | Ağ Baskısı<br>Ağ Bağlantısı                                                                                           |        |
| 2 | Ağ Baskısı<br>Ağ Bağlantısı<br>Teori                                                                                  | 5<br>6 |
| 2 | Ağ Baskısı<br>Ağ Bağlantısı<br>Teori<br>Bağlantı Kurma                                                                |        |
| 2 | Ağ Baskısı<br>Ağ Bağlantısı<br>Teori<br>Bağlantı Kurma<br>Ethernet Arabirimi                                          |        |
| 2 | Ağ Başkısı<br>Ağ Bağlantısı<br>Teori<br>Bağlantı Kurma<br>Ethernet Arabirimi<br>DHCP Kullanımı                        |        |
| 2 | Ağ Başkısı<br>Ağ Bağlantısı<br>Teori<br>Bağlantı Kurma<br>Ethernet Arabirimi<br>DHCP Kullanımı<br>Elle Adres Avarlama |        |

|   | Ağ Baskısı                                                 | 10 |
|---|------------------------------------------------------------|----|
|   | BOOTP                                                      | 10 |
|   | DHCP                                                       | 10 |
|   | HTTP                                                       | 11 |
|   | IPP                                                        | 11 |
|   | LPD/LPR                                                    | 11 |
|   | SLP                                                        | 11 |
|   | Unicast, Multicast, ve Broadcast                           | 12 |
|   | SNMP                                                       | 12 |
|   | Port 9100                                                  | 12 |
|   | SMTP                                                       | 12 |
| 3 | Yazılımlar Hakkında                                        | 13 |
|   | Software and Documentation CD-ROM                          | 14 |
|   | PostScript Sürücüleri                                      | 14 |
|   | PPD Dosyaları                                              | 14 |
|   | PCL Sürücüleri                                             | 15 |
|   | Araçlar                                                    | 15 |
|   | Sistem Gereksinimleri                                      | 16 |
|   | Sürücü Opsiyonlarını/Varsayılanlarını Seçme (Windows için) | 17 |
|   | Windows XP/Server 2003/2000/NT 4.0                         | 17 |
|   | Windows Me/98SE (Xerox Phaser 6120 PostScript)             | 18 |
|   | Windows Me/98SE (Xerox Phaser 6120 PCL6)                   | 19 |
|   | Opsiyonları Etkinleştirme (Macintosh için)                 | 19 |
|   | Baskı Opsiyonlarını Seçme                                  | 20 |
|   | Baskı Tercihlerini Seçme (Windows)                         | 20 |
|   | Her Bir İş için Opsiyonları Seçme (Windows)                | 20 |
|   | PostScript ve PCL Yazıcı Sürücüsü için Baskı Opsiyonları   | 21 |
|   | Kayıtlı Ayarlar                                            | 21 |
|   | Gelişmiş Sekmesi (Sadece PostScript Yazıcı Sürücüsü)       | 21 |
|   | Temel Sekmesi                                              | 21 |
|   | Düzen Sekmesi                                              | 22 |
|   | Kapak Sayfası Ayarı Sekmesi                                | 22 |
|   | Şablon Sekmesi                                             | 23 |
|   | Filigran Sekmesi                                           | 23 |
|   | Kalite Sekmesi                                             | 23 |
|   | Sürüm Sekmesi                                              | 24 |
|   | Windows Me/98SE PostScript Dosyası için Baskı Opsiyonları  | 24 |
|   | Kâğıt Sekmesi                                              | 24 |
|   | Grafikler Sekmesi                                          | 24 |

| 4 | Yazıcı Kontrol Paneli ve Konfigürasyon Menüsü                | 25        |
|---|--------------------------------------------------------------|-----------|
|   |                                                              |           |
|   | Kontrol Paneli Gostergeleri ve Dugmeleri                     |           |
|   | Manü Haritaanın Baalmaa                                      | 28        |
|   |                                                              | 20        |
|   | PROVA/DASKI MENUSU                                           | 29        |
|   |                                                              |           |
|   |                                                              | ا د<br>دد |
|   |                                                              | 3Z        |
|   | RALITE MENUSU<br>RAČI ANTI KUDMA MENUSU                      |           |
|   |                                                              |           |
|   | SISTEM VARSATILAN MENUSU                                     | 40        |
|   |                                                              | 43        |
|   |                                                              | 43        |
| _ | Marker Kellanssa                                             |           |
| 5 | Medya Kullanma                                               |           |
|   | Medya Uzellikieri                                            | 45        |
|   |                                                              |           |
|   | DUZ Kagii                                                    |           |
|   | Kallin Kagil                                                 |           |
|   | Zarilar                                                      |           |
|   |                                                              | 50        |
|   | Antetii Kagit                                                | 51        |
|   |                                                              |           |
|   |                                                              |           |
|   | Pariak Kagit                                                 |           |
|   | Garantili Goruntulenebilir (Yazolrilabilir) Alan Neoir?      |           |
|   |                                                              |           |
|   | Sayla Kenar Boşlukları                                       |           |
|   |                                                              |           |
|   |                                                              |           |
|   | Duz Kagit Yukieme                                            |           |
|   | Zerf Vüldeme                                                 | 01        |
|   | Zan Yukieme                                                  |           |
|   | Elikel/Posta Karti/Kalin Kagil/Panak Kagit ve Asetat Yukieme |           |
|   |                                                              | 70        |
|   | Duz Kagit Yukieme                                            |           |
|   | Dudieks kullanim                                             |           |
|   | VIKII NASEII                                                 |           |
|   | meuya Depolama                                               | /5        |

| 6 | Malzeme Değiştirme                                   | 76  |
|---|------------------------------------------------------|-----|
|   | Sarf Malzemesi Değiştirme                            | 77  |
|   | Toner Kartuşları Hakkında                            | 77  |
|   | Toner Kartuşu Değiştirme Notu:                       | 80  |
|   | Rutin Bakım Parçalarını Değiştirme                   | 86  |
|   | Görüntüleme Birimini Değiştirme                      |     |
|   |                                                      |     |
| 7 | Yazıcı Bakımı                                        | 89  |
|   | Yazıcıyı Temizleme                                   | 90  |
|   | Dış                                                  |     |
|   | lç                                                   |     |
|   | Medya Besleme Merdanesini ve Lazer Lensini Temizleme |     |
|   | Dubleks Birim Besleme Merdanelerini Temizleme        | 97  |
|   | Kaset 2 için Medya Besleme Merdanelerini Temizleme   |     |
|   | Yazıcıyı Depolama                                    | 101 |
| 0 | Corrun Cidormo                                       | 400 |
| 0 | Soluli Gidelille                                     |     |
|   | Bir Konfigürasvon Savfasını Bastırma                 |     |
|   | Kağıt Sıkısmalarını Önleme                           |     |
|   | Medva Yolunu Anlama                                  |     |
|   | Kağıt Sıkısmalarını Giderme                          |     |
|   | Kağıt Sıkısması Mesaiları ve Giderme Prosedürleri    |     |
|   | Yazıcıda bir Kağıt Sıkısmasını Giderme               |     |
|   | Kaset 2'den Kağıt Sıkışmasını Giderme                |     |
|   | Dubleks Birimde bir Kağıt Sıkısmasını Giderme        | 115 |
|   | Kağıt Sıkışmalarında Problem Cözme                   | 116 |
|   | Diğer Problemleri Çözme                              | 118 |
|   | Baskı Kalitesi Problemlerini Çözme                   | 122 |
|   | Durum, Hata ve Servis Mesajları                      | 128 |
|   | Standart Durum Mesajlari                             | 128 |
|   | Hata Mesajları (Uyarı)                               |     |
|   | Hata Mesajları (Kullanıcı Çağrısı)                   |     |
|   | Servis Mesajlari                                     |     |
|   | Web Bağlantıları                                     | 135 |
|   |                                                      |     |

| 9   | Opsiyonları Kurma<br>Giriş                                    | 136<br>137<br>127 |
|-----|---------------------------------------------------------------|-------------------|
|     | Cift Yönlü Doğrudan Bellek Modülü (DIMM)                      | 137               |
|     | Rir DIMM Kurma                                                | 138               |
|     | Sabit Sürücü                                                  | 141               |
|     | Bir Sahit Sürücü Kurma                                        | 141               |
|     | Dubleks Birimi                                                | 145               |
|     | Dubleks Birimi Kurma                                          | 145               |
|     | Kaset 2                                                       | 149               |
|     | Kaset 2'vi Kurma                                              | 149               |
|     |                                                               |                   |
| Α   | Ek                                                            | 151               |
|     | Kullanıcı Emniveti Özeti                                      | 152               |
|     | Elektrik Emniveti                                             | 152               |
|     | Lazer Emniveti                                                | 153               |
|     | Bakım Emniyeti                                                | 154               |
|     | Kullanım Emniveti                                             | 154               |
|     | Baskı Emnivet Talimatları                                     | 154               |
|     | Kullanım Talimatları                                          | 155               |
|     | Yazıcı Acıklığı                                               | 155               |
|     | Yazıcıvı Tasıma                                               | 156               |
|     | Emniyet Özellikleri                                           | 157               |
|     | Teknik Özellikler                                             | 157               |
|     | Yazıcı                                                        | 157               |
|     | Sarf Malzemesi Ortalama Ömür Tablosu                          | 160               |
|     | Ürün Üzerindeki Semboller                                     | 161               |
|     | Malzeme Emniyeti Veri Kağıdı                                  | 161               |
|     | Ürün Geri Dönüştürme ve Atma                                  | 162               |
|     | Bütün Ülkeler                                                 | 162               |
|     | Avrupa Birliği                                                | 162               |
|     | Evde Kullanım                                                 | 162               |
|     | Ticari Kullanım                                               | 163               |
|     | Kuzey Amerika                                                 | 163               |
|     | Diğer Ülkeler                                                 | 163               |
| -   |                                                               | 404               |
| D   | EK                                                            | 104               |
|     | Linited States (ECC Degulations)                              | 165               |
|     | Canada (Regulations)                                          | 100               |
|     | Furghean Union (Declaration of Conformity)                    | 165               |
|     | Low Voltage Directive 73/23/EEC as amended                    | 166               |
|     | Electromagnetic Compatibility Directive 20/236/EEC as amended | 166               |
|     |                                                               | 100               |
| Diz | /in                                                           | 167               |

# Giriş

# Yazıcınızı Tanıma

# Alan Gereksinimleri

Kolay kullanım sağlama için sarf malzemesi değiştirme ve bakımla birlikte önerilen alan gereksinimleri aşağıdaki ayrıntılı olarak verilmiştir.

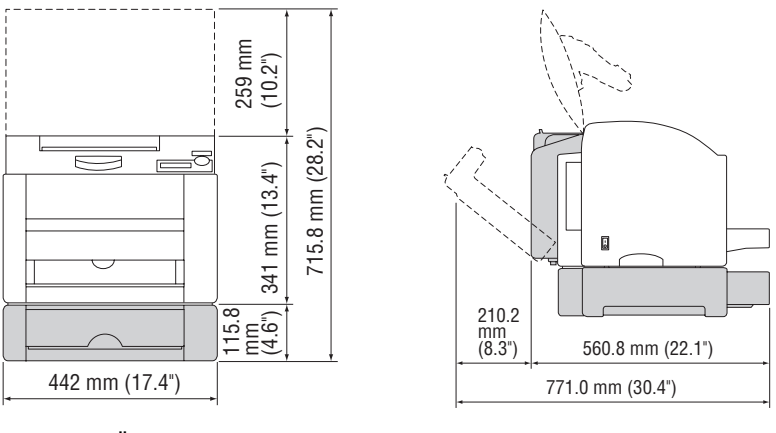

Ön Görünüş

Yan Görünüş

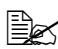

Opsiyonlar yukarıdaki resimde kesik çizgili olarak görülmektedir.

# Yazıcı Parçaları

Aşağıdaki çizimler yazıcınızın bu kılavuzda bahsedilen parçalarını göstermektedir, bu yüzden bunları tanımak için biraz zaman ayırınız.

# Ön Görünüş

- 1 Çıktı kaseti
- 2 Ön kapak
- 3 Kontrol paneli
- 4 Kaset 1 (Çok amaçlı kaset)
- 5 Güç düğmesi
- 6 Üst kapak
- 7 Taşıma şeridi
- 8 Fuser
- 9 Fuser ayırma kolları
- 10 Görüntüleme birimi
- 11 Toner kartuş karoseli (4 toner kartuşu içerir C, M, Y ve K)
- 12 USB portu
- 13 Paralel port
- 14 10 Base-T/100 Base-TX (IEEE 802.3) Ethernet Arabirim portu
- 15 Toner Kartuşları

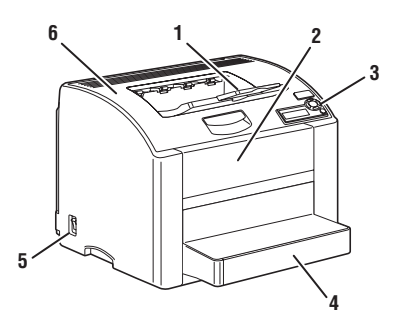

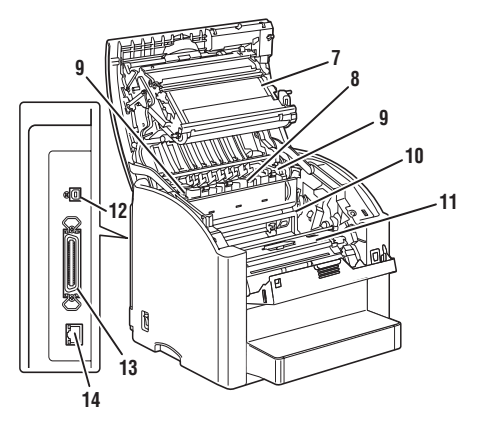

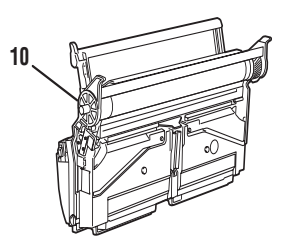

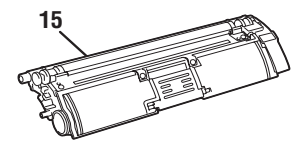

# Opsiyonlu Ön Görünüş

Kaset 2

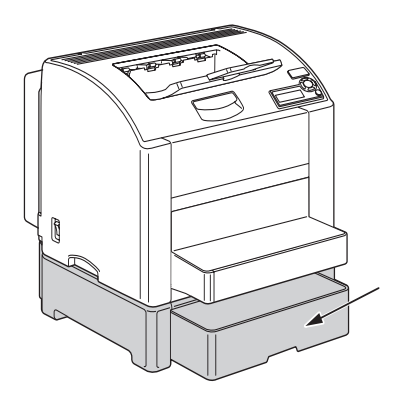

# Opsiyonlu Arka Görünüş

Çift Taraflı Birimi

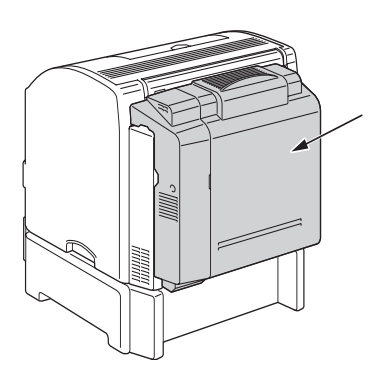

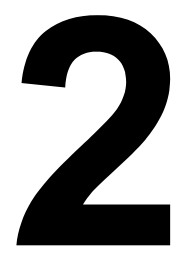

# Ağ Baskısı

# Ağ Bağlantısı

# Teori

Yazıcınızı bir TCP/IP ağ ortamına bağlamak için, yazıcınızdaki dâhili ağ adresinin ayarlandığından emin olmalısınız.

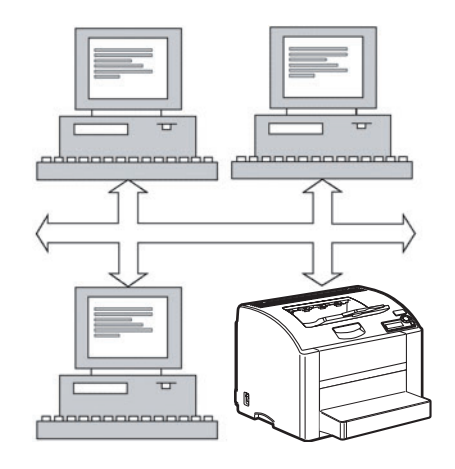

# Bağlantı Kurma

### Ethernet Arabirimi

Bu yazıcı için bir RJ45 konektörü bir Ethernet arabirimi olarak kullanılabilir.

Yazıcınızı bir Ethernet ağına bağlarken gercekleştirdiğiniz işlemler yazıcınızın IP (İnternet Protokolü) adresini nasıl avarlamavı planladığınıza bağlı olarak değisecektir.

Ağınızdaki her bir PC ve yazıcının IP adresi farklı olması gerektiğinden, ağınızdaki ya da bağlı olan her hangi başka bir ağdaki diğer IP adresleriyle çakışmaması için önceden ayarlanmış olan adresi genellikle değiştirmeniz gerekir. Bunu iki sekilde yapabilirsiniz. Bu yolların her biri aşağıdaki bölümlerde ayrıntılı olarak açıklanmıştır.

- DHCP Kullanımı
- Elle Adres Avarlama

### DHCP Kullanımı

Eğer ağınız DHCP (Dinamik Host Konfigürasyon Protokolü) destekliyorsa, vazıcının IP adresi yazıcı acıldığında DHCP sunucusu tarafından otomatik olarak atanacaktır. (DHCP açıklaması için Software and Documentation CD-ROM (Yazılım ve Dokümantasvon CD-ROM'unda) bulunan Phaser 6120 Reference Guide (Basvuru Kılavuzundaki Ağ Baskısı) bölümüne bakınız.)

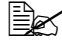

Eğer yazıcınıza otomatik olarak bir IP adresi atanmazsa, yazıcınızda DHCP'nin etkinleştirildiğinden emin olunuz. (MENU (MENÜ) > PRINTABLE PAGES MENU (YAZDIRILABİLİR SAYFALAR MENÜSÜ) > CONFIGURATION (KONFİGÜRASYON)). Eăer etkinlestirilmemisse MENU (MENÜ) > CONNECTION SETUP (BAĞLANTI KURULUMU) > NETWORK SETUP (AĞ KURULUMU) > *TCP/IP > DHCP/BOOTP* menüsünden etkinlestirebilirsiniz.

Yazıcınızı ağa bağlayın.

Bir Ethernet kablosu kullanarak RJ45 konektörünü yazıcınızın Ethernet arabirim portuna yerleştirin.

- PC'nizi ve yazıcınızı çalıştırın.
- 3 Yazıcının mesaj penceresi READY (HAZIR) gösterdiğinde, vazıcı sürücüsünü ve araçları kurun.

# Elle Adres Ayarlama

Yazıcının IP adresini, alt ağ maskesi ayarlarını ve ağ geçidini ayrıca asağıdaki talimatları uvgulavarak elle de değistirebilirsiniz. (Daha fazla bilgi icin Software and Documentation CD-ROM (Yazılım ve Dokümantasyon CD-ROM'unda) bulunan Phaser 6120 Reference Guide (Phaser 6120 Basvuru Kılavuzundaki) Ethernet Konfigürasvon Menülerini Anlama bölümüne bakınız.)

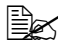

IP adresi değiştiğinde yeni bir port ekleyin ya da yazıcı sürücüsünü veniden vüklevin.

# N Dikkat

Yazıcının IP adresini değistirmeden önce her zaman ağ vöneticisini bildirmeniz gerekir.

- 1 PC'nizi ve yazıcınızı çalıştırın.
- 2 Yazıcının mesaj penceresi READY (HAZIR) görüntülediğinde, IP adresini avarlavın).
  - a Connection Setup (Bağlantı Ayarı) seçin, ve daha sonra Menu/ Select (Menü/Sec) düğmesine basın.
  - b Network Setup (Ağ Ayarı) secin, ve daha sonra Menu/Select (Menü/Sec) düğmesine basın.
  - c TCP/IP seçin, ve daha sonra Menu/Select (Menü/Seç) düămesine basın.
  - d IP adresi seçin ve daha sonra **Menu/Select** (Menü/Seç) düğmesine basın.
  - e IP adresini seçmek için Yukarı ve Aşağı tuşlarını kullanın.
  - f Sonraki rakamlara geçmek için Sağ ve Sol tuşlarını kullanın.
  - q IP adresinin tamamını secinceve kadar e ve f adımlarını tekrarlayın.
- 3 Alt ağ maskesini ya da ağ gecidini ayarlamanız gerekmiyorsa 5. adıma geçin. Alt ağ maskesini, varsayılan yönlendiriciyi değiştirmeden ayarlamak için 8. adıma geçin. Varsayılan yönlendiriciyi ayarlamak için asağıdaki adımları takip edin.
  - Default Router (Varsayılan Yönlendirici) secin, ve daha sonra а Menu/Select (Menü/Sec) tusuna basın.
  - b IP adresini seçmek için Yukarı ve Aşağı düğmelerini kullanın.
  - c Sonraki rakamlara geçmek için Sağ ve Sol tuşlarını kullanın.
  - d Varsayılan Yönlendirici numarasının tamamını seçinceye kadar b ve c adımlarını tekrarlayın.

4 Alt ağ maskesini ayarlamanız gerekmiyorsa 5. adıma geçin.

Varsayılan alt ağ maskesini ayarlamak için aşağıdaki adımları takip edin.

- a Subnet Mask (Alt Ağ Maskesi) seçin, ve daha sonra Menu/Select (Menü/Seç) tuşuna basın.
- b Alt ağ Maskesini seçmek için Yukarı ve Aşağı düğmelerini kullanın.
- c Sonraki rakamlara geçmek için Sağ ve Sol tuşlarını kullanın.
- **d** Varsayılan Alt Ağ Maskesi numarasının tamamını seçinceye kadar b ve c adımlarını tekrarlayın.
- 5 Konfigürasyon değişikliklerini kaydedin ve yazıcıyı tekrar baskıya hazırlayın.
- 6 Menüde READY (HAZIR) görününceye kadar Yukarı tuşuna basın.
- 7 Doğru IP, alt ağ ve ağ geçidinin ayarlandığından emin olmak için konfigürasyon sayfasını bastırın.
  - a Printable Pages (Yazdırılabilir Sayfalar) seçin, ve daha sonra Menu/Select (Menü/Seç) tuşuna basın.
  - **b** Configuration (Konfigürasyon) seçin ve daha sonra Menu/Select (Menü/Seç) tuşuna basın.
  - c Menu/Select (Menü/Seç) tuşuna basın.
- 8 Yazıcının mesaj penceresi READY (HAZIR) gösterdiğinde, yazıcı sürücüsünü ve araçları kurun.

# Ağ Baskısı

Phaser 6120 yazıcı aşağıdaki ağ protokollerini destekler.

- BOOTP
- DHCP
- HTTP
- IPP
- LPD/LPR
- SLP
- SNMP
- Port 9100
- SMTP

Bu bölüm bahsedilen protokollerin her birini açıklamakta ve IPP aracılığıyla basıl basılabileceğini anlatmaktadır.

# BOOTP

BOOTP (Bootstrap Protocol) disksiz bir iş istasyonunun (1) kendi IP adresini (2) ağ üzerindeki bir BOOTP sunucusunun IP adresini ve (3) iş istasyonu başlatmak için belleğe yüklenebilecek bir dosya algılamasını sağlayan bir internet protokolüdür. Bu, iş istasyonunun bir sabit ya da floopy disket sürücüsüne gerek duymadan başlamasını sağlar.

# DHCP

DHCP (Dinamik Host Konfigürasyon Protokolü) bir ağ üzerindeki aygıtlara dinamik IP adresi atayan bir protokoldür. Dinamik adreslendirme ile bir aygıtın ağa bağlandığı her seferde farklı bir IP adresi olabilir. Bazı sistemlerde aygıtın IP adresi hala bağlıyken bile değişebilir. DHCP ayrıca statik ve dinamik IP adresleri karışımını da destekler. Dinamik adresleme ağ yönetimini basitleştirir çünkü IP adreslerinin takip edilmesi işini yönetmesi için bir yöneticiye ihtiyaç duymadan bu işi bir yazılım takip eder. Bu durum yeni bir bilgisayarın ağa kendisine benzersiz bir IP adresini elle atamanın zorluğunu yaşamadan eklenebileceği anlamına gelir.

# HTTP

HTTP (Hiper Metin Transfer Protokolü) World Wide Web tarafından kullanılan temel protokoldür. Mesajların nasıl formatlandığını ve iletildiğini ve web sunucularının ve tarayıcıların çeşitli komutlara karşılık olarak ne yapacaklarını tanımlar. Örneğin, tarayıcınıza bir URL girdiğinizde, bu aslında Web sunucusuna kendisini talep edilen web sayfasını alıp iletmeye yönlendiren bir HTTP komutu gönderir.

### IPP

IPP (Internet Baskı Protokolü) internet üzerinde son kullanıcının çoğu baskı işlemleri için bir protokoldür. Kullanıcıların bir yazıcının yeteneklerini görmelerini, bir yazıcıya baskı işi göndermelerini, yazıcının veya baskı işinin durumunu belirlemelerini ve daha önce gönderilmiş bir baskı işini iptal etmelerini sağlar.

### LPD/LPR

LPD/LPR ((Line Printer Daemon/Line Printer Request) TCP/IP üzerinden çalışan platformdan bağımsız bir baskı protokolüdür. Başlangıçta BSD UNIX için uygulanmış, kullanımı masaüstü dünyasına yayılmış ve şu anda bir endüstri standardı haline gelmiştir.

### SLP

Geleneksel olarak, ağ üzerindeki hizmetlere ulaşmak için, kullanıcıların host adını ya da istenen hizmeti sunan makinenin ağ adresini bilmesi gerekirdi. Bu durum pek çok yönetsel problemler doğurmuştur.

Fakat, SLP (Hizmet Saptama Protokolü) bir dizi ağ hizmetini otomatikleştirerek yazıcılar gibi ağ kaynaklarının bulunmasını ve kullanımını basitleştirir. Ağ uygulamalarının ağ hizmetlerinin varlığını, konumunu ve konfigürasyonunu algılamalarını sağlayan bir çerçeve sunar.

SLP ile kullanıcıların artık ağ hostlarının isimlerini bilmeleri gerekmez. Bunun yerine sadece ilgilendikleri hizmetin açıklamasını bilmeleri gerekir. Bu açıklamaya bağlı olarak, SLP istenilen hizmetin URL'sini çağırabilir.

# Unicast, Multicast, ve Broadcast

SLP bir unicast ve multicast protokoldür. Bu mesajların bir seferde bir alıcıya (unicast) ya da aynı anda bütün alıcılara (dinlemekte olan) (multicast) gönderilebileceği anlamına gelir. Fakat, multicast broadcast demek değildir. Teoride, broadcast mesajları ağ üzerindeki bütün nodlar tarafından "duyulur". Multicast broadcasttan farlıdır çünkü multicast mesajları sadece ağ üzerinde "multicast grubuna katılan" nodlar tarafından "duyulur.

Bilinen nedenlerden dolayı ağ yönlendiricileri neredeyse bütün broadcast trafiğini filtrelemektedir. Bu, bir alt ağ üzerinde oluşturulan broadcastların yönlendiriciye bağlı diğer alt ağlardan (yönlendirici açısından, bir alt ağ kendi portlarından birisine bağlı bütün makinelerdir) hiç birisine "yönlendirilmeyeceği" veya gönderilmeyeceği anlamına gelir. Multicastlar, diğer taraftan, yönlendiriciler tarafından gönderilir. Belirli bir gruptan gelen multicast trafiği yönlendiriciler tarafından bu grup için söz konusu multicastı almakla ilgilenen en azından bir makinenin bulunduğu bütün alt ağlara gönderilir.

### SNMP

SNMP (Basit Ağ Yönetim Protokolü) karmaşık ağların yönetimi için bir dizi protokoldür. SNMP bir ağın farklı bölümlerine mesajlar göndererek çalışır. Ajan olarak adlandırılan SNMP uyumlu aygıtlar kendileri hakkındaki bilgiyi Yönetim Bilgi Tabanında (MIB) saklar ve bu veriyi SNMP istemcilerine verirler.

# Port 9100

Bir ağ üzerinden baskı yaparken 9100 TCP/IP port numarası işlenmemiş veri göndermek için kullanılabilir.

# SMTP

SMTP (Basit Mail Transfer Protokolü) e-mail göndermek için bir protokoldür.

Bu protokol başlangıçta sunucular arasında e-mail göndermek için kullanılmıştır fakat şu anda istemci e-mail yazılımları POP kullanarak sunuculara e-mail göndermek için bu protokolü kullanmaktadır.

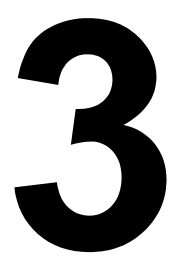

# Yazılımlar Hakkında

# Software and Documentation CD-ROM

# PostScript Sürücüleri

| İşletim Sistemi                               | Kullanım / Fayda                                                                                                    |
|-----------------------------------------------|----------------------------------------------------------------------------------------------------|
| Windows XP/Server 2003/2000<br>Windows NT 4.0 | Bu sürücüler yazıcının perdah ve<br>gelişmiş düzen dahilbütün<br>özelliklerine erişmenizi sağlar.<br>Ayrıca sayfa 17'deki "Sürücü<br>Opsiyonlarının/Varsayılanlarının |
|                                               | Seçimi (Windows için)"bölümüne<br>bakınız.                                                                                                    |

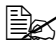

Windows Me/98SE kullanırken Windows Me/ 98SE için PPD dosyası kullanın Ayrıca "Sürücü Opsiyonlarını/Varsayılanlarını Seçme (Windows icin)" sayfa 17.

Baskı yaparken bir PPD dosyasının belirlenmesini gerektiren uygulamalar (PageMaker ve CorelDRAW gibi) için özel bir PPD dosyası hazırlanmıştır. Windows XP, Server 2003, 2000 ve NT 4.0 üzerinde baskı yaparken bir PPD dosyası belirleneceğinde Software and Documentation CD-ROM (Yazılım ve Dokümantasyon CD-ROM'unda) drivers\<operating system>\PPD (sürücüler\<isletim sistemi>\PPD) bölümünde bulunan özel PPD dosyasını kullanın.

# **PPD Dosyaları**

| İşletim Sistemi                                | Kullanım / Fayda                                                                                                    |
|------------------------------------------------|----------------------------------------------------------------------------------------------------|
| Windows XP/Server 2003/2000/Me/<br>98SE/NT 4.0 | Bu PPD dosyaları yazacıyı çeşitli<br>platformlar, sürücüler ve uygulamalar<br>için yüklemenizi sağlar.                                                                                                    |
| Macintosh OS 9/X                               | Bu dosyaları yazıcı sürücüsünün her                                                                                                    |
| Linux                                          | bir işletim sistemi için kullanılması için<br>gereklidir.Macintosh ve Linux yazıcı<br>sürücülerinin ayrıntıları için Software<br>and Documentation CD-ROM<br>(Yazılım ve Dokümantasyon<br>CD-ROM'u) üzerinde bulunan<br><i>Phaser 6120 Reference Guide</i><br>(Başvuru Kılavuzuna) bakınız. |

# PCL Sürücüleri

| İşletim Sistemi             | Kullanım / Fayda                                                  |
|-----------------------------|-------------------------------------------------------------------|
| Windows XP/Server 2003/2000 | Bu sürücüler yazıcının perdah ve                                  |
| Windows Me/98SE             | gelişmiş düzen dahil bütün                                        |
| Windows NT 4.0              | özelliklerine erişmenizi sağlar.<br>Ayrıca "Sürücü Opsiyonlarını/ |
|                             | (Windows için)" sayfa 17.                                         |

# Araçlar

| Araç                         | Kullanım / Fayda                                                                                                    |
|------------------------------|----------------------------------------------------------------------------------------------------|
| Download Manager             | Sadece opsiyonel sabit disk kurulu<br>olduğunda kullanılabilen bu araç<br>fontların ve düzey verilerinin yazıcıdan<br>sabit diske indirilmesini sağlar.                                                                                                    |
| CentreWare Internet Services | Bir Web tarayıcısıyla yazıcının<br>durumu kontrol edilebilir ve çeşitli<br>ayarlar değiştirilebilir. Ayrıntılar için<br>Software and Documentation<br>CD-ROM (Yazılım ve Dokümantasyon<br>CD-ROM'u) üzerinde bulunan<br>Phaser 6120 Reference Guide<br>(Başvuru Kılavuzu'na) bakınız. |

# Sistem Gereksinimleri

- Kişisel Bilgisayar
  - Pe-Pentium 2: 400 MHz (Pentium 3: 500 MHz ya da üstü önerilir)
  - Power Mac G3 ya da üstü (G4 ya da üstü önerilir)
- İsletim Sistemi
  - Microsoft Windows XP Home Edition/Professional (Service Pack 1 value) da üstü), Windows Server 2003, Windows 2000 (Service Pack 4 va da üstü), Windows Me, Windows 98SE, Windows NT 4.0 (Service Pack 6 va da üstü)
  - Mac OS 9 (9.1 va da üstü)
  - Mac OS X (10.2 va da üstü). Mac OS X Server (10.2 va da üstü)
  - Red Hat Linux 9.0 ya da üstü, SUSE Linux 8.2 ya da üstü
- Boş sabit disk alanı
  - Yazıcı sürücüsü ve Status Monitor (Durum İzleyici) için yaklaşık 20 MB bos sabit disk alanı.
  - İmaj isleme için yaklaşık 128 MB boş sabit dişk alanı
- RAM

128 MB ya da daha fazla

- CD-ROM/DVD sürücü
- Asağıdaki I/O arabirimlerinden bir tanesi:
  - 10Base-T/100Base-TX (IEEE 802.3) Ethernet Arabirim portu
  - USB Revision 2.0 ve USB Revision 1.1 uyumlu port
  - IEEE 1284 uyumlu paralel port

Macintosh ve Linux yazıcı sürülerinin ayrıntıları için Software and Documentation CD-ROM (Yazılım ve Dokümantasyon CD-ROM'u) üzerinde bulunan Phaser 6120 Reference Guide (Basvuru Kılavuzuna) bakınız.

# Sürücü Opsiyonlarını/Varsayılanlarını Secme (Windows icin)

Yazıcınızı başlatmadan önce, varsayılan sürücü ayarlarını belirlemeniz/ değiştirmeniz önerilir. Ayrıca, kurulu opsiyonlara sahipseniz, sürücüde bu opsiyonları etkinleştirmeniz gerekir.

### Windows XP/Server 2003/2000/NT 4.0

- 1 Asağıda belirtildiği sekilde sürücü özelliklerini seçin:
  - (Windows XP/Server 2003) Printers and Faxes (Yazıcılar ve Fakslar) dizinini görüntülemek icin Start (Baslat) menüsünden Printers and Faxes (Yazıcılar ve Fakslar) secin. Phaser 6120 PostScript veva Phaser 6120 PCL6 yazıcı simgesine sağ tıklayın ve Properties (Özellikler) seçin.
  - (Windows 2000/NT 4.0) Printers (Yazıcılar) dizinini görüntülemek icin Start (Baslat) menüsünden Settings (Ayarlar) ve daha sonra Printers (Yazıcılar) secin. Phaser 6120 PostScript veva Phaser 6120 PCL6 vazici simgesine sağ tıklayın ve Properties (Özellikler) seçin.
- 1 Opsiyonları yüklemisseniz, sonraki adıma geçin. Aksi halde 9. adıma atlayın.
- 2 Configure (Yapılandır) sekmesini seçin.
- 3 Kurulu opsiyonların doğru sekilde listelendiğini kontrol edin. Listelenmemişse sonraki adıma geçin. Aksi halde 8. adıma geçin.
- 4 Kurulu opsiyonları otomatik olarak yapılandırmak için **Refresh** (Yenile) düğmesine tıklayın.

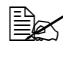

Refresh (Yenile) düğmesi sadece yazıcıyla çift yönlü iletişim mevcut olduğunda kullanılabilir: aksi halde kullanılmaz.

5 **Device Option** (Aygit Secenekleri) listesinden, bir seferde bir tane olmak üzere bir secenek secin ve daha sonra Settings (Avarlar) acılan listesinden Enable (Etkinlestir) va da Disable (Devre dısı bırak) secin.

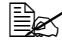

Eăer **Printer Memory** (Yazıcı Hafızası) seçiliyse, yüklü olan belleğe göre 128 MB, 256 MB, 384 MB ya da 640 MB seçin. Fabrika varsayılan ayarı 128 MB'tır.

6 Applv'a (Uvgula) tiklavin.

*İsletim sisteminin sürümüne bağlı olarak Apply (Uygula)* cikmayabilir. Bu durumda sonraki adıma geçin.

Windows NT 4.0'da, Yazıcılar dizinindeki Phaser 6120 PostScript va da Phaser 6120 PCL6 vazıcı simgesi üzerinde sağ tıklayın ve daha sonra **Document Defaults** (Doküman Varsayılanları) tıklavın. 10. adıma geçin.

- 7 General (Genel) sekmesini seçin.
- 8 Printing Preferences (Baski Tercihleri) tiklayın. Printing Preferences (Baskı Tercihleri) ileti kutusu açılacaktır.
- 9 Yazıcınız için, uygun sekmeler üzerinde, kullandığınız varsayılan medya formatı gibi varsayılan ayarları seçin.
- 10 Apply (Uygula) tiklayın.
- 11 Baskı tercihleri ileti kutusundan çıkmak için OK'e tıklayın.
- 12 Özellikler ileti kutusundan cıkmak için OK'e tıklayın.

### Windows Me/98SE (Xerox Phaser 6120 PostScript)

- 1 Aşağıda belirtildiği şekilde sürücü özelliklerini seçin:
  - Printers (Yazıcılar) dizinini görüntülemek için Start (Başlat) menüsünden Settings (Avarlar) ve daha sonra Printers (Yazıcılar) secin. Phaser 6120 PPD yazıcı simgesine sağ tıklayın ve Properties (Özellikler) seçin.
- 2 Device Options (Avgit Opsiyonlari) sekmesini seçin.
- Kurulu opsiyonların doğru şekilde listelendiğini kontrol edin. 3 Listelenmemisse sonraki adıma geçin. Aksi halde 6. adıma geçin.
- 4 Installable Options (Kurulabilir Opsiyonlar) listesinden, bir seferde bir tane olmak üzere bir secenek secin ve daha sonra Change setting for: (Ayarlarını değiştir:) menüsünden Installed (Kurulu) ya da Not Installed (Kurulu Değil) secin.
- **5 Apply** (Uygula) tiklayın.
- 6 Yazıcınız için, uygun sekmeler üzerinde, kullandığınız varsayılan medya formatı gibi varsayılan ayarları secin.
- 7 Apply (Uygula) tiklayın.
- 8 OK'e tıklayın.

# Windows Me/98SE (Xerox Phaser 6120 PCL6)

- 1 Asağıda belirtildiği sekilde sürücü özelliklerini seçin:
  - Printers (Yazıcılar) dizinini görüntülemek için Start (Başlat) menüsünden Settings (Avarlar) ve daha sonra Printers (Yazıcılar) secin. Phaser 6120 PPD vazıcı simgesine sağ tıklayın ve Properties (Özellikler) secin.
  - d Configure (Yapılandır) sekmesini seçin.
  - Kurulu opsivonların doğru sekilde listelendiğini kontrol edin. е Listelenmemisse sonraki adıma gecin. Aksi halde 7. adıma gecin.
- 2 Kurulabilir opsiyonları otomatik olarak yapılandırmak için **Refresh** (Yenile) düămesine tıklavın.

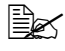

Refresh (Yenile) düğmesi sadece yazıcıyla çift yönlü iletişim mevcut olduğunda kullanılabilir: aksi halde kullanılmaz.

- 3 Device Options (Aygit Secenekleri) listesinden, bir seferde bir tane olmak üzere bir secenek secin ve daha sonra Settings (Avarlar) acılan listesinden Enable (Etkinlestir) va da Disable (Devre dışı bırak) secin.
  - Eğer Printer Memory (Yazıcı Hafızası) seciliyse, yüklü olan belleğe f göre 128 MB, 256 MB, 384 MB ya da 640 MB seçin. Fabrika varsayılan ayarı 128 MB'tır.
- 4 Apply (Uygula) tiklayın.
- 5 Yazıcınız için, uygun sekmeler üzerinde, kullandığınız varsayılan medya formatı gibi varsayılan ayarları secin.
- 6 Apply (Uygula) tiklayın.
- 7 OK'e tıklayın.

# **Opsiyonları Etkinleştirme (Macintosh için)**

Eğer kurulu opsiyonlara sahipseniz sürücüden opsiyonları etkinleştirin.

- 1 Printer Setup Utility (Yazıcı Avarlama Aracı) kullanarak yazıcılar listesinden Phaser 6120 yazıcıyı secin.
- 2 Show Info (Bilgi Göster) simgesine tıklayın ve menüden Installable Options (Kurulabilir Opsiyonlar) seçin.
- 3 Yazıcıda kurulu opsiyonları seçin.

# Baskı Opsiyonlarını Seçme

# Baski Tercihlerini Secme (Windows)

Bir iş için özellikle değiştirmediğiniz sürece yazıcı tercihleri bütün başkı işlerinizi kontrol eder. Örneğin, eğer çoğu iş için otomatik 2-taraflı baskı kullanıyorsanız, yazıcı tercihlerinden bu opsiyonu ayarlayın.

- Start (Baslat) secin, Settings (Avarlar) secin ve daha sonra 1 Printers (Yazıcılar) tıklavın.
- 2 Printers (Yazıcılar) klasöründe yazıcınızın simgesine sağ tıklayın.
- 3 Acılan menüden Printer Preferences (Yazıcı Tercihleri) ya da Properties (Özellikler) secin.
- 4 Sürücü sekmelerinden secimlerinizi vapın ve daha sonra secimlerinizi kaydetmek icin OK düğmesine basın.

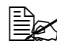

Windows sürücü opsiyonları hakkında daha fazla bilgi için, çevrimiçi vardım görüntülemek amacıvla vazıcı sürücüsü sekmesinde Help düğmesine tıklayın.

# Her Bir İs icin Opsiyonları Secme (Windows)

Windows Me/ 98SE üzerinde Phaser 6120 PCL6 yazıcı sürücüsü kullanırken, ileti kutusunda vazıcı avarlarını belirlemek icin bir sekme cıkar. Windows Me/98SE üzerinde Phaser 6120 PPD kullanımıyla ilgili ayrıntılar icin savfa 23'te bulunan "Windows Me/98SE PostScript Dosvası icin Baskı Opsivonları" bölümüne bakınız.

- İstenilen doküman uygulamanızda açık haldeyken, Baskı ileti 1 kutusuna erisin.
- 2 Phaser 6120 yazıcıyı seçin ve yazıcı sürücüsünü açmak için Properties (Özellikler) düğmesine tıklayın.
- 3 Sürücü sekmelerinden seçimlerinizi yapın.
- 4 Seçimlerinizi kaydetmek için OK düğmesine basın.
- 5 İsi bastırın.

# PostScript ve PCL Yazıcı Sürücüsü icin Baskı Opsiyonları

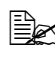

Windows Me/ 98SE üzerinde Phaser 6120 PCL6 yazıcı sürücüsü kullanırken. ileti kutusunda vazıcı avarlarını belirlemek icin bir sekme cıkar. Windows Me/98SE üzerinde "Windows Me/98SE PostScript Dosyası için Baskı Opsiyonları" sayfa 24.

### Kayıtlı Ayarlar

Kayıtlı ayarlar daha sonra kullanılmak üzere kişiselleştirilmiş ayarları kaydetmenizi sağlar. Bu ayar Temel, Düzen, Kapak Sayfası, Filigran ve Kalite sekmeleri üzerinde mevcuttur.

## Gelismis Sekmesi (Sadece PostScript Yazıcı Sürücüsü)

Gelişmiş Sekmesi aşağıdakileri yapmanızı sağlar

- PostScript çıktı yöntemi belirleme
- Baskı işinin hata iletilerinin basılıp basılmayacağını belirleme
- Bir ayna imajı bastırma

## Temel Sekmesi

Temel sekmesi aşağıdakileri yapmanızı sağlar

- Medyanın yönünü belirleme
- Orijinal dokümanın boyutunu belirleme
- Cıktı medvası boyutunu secme
- Dokümanları zumlama (büyültme/kücültme)
- Kâğıt kaynağını belirleme
- Medya türünü belirleme
- Kopya sayısını belirleme
- İş harmanlamayı acma/kapama
- Baskı işinizi yazıcıya kaydetme ve daha sonra baştırma (Walk-Up Özellikleri)
- Gizli bir işi yazıcıya kaydetme ve bir parolayla koruma.
- Düzeltme icin tek bir kopya basma
- Baskı bittiğinde e-mail yoluyla bir bildirim gönderme
- E-mail adresi ve parolalar gibi kullanıcı bilgilerini belirleme

\*Bu özelliği kullanmak için yazıcı üzerinde kurulu bir sabit disk olmalı ve etkinleştirilmiş olmalıdır.

# Düzen Sekmesi

Düzen sekmesi aşağıdakileri yapmanızı sağlar

- Bir dokümanın birkaç sayfasını aynı sayfa üzerine bastırma (Sayfalar/Tabaka baskısı)
- Kitapçık baskısı belirleme
- Baskı imajını 180 derece döndürme
- Çift taraflı baskı belirleme
- Boş sayfaların basılıp basılmayacağını belirleme (sadece PCL yazıcı sürücüsü)
- Cilt payı ayarlama (sadece PCL yazıcı sürücüsü)
- Baskı konumunu ayarlama (sadece PCL yazıcı sürücüsü)

# Kapak Sayfası Ayarı Sekmesi

Kapak Sayfası Sekmesi aşağıdakileri yapmanızı sağlar

- Ön ve arka kapak sayfaları ve ayırma sayfaları basma
- Ön ve arka kapak sayfaları ve ayırma sayfaları için kâğıtların bulunduğu kâğıt kasetini belirleme

# Sablon Sekmesi

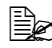

Baskı işlerinde şablonlarla birlikte şablon formuna uyan kâğıt boyutu ve vönünü kullanmaya dikkat edin. Ayrıca, eğer yazıcı sürücüsündeki avarlar "Sayfalar/Tabaka" ya da "Kitapcık" olarak belirlenmişse. sablon sekli belirlenen ayarlara uyacak sekilde ayarlanamaz.

Sablon Sekmesi aşağıdaki yapmanızı sağlar

- Kullanılacak formu seçme
- Sablon dosyaları ekleme ya da silme
- Bir form indirmek icin Download Manager'i baslatma (sadece PostScript) yazıcı sürücüsü)

Download Manager uygulaması daha önce kurulmuş olmalıdır.

- Form olusturma (sadece PCL vazıcı sürücüsü)
- Doküman ve formu üst üste basılacak sekilde ayarlama (sadece PCL) yazıcı sürücüsü)
- Form bilgisi görüntüleme (sadece PCL vazıcı sürücüsü)
- Formu Bütün Savfalara, İlk Savfaya, Cift Savfalara ve Tek Savfalara bastırma
- Formu dokümanın arkasına ya da basılan önüne yerleştirme (sadece PCL) vazıcı sürücüsü)

# Filigran Sekmesi

Filigran Sekmesi asağıdakileri yapmanızı sağlar

- Kullanılacak filigranı seçme
- Filigran oluşturma, düzenleme va da silme
- Filigranın yoğunluğunu azaltma
- Filigranı sadece birinci sayfaya basma
- Filigranı sürekli olarak bütün sayfalara basma

### Kalite Sekmesi

Kalite sekmesi aşağıdakileri yapmanızı sağlar

- Renkli ve gri ölçekli baskı arasında tercih yapma
- Yazıcı renk ayarlarını belirleme (Renk Ayarlama)
- Çıktı için çözünürlük belirleme
- İndirilecek olan fontların formatını belirleme
- Yazıcının fontlarını kullanarak baskı yapma

# Sürüm Sekmesi

Sürüm sekmesi yazıcı sürücüsü hakkında bilgi görüntülemenizi sağlar.

# Windows Me/98SE PostScript Dosyası için Baskı Opsiyonları

🗎 İleti kutusunda yazıcı ayarlarını belirlemek için bir sekme çıkar.

## Kâğıt Sekmesi

Kâğıt sekmesi aşağıdakileri yapmanızı sağlar

- Orijinal dokümanın boyutunu belirleme
- Bir dokümanın birkaç sayfasını aynı sayfa üzerine bastırma (Sayfalar/Tabaka baskısı)
- Medyanın yönünü belirleme
- Baskı imajını 180 derece döndürme
- Kâğıt kaynağını belirleme
- Kopya sayısını belirleme
- Özel kâğıt seçildiğinde istenilen kâğıt boyutunu belirleme
- Üst, alt, sol ve sağ kenar boşluklarını belirleme
- Çift taraflı ve kitapçık baskısı belirleme
- Yazıcı sürücüsü hakkında bilgi görüntüleme

### **Grafikler Sekmesi**

Grafikler sekmesi aşağıdakileri yapmanızı sağlar

- Çıktı için çözünürlük belirleme
- Yazıcı renk ayarlarını belirleme
- Yarım ton ayarlarını seçme
- Renkli ve gri ölçekli baskı arasında tercih yapma
- Bir ayna imajı bastırma
- Dokümanları ölçeklendirme (büyültme/küçültme)

# 4

# Yazıcı Kontrol Paneli ve Konfigürasyon Menüsü

# Kontrol Paneli Hakkında

Yazıcının üstünde bulunan kontrol paneli yazıcının çalışmasını yönetmenizi sağlar. Ayrıca, dikkat etmenizi gerektiren bütün durumları kapsamak üzere yazıcının mevcut durumunu gösterir.

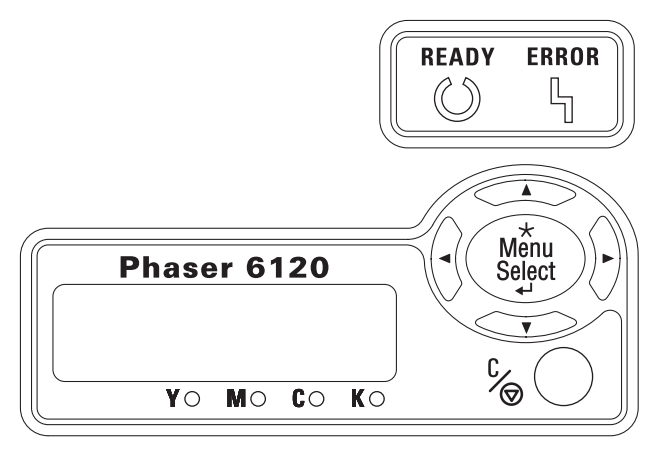

# Kontrol Paneli Göstergeleri ve Düğmeleri

| No. | Gösterge | Kapalı                                | Açık                                                                                                    |
|-----|----------|---------------------------------------|----------------------------------------------------------------------------------------------------|
| 1   | Ready    | Yazıcı veri amak için<br>hazır değil. | Yazıcı veri almak<br>için hazır.                                                                                            |
| 2   | Error    | Sorun yok.                            | Yazıcı kullanıcının<br>dikkatine gerek<br>duyuyor (genellikle<br>mesaj penceresinde<br>bir durum mesajı<br>ile birliktedir) |

| No. | Tuş | Fonksiyon                                                                                                    |
|-----|-----|----------------------------------------------------------------------------------------------------|
| 3   |     | Menüyü yukarı kaydırır.                                                                                                    |
|     |     | <ul> <li>Karakter karakter değiştirilebilir olan bir<br/>menü seçeneği içinde mevcut karakterleri<br/>yukarı kaydırır.</li> </ul> |

| No. | Tuş            | Fonksiyon                                                                                                    |  |
|-----|----------------|----------------------------------------------------------------------------------------------------|--|
| 4   |                | Menüyü sağa kaydırır.                                                                                                    |  |
|     |                | Menü seçeneklerini sağa kaydırır.                                                                                                |  |
| 5   |                | Menüyü aşağı kaydırır.                                                                                                    |  |
|     |                | <ul> <li>Karakter karakter değiştirilebilir olan bir<br/>menü seçeneği içinde mevcut karakterleri<br/>aşağı kaydırır.</li> </ul> |  |
| 6   |                | Menüyü sola kaydırır.                                                                                                    |  |
|     |                | Mevcut menü seçeneklerini sola kaydırır.                                                                                         |  |
| 7   |                | O anda gösterilen menü seçeneğini iptal eder.                                                                                    |  |
|     | C /            | <ul> <li>O anda basılmakta yada işlenmekte olan bütün<br/>baskı işlerini iptal etmenizi sağlar.</li> </ul>                       |  |
|     |                | 1. Cancel (İptal) tuşuna basın.                                                                                                  |  |
|     |                | 2. İkisinden birini seçmek için Right (Sağ)<br>yada Left (Sol) tuşlarına basın.                                                  |  |
|     |                | CANCEL JOB/CURRENT(MEVCUT İŞİ<br>İPTAL ET) yada                                                                                  |  |
|     |                | CANCEL JOB/ALL (BÜTÜN İŞLERİ<br>İPTAL ET).                                                                                       |  |
|     |                | 3. Menu/Select (Menü Seç) tuşuna basın.                                                                                          |  |
|     |                | Baskı iş(ler)i iptal edilir.                                                                                                    |  |
| 8   | *              | Menü sistemine girer.                                                                                                    |  |
|     | Menu<br>Select | <ul> <li>Gösterilen menü seçeneğini seçer.</li> </ul>                                                                            |  |
|     | <b>↓</b>       |                                                                                                    |  |

# Toner Besleme Göstergeleri

Aşağıda gösterilen Sarı (Y), macenta (M), cyan (C) ve siyah (K) toner kartuşlarının içinde kalan tonerin miktarını gösteren göstergeler çıkacaktır.

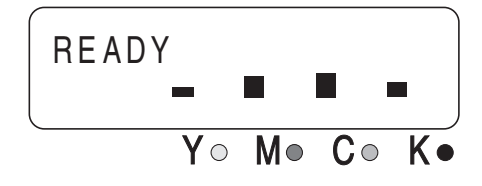

# Menü Haritasının Basılması

Menü Haritası kontrol paneli menülerinin kullanılmasında yardımcı olur. Menü Haritasını bastırmak için.

- 1 Kontrol paneli üzerinden **Printable Pages Menu** (Basılabilir Sayfalar Menüsü) seçin ve daha sonra **Menu/Select** (Menü/Seç) tuşuna basın.
- 2 Menu Map (Menü Haritası) seçin ve daha sonra Menu/Select (Menü/Seç) tuşuna basın.
- 3 Yes (Evet) seçin, ve daha sonra Menu/Select (Menü/Seç) tuşuna basın.

# **PROVA/BASKI MENÜSÜ**

Bu menü maddesi sadece bir sabit disk kurulu olduğunda görünür.

Bu menü maddesi ile yazıcı sürücüsünün Temel sekmesi üzerinde bulunan Walk-Up Özellikleri kullanılarak sabit disk üzerine kaydedilen baskı işleri basılabilir ya da silinebilir.

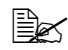

Bütün fabrika varsayılan değerleri kalın harflerle gösterilmiştir.

| PROOF/<br>PRINT<br>MENU<br>(MENU<br>PROVA/<br>BASKI<br>MENÜSÜ) | "User<br>Name"<br>(Kullanı<br>cı Adı) | SECURE<br>"Job Name"<br>(Güvenli<br>"İş Adı")             | PRINT<br>(BASKI) | PIN<br>XXXX**             | PRINTS<br>(BASKI)<br>1 |
|----------------------------------------------------------------|---------------------------------------|-----------------------------------------------------------|------------------|---------------------------|------------------------|
|                                                                |                                       |                                                           | DELETE<br>(SİL)  | PIN<br>XXXX**             |                        |
|                                                                |                                       | PROOF<br>"JobName"<br>(PROVA<br>"İş Adı")                 | PRINT<br>(BASKI) | PRINT<br>(BASKI) <b>1</b> |                        |
|                                                                |                                       |                                                           | DELETE<br>(SİL)  |                           |                        |
|                                                                |                                       | PRINT HOLD<br>"Job Name"<br>(BASKIBEKL<br>ET<br>"İş Adı") | PRINT<br>(BASKI) | PRINT<br>(BASKI) <b>1</b> |                        |
|                                                                |                                       |                                                           | DELETE<br>(SİL)  |                           |                        |
|                                                                |                                       | SAVED "Job<br>Name"<br>(KAYITLI<br>"İş Adı")              | PRINT<br>(BASKI) | PRINT<br>(BASKI) <b>1</b> |                        |
|                                                                |                                       |                                                           | DELETE<br>(SİL)  |                           |                        |

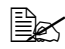

\* Sabit diske iş kaydedilmemişse, KAYITLI İŞ YOK görünür. \*\* Güvenli bir işi baştırmak için yazıcı sürücüsünden belirlenen dört haneli parolayı giriniz. Parola girilmesi ile ilgili ayrıntılar için "Parola Girme" sayfa 30.
#### Parola Girme

Güvenli bir işi bastırmak ya da silmek için yazıcı sürücüsünden belirlenen dört haneli parola girilmelidir. Yazıcı sürücüsünden belirlenen dört haneli parolayı girmek için aşağıda anlatılan prosedürü takip edin.

- 1 Parolanın birinci hanesini büyütmek ya da küçültmek için **Yukarı** ve **Aşağı** tuşlarına basın.
- 2 İmleci sonraki haneye götürmek için Sağ tuşuna basın.
- 3 Parolanın ikinci hanesini büyütmek ya da küçültmek için Yukarı ve Aşağı tuşlarına basın.
- 4 Parolanın dört hanesi de belirlenene kadar bu adımlara devam edin.
- 5 Menu/Select (Menü/Seç) tuşuna basın.

PRINT/DELETE (BASKI/SİLME)seçim ekranı görünecektir.

Eğer yanlış bir parola girilirse, INVALID ENTRY (GEÇERSİZ GİRİŞ) yazısı görünecek ve parola girmek için gerekli ekran tekrar görünecektir.

### YAZDIRILABİLİR SAYFALAR MENÜSÜ

Bu menüyle konfigürasyon sayfası ve demo sayfası gibi yazıcı bilgileri bastırılabilir.

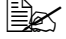

Bütün fabrika varsayılan değerleri kalın harflerle gösterilmiştir.

| MENU MAP (MENU          | Ayarlar                                                                        | yarlar YES/NO (EVET/HAYIR)          |                          |  |  |  |  |
|-------------------------|--------------------------------------------------------------------------------|-------------------------------------|--------------------------|--|--|--|--|
| HARİTASI)               | Menü haritasını                                                                | astırır.                            |                          |  |  |  |  |
| CONFIGURATION           | Ayarlar                                                                        | YES/NO (EVE                         | <b>r</b> /hayir)         |  |  |  |  |
| (KONFIGURASYON)         | Konfigürasyon sayfasını bastırır.                                              |                                     |                          |  |  |  |  |
| SUPPLIES PAGE           | Ayarlar                                                                        | YES/NO (EVE                         | <b>r</b> /hayir)         |  |  |  |  |
| (MALZEMELER<br>SAYFASI) | Basılan sayfa sayısı gibi istatistikleri bastırır.                             |                                     |                          |  |  |  |  |
| FONT LIST (FONT         | POSTSCRIPT                                                                     | Ayarlar YES                         | NO ( <b>EVET</b> /HAYIR) |  |  |  |  |
| LISTESİ)                | (POSTSCRIPT)                                                                   | Postscript font listesini bastırır. |                          |  |  |  |  |
|                         | PCL (PCL)                                                                      | Ayarlar YES                         | NO ( <b>EVET</b> /HAYIR) |  |  |  |  |
|                         |                                                                                | PCL font listesini bastırır         |                          |  |  |  |  |
| DIRECTORY LIST          | Ayarlar                                                                        | YES/NO (EVET/HAYIR)                 |                          |  |  |  |  |
| (DIZIN LISTESI)         | Sabit disk ve flash diskin dizin listesini bastırır.                           |                                     |                          |  |  |  |  |
|                         | Eğer sabit disk sürücüsü kurulu değil ise, sadece flash dizin listesi basılır. |                                     |                          |  |  |  |  |
| DEMO PAGE (DEMO         | Ayarlar                                                                        | YES/NO (EVE                         | <b>r</b> /hayir)         |  |  |  |  |
| SAYFASI)                | Demo sayfasını bastırır.                                                       |                                     |                          |  |  |  |  |

### KÂĞIT MENÜSÜ

Bu menüyle baskı için kullanılan medya yönetilebilir. Bütün fabrika varsayılan değerleri kalın harflerle gösterilmiştir.

| INPUT<br>TRAY    | TRAY 1<br>MODE      | Ayarlar                                                                                                    |                                                              | AUTO/CASETTE<br>(OTOMATIK/KASET)                                                                                                    |  |  |  |
|------------------|---------------------|----------------------------------------------------------------------------------------------------|--------------------------------------------------------------|----------------------------------------------------------------------------------------------------|--|--|--|
| (GİRDİ<br>KASET) | (KASET 1<br>MOD)    | Kaset 1'den baskı yaparken yazıcı sürüsünden<br>ayarlanan kâğıt boyutu ve kâğıt türünün mü yoksa<br>kontrol panelinden PAPER MENU/INPUT TRAY/TRAY 1<br>(KÅĞIT MENÜSÜ/GİRDİ KASETİ/KASET 1) seçilerek<br>ayarlanan MEDYA BOYUTU ve MEDYA TÜRÜNÜN mü<br>öncelikli olduğunu belirleyin.<br>Eğer AUTO (OTOMATİK) seçilirse baskı sırasında yazıcı<br>sürücüsü ayarları öncelikli olur.<br>Eğer CASSETTE (KASET) seçilirse, yazıcı sürücüsü ve<br>kontrol paneli ayarları aynı olduğunda baskı yapılır. |                                                              |                                                                                                    |  |  |  |
|                  |                     |                                                                                                    |                                                              |                                                                                                    |  |  |  |
|                  |                     |                                                                                                    |                                                              |                                                                                                    |  |  |  |
|                  | TRAY 1<br>(KASET 1) | MEDIA<br>SIZE<br>(MEDYA<br>BOYUTU)                                                                                                    | Ayarlar<br>Kaset 1'de<br>ayar seçin.<br>T110<br>ayar<br>yazı | MEKTUP/LEGAL/EXECTIVE/<br>A4/A5/B5(JIS)/B5(ISO)/<br>GOVT, MEKTUP/RAPOR,<br>FOLYO/SP FOLYO/UK,<br>DÖRTLÜ FORMA/DOSYA<br>KÂĞIDI/GOVT, LEGAL/ZARF#<br>10/ZARF, C5/ZARF C6/ZARF<br>DL/ZARF, MONARCH/JPOST/<br>ÖZEL<br>YÜKLÜ Olan kâğıt boyutu için<br>O volt yazıcılar için varsayılan<br>LETTER (MEKTUP)'tur.220 volt<br>cılar için varsayılan ayar A4'tür. |  |  |  |
|                  |                     | MEDIA<br>TYPE<br>(MEDYA<br>TÜRÜ)                                                                                                    | Ayarlar                                                      | PLAIN PAPER (DÜZ KÂĞIT)/<br>TRANSPARANCY (ASETAT)/<br>LABEL (ETİKET)/<br>LETTERHEAD (ANTETLİ)/<br>ENVELOPE POST KART<br>(KÂĞIT/ZARF/POSTA<br>KARTI)/THICK<br>(KALIN KÂĞIT)/<br>GLOSSY (PARLAK KÂĞIT)                                                                                                    |  |  |  |
|                  |                     |                                                                                                    | ayar seçin.                                                  | yuklu olan kağıt turu için                                                                                                    |  |  |  |

|                 | TRAY 2                          | MEDIA                                                                                                    | Ayarlar                                     | LETTER/A4                                                                                                    | (MEKTUP/A4)                                                                                           |
|-----------------|---------------------------------|----------------------------------------------------------------------------------------------------|---------------------------------------------|----------------------------------------------------------------------------------------------------|----------------------------------------------------------------------------------------------------|
|                 | (KASET<br>2)**                  | SIZE<br>(MEDYA<br>BOYUTU)                                                                                                    | Kaset 2'de<br>ayar seçin.                   | yüklü olan kâğı                                                                                                   | t boyutu için                                                                                         |
|                 |                                 | 201010,                                                                                                    | 110<br>MEP<br>vars                          | volt yazıcılar içi<br>(TUP'tur. 220 vo<br>ayılan ayar A4't                                                        | n varsayılan ayar<br>olt yazıcılar için<br>'ür.                                                       |
|                 |                                 | MEDIA                                                                                                    | Ayarlar                                     | DÜZ KÂĞIT                                                                                                    |                                                                                                    |
|                 |                                 | TYPE<br>(MEDYA                                                                                                    |                                             | ANTETLİ KÂĞ                                                                                                    | IT                                                                                                    |
|                 |                                 | TÜRÜ)                                                                                                    | Kaset 2'de<br>seçin.                        | yüklü olan kâğı                                                                                                   | t türü için ayar                                                                                      |
|                 | CUSTOM<br>SIZE                  | WIDTH<br>(GENİŞLİK                                                                                                    | Ayarlar                                     | 92-216 mm<br>(3.63-8.50                                                                                           | in.)                                                                                                  |
| (ÖZEL<br>BOYUT) | ) (xx)                          | Kaset 1'de<br>genişliğini                                                                                                    | yüklü olan özel<br>belirleyin.              | boyutlu kâğıdın                                                                                                   |                                                                                                    |
|                 |                                 |                                                                                                    | 110<br>cinsu<br>GEN<br>yazı<br>cinsu<br>GEN | volt yazıcılarda,<br>inden görünür v<br>IİŞLİK(İNÇ) ola<br>cılarda, ayarlar<br>inden görünür v<br>İİŞLİK(MM) olal | ayarlar inç<br>e menü maddesi<br>rak çıkar. 220 volt<br>milimetre<br>re menü maddesi<br>rak çıkar.    |
|                 |                                 | LENGTH<br>(UZUNLUK)<br>(xx)                                                                                                    | Ayarlar                                     | 148-356 mm<br>(5.83-14.01                                                                                         | in.)                                                                                                  |
|                 |                                 |                                                                                                    | Kaset 1'de<br>uzunluğun                     | yüklü olan özel<br>u belirleyin.                                                                                  | boyutlu kâğıdın                                                                                       |
|                 |                                 |                                                                                                    | 110<br>cinsu<br>mad<br>çıka<br>milir<br>mad | volt yazıcılarda,<br>inden görünür v<br>Idesi UZUNLUK<br>r. 220 volt yazıc<br>netre cinsinden<br>Idesi UZUNLUK    | ayarlar inç<br>re menü<br>((İNÇ) olarak<br>cılarda, ayarlar<br>görünür ve menü<br>((MM) olarak çıkar. |
|                 | AUTO                            | Ayarlar                                                                                                    | OFF/ON (                                    | KAPALI/AÇIK                                                                                                    | )                                                                                                    |
|                 | CONTINUE<br>(OTOMATIK<br>DEVAM) | Seçili kâğıt kasetindeki kâğıdın boyutu ve türü baskı<br>için belirlenen kâğıt boyutu ve türünden farklı olduğu<br>baskının devam edip etmeyeceğini seçin. |                                             |                                                                                                    | re türü baskı işi<br>farklı olduğunda<br>n.                                                           |

| TRAY                 | TRAY                                                                                           | Ayarlar                                                                                                    | YES/NO EVET/HAYIR                          |  |  |  |  |  |
|----------------------|------------------------------------------------------------------------------------------------|----------------------------------------------------------------------------------------------------|--------------------------------------------|--|--|--|--|--|
|                      | SWITCHING<br>(KASET<br>DEĞİŞTİRM<br>E)**                                                       | Eğer EVET seçilirse ve belirlenen kâğıt kaseti baskı<br>sırasında kâğıtsız kalırsa baskının devam edebilmesi iç<br>aynı boyutta kâğıt yüklü olan bir kâğıt kaseti otomatik<br>olarak seçilir. |                                            |  |  |  |  |  |
|                      |                                                                                                | Eğer HAYIR seçilirse ve belirlenen kâğıt kasetinde<br>kalmazsa baskı durur.                                                                                                    |                                            |  |  |  |  |  |
| DUPLEX<br>(ÇİFT      | Ayarlar                                                                                        | OFF/ SHORTEDGE/ LONGEDGE (KAPALI /KISA<br>KENAR/ UZUN KENAR)                                                                                                    |                                            |  |  |  |  |  |
| TARAFLI)             | Eğer KAPALI                                                                                    | seçilirse, dubleks baskı mümkün olmaz.                                                                                                    |                                            |  |  |  |  |  |
|                      | Eğer UZUN k<br>her iki yüzün                                                                   | KENAR seçilirse uzun kenardan ciltlenecek şekilde kâğıdın<br>ie de baskı yapılır.                                                                                                    |                                            |  |  |  |  |  |
|                      | Eğer KISA Ki<br>her iki yüzün                                                                  | ENAR seçilirse kısa kenardan ciltlenecek şekilde kâğıdın<br>ne de baskı yapılır.                                                                                                    |                                            |  |  |  |  |  |
| ORIENTAT             | Ayarlar                                                                                        | PORTRAIT/I                                                                                                    | LANDSCAPE ( <b>dikey</b> /yatay)           |  |  |  |  |  |
| ION<br>(YÖN)         | Medyanın yö                                                                                    | nünü belirleyiı                                                                                                    | n                                          |  |  |  |  |  |
| JAM                  | Ayarlar                                                                                        | ON/OFF (AG                                                                                                    | ÇIK/KAPALI)                                |  |  |  |  |  |
| RECOVERY<br>(SIKIŞIK | Bir yanlış kâğıt beslemesi düzeltildikten sonra sayfanın tekrar basılıp basılmayacağını seçin. |                                                                                                    |                                            |  |  |  |  |  |
| GİDERME)             | Eğer AÇIK se                                                                                   | eçilirse yanlış                                                                                                    | beslenen sayfa tekrar basılır.             |  |  |  |  |  |
|                      | Eğer KAPALI<br>sayfayla deva                                                                   | seçilirse yanl<br>am eder.                                                                                                    | ış beslenen kâğıt basılmadan baskı sonraki |  |  |  |  |  |
| ΕŊ                   |                                                                                                |                                                                                                    |                                            |  |  |  |  |  |

\*\* Bu menü maddeleri sadece opsiyonel Kaset 2 kurulu olduğunda ortaya çıkar.

### KALİTE MENÜSÜ

Bu menüyle baskı kalitesi ayarları belirlenebilir.

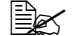

Bütün fabrika varsayılan değerleri kalın harflerle gösterilmiştir.

| TONER                     | BLACK                          | Ayarlar                                                                                                    | YES/NO (EVET/HAYIR)                                                                |  |  |  |
|---------------------------|--------------------------------|----------------------------------------------------------------------------------------------------|------------------------------------------------------------------------------------|--|--|--|
| REMOVAL<br>(TONER         | (SİYAH)                        | EVET seçildiğinde karosel siyah toner kartuşuna<br>geçer böylece değiştirilebilir.<br>Toner kartuşunun değiştirilmesi ile ilgili ayrıntılar için<br>"Toner Kartuşu Değiştirme Notu:" sayfa 80.                       |                                                                                    |  |  |  |
| ÇIM(IM)                   |                                |                                                                                                    |                                                                                    |  |  |  |
|                           | CYAN                           | Ayarlar                                                                                                    | YES/NO (EVET/HAYIR)                                                                |  |  |  |
|                           | (CYAN)                         | EVET seçildiğinde karosel cyan toner kartuşu<br>böylece değiştirilebilir.                                                                                                    |                                                                                    |  |  |  |
|                           |                                | Toner kartu:<br>"Toner Kartu                                                                                                    | şunun değiştirilmesi ile ilgili ayrıntılar için<br>uşu Değiştirme Notu:" sayfa 80. |  |  |  |
|                           | MAGENTA                        | Ayarlar                                                                                                    | YES/NO (EVET/HAYIR)                                                                |  |  |  |
|                           | (MACENTA)                      | <ul> <li>EVET seçildiğinde karosel macenta toner kartuşu geçer böylece değiştirilebilir.</li> <li>Toner kartuşunun değiştirilmesi ile ilgili ayrıntılar id<br/>"Toner Kartuşu Değiştirme Notu:" sayfa 80.</li> </ul> |                                                                                    |  |  |  |
|                           |                                |                                                                                                    |                                                                                    |  |  |  |
|                           | YELLOW                         | Ayarlar                                                                                                    | YES/NO (EVET/HAYIR)                                                                |  |  |  |
|                           | (SARI)                         | EVET seçile<br>böylece değ                                                                                                    | diğinde karosel sarı toner kartuşuna geçer<br>jiştirilebilir.                      |  |  |  |
|                           |                                | Toner kartuşunun değiştirilmesi ile ilgili ayrıntılar için<br>"Toner Kartuşu Değiştirme Notu:" sayfa 80.                                                                                                    |                                                                                    |  |  |  |
|                           | REMOVE ALL                     | Ayarlar                                                                                                    | YES/NO (EVET/HAYIR)                                                                |  |  |  |
|                           | (HEPSİNİ<br>ÇIKART)            | EVET seçile<br>böylece değ                                                                                                    | diğinde karosel sarı toner kartuşuna geçer<br>jiştirilebilir.                      |  |  |  |
|                           |                                | Toner kartu:<br>"Toner Kartu                                                                                                    | şunun değiştirilmesi ile ilgili ayrıntılar için<br>uşu Değiştirme Notu:" sayfa 80. |  |  |  |
| TONER OUT                 | Ayarlar                        | STOP/CONT                                                                                                    | TINUE (DUR/DEVAM)                                                                  |  |  |  |
| ACTION<br>(TONER<br>BITME | CONTINUE (E<br>olsa bile baski | EVAM) olara<br>devam eder                                                                                                    | ak ayarlandığında toner kartuşu boş<br>:                                           |  |  |  |
| EYLEMİ)                   | STOP (DUR) o<br>baskı durur.   | olarak ayarla                                                                                                    | ndığında, toner kartuşu boşalınca                                                  |  |  |  |

| DENSITY                                          | REQUEST          | Ayarlar                                                                                                    | NO/YES (HAYIR/EVET)                                                                                  |  |  |  |
|--------------------------------------------------|------------------|----------------------------------------------------------------------------------------------------|----------------------------------------------------------------------------------------------------|--|--|--|
| CAL<br>(YOĞUNLUK)                                | CAL<br>(TALEP)   | Eğer EVET                                                                                                    | seçilirse imaj ayarları gerçekleştirilir.                                                            |  |  |  |
|                                                  | MOD              | Ayarlar                                                                                                    | <b>ON</b> /OFF ( <b>AÇIK</b> /KAPALI)                                                                |  |  |  |
|                                                  |                  | If ON (AÇI)<br>applied.                                                                                                    | If ${\tt ON}~({\tt ACIK})$ is selected, the image adjustments are applied.                           |  |  |  |
|                                                  |                  | If OFF (KAI<br>not applied.                                                                                                    | PALI) is selected, image adjustments are                                                             |  |  |  |
| DENSITY                                          | BLACK            | Ayarlar 1/2/3/4/5                                                                                                    |                                                                                                    |  |  |  |
| CONTROL<br>(YOĞUNLUK                             | (SİYAH)          | Siyah tonerin yoğunluğunu beş seviyeden birisine ayarlayın.                                                                                                    |                                                                                                    |  |  |  |
|                                                  |                  | Eğer 1 seçi<br>Eğer 5 seçi                                                                                                    | lirse yoğunluk en açık seviyede olur.<br>Iirse yoğunluk en koyu seviyede olur.                       |  |  |  |
|                                                  | CYAN             | Ayarlar                                                                                                    | 1/2/3/4/5                                                                                            |  |  |  |
|                                                  | (CYAN)           | Cyan tonerin yoğunluğunu beş seviyeden<br>birisine ayarlayın.<br>Eğer 1 seçilirse yoğunluk en açık seviyede olur.<br>Eğer 5 seçilirse yoğunluk en koyu seviyede olur. |                                                                                                    |  |  |  |
|                                                  |                  |                                                                                                    |                                                                                                    |  |  |  |
|                                                  | MAGENTA          | Ayarlar                                                                                                    | 1/2/ <b>3</b> /4/5                                                                                   |  |  |  |
|                                                  | (MACENTA)        | Macenta tor<br>birisine aya                                                                                                    | nerin yoğunluğunu beş seviyeden<br>rlayın.                                                           |  |  |  |
|                                                  |                  | Eğer 1 seçilirse yoğunluk en açık seviyede olur.<br>Eğer 5 seçilirse yoğunluk en koyu seviyede olur.                                                                  |                                                                                                    |  |  |  |
|                                                  | YELLOW<br>(SARI) | Ayarlar                                                                                                    | 1/2/3/4/5                                                                                            |  |  |  |
|                                                  |                  | Sarı tonerin yoğunluğunu beş seviyeden birisine ayarlayın.                                                                                                    |                                                                                                    |  |  |  |
|                                                  |                  | Eğer 1 seçilirse yoğunluk en açık seviyede olur.<br>Eğer 5 seçilirse yoğunluk en koyu seviyede olur.                                                                  |                                                                                                    |  |  |  |
| TRANSFER                                         | Ayarlar          | YES/NO (E                                                                                                    | VET/ <b>hayır</b> )                                                                                  |  |  |  |
| BELT RESET<br>COUNT<br>(TAŞIMA<br>KEMERİ<br>SAYI |                  | YES (EVET<br>sıfırlanır. Bu<br>sonra kullar                                                                                                    | <sup>-</sup> ) seçildiğinde taşıma kemeri sayacı<br>u ayarı yeni bir taşıma kemeri kurduktan<br>nın. |  |  |  |
| SIFIRLAMA)                                       |                  |                                                                                                    |                                                                                                    |  |  |  |

### **BAĞLANTI KURMA MENÜSÜ**

Bu menüyle baskı arabirim ayarları belirlenebilir.

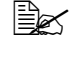

NETWORK SETUP (AĞ KURULUMU) menüsünde ayarları değiştirdikten sonra yazıcıyı tekrar başlatın.

Bütün fabrika varsayılan değerleri kalın harflerle gösterilmiştir.

| NETWORK   | TCP/IP                                         | ENABLE                                                                                                    | Ayarlar                                                 | YES/NO EVET/HAYIR                                     |  |
|-----------|------------------------------------------------|----------------------------------------------------------------------------------------------------|---------------------------------------------------------|-------------------------------------------------------|--|
| KURULUMU) | (ETKİNLEŞ<br>TİR)                              | Eğer EVET seçilirse TCP/IP etkileştirilir.<br>Eğer HAYIR seçilirse TCP/IP devre<br>dışı bırakılır.                                                   |                                                         |                                                       |  |
|           | DHCP/                                          | DHCP/                                                                                                    | Ayarlar ON/OFF AÇIK/KAPALI                              |                                                       |  |
|           |                                                | BOOTP<br>(DHCP/<br>BOOTP)                                                                                                    | IP adresir<br>alınmayad                                 | nin otomatik olarak alınıp<br>cağını seçin.           |  |
|           |                                                | IP<br>ADDRESS<br>(IP                                                                                                    | Eğer YES<br>otomatik (                                  | (EVET) seçilirse IP adresi<br>olarak seçilir.         |  |
|           |                                                |                                                                                                    | Eğer NO(<br>otomatik d                                  | HAYIR) seçilirse IP adresi<br>olarak seçilmez.        |  |
|           |                                                |                                                                                                    | Ayarlar                                                 | 192.168.1.2                                           |  |
|           |                                                |                                                                                                    | Ağ üzerin<br>IP adresir                                 | deki bu yazıcı için<br>ni ayarlayın.                  |  |
|           |                                                |                                                                                                    | Değeri be<br>Sol ve Sa                                  | lirlemek için Yukarı, Aşağı,<br>ğ tuşlarını kullanın. |  |
|           |                                                | Eğer IP a<br>BOOTP o<br>ayarlanır.                                                                                                    | dresi elle belirlenirse DHCP/<br>tomatik olarak HAYIR'a |                                                       |  |
|           |                                                | DEFAULT                                                                                                    | Ayarlar                                                 | 192.168.1.2                                           |  |
|           | ROUTER<br>(VARSAYIL<br>AN<br>YÖNLENDİR<br>İCİ) | Eğer ağda bulunan birisi varsa<br>yönlendiricinin IP adresini belirleyin.<br>Değeri belirlemek için Yukarı, Aşağı,<br>Sol ve Sağ tuşlarını kullanın. |                                                         |                                                       |  |

|                                      | SUBNET                         | Ayarlar                                                                                                    | 0.0.0.0                                                                         |  |
|--------------------------------------|--------------------------------|----------------------------------------------------------------------------------------------------|---------------------------------------------------------------------------------|--|
| MASI<br>(AL"<br>MASI                 |                                | Ağ için alt ağ maskesini belirleyin.<br>Değeri belirlemek için Yukarı, Aşağı,<br>Sol ve Sağ tuşlarını kullanın.                   |                                                                                 |  |
|                                      | ENABLE                         | Ayarlar                                                                                                    | YES/NO (EVET/HAYIR)                                                             |  |
|                                      | HTTP<br>(ETKİNLEŞ<br>TİR HTTP) | http kullar<br>belirleyin.                                                                                                    | nılıp kullanılmadığını                                                          |  |
|                                      | ,                              | Eğer EVE<br>sunucusu<br>Web sayfa                                                                                                 | T seçilirse dâhili HTTP<br>tarafından yazıcıya sağlanan<br>ası etkinleştirilir. |  |
|                                      |                                | Eğer HAY<br>kullanılar                                                                                                    | IR seçilirse Web sayfası<br>naz.                                                |  |
|                                      | ENABLE                         | Ayarlar                                                                                                    | YES/NO (EVET/HAYIR)                                                             |  |
| AUTO IH<br>(ETKİNI<br>TİR<br>OTOMATİ |                                | DHCP/BOOTP ve PING, ARP<br>kullanılmazken ya da cevap yokken<br>IP adresinin otomatik olarak alınıp<br>alınmayacağını belirleyin. |                                                                                 |  |
|                                      |                                | Eğer HAYIR seçilirse IP adresi otomatik<br>olarak alınmaz.                                                                        |                                                                                 |  |
|                                      |                                | Eğer EVET seçilirse IP adresi otomatik olarak alınır.                                                                             |                                                                                 |  |
| IPX/SPX                              | FRAME<br>TYPE                  | Ayarlar                                                                                                    | AUTO/802.2/802.3/<br>ETHER II/SNAP                                              |  |
|                                      | (ÇERÇEVE<br>TÜRÜ)              | NetWare ile kullanılan protokolü belirleyin.                                                                                      |                                                                                 |  |
| ETHERTALK                            | NAME                           | Ayarlar                                                                                                    | Phaser 6120                                                                     |  |
| (ETHERTALK)                          | (ADI)                          | Macintosh EtherTalk ile yazıcıları<br>bulmak için yazıcı adını belirleyin.                                                        |                                                                                 |  |
|                                      |                                | Yazıcı adı<br>oluşabilir.                                                                                                    | en fazla 16 karakterden                                                         |  |
|                                      | NAME 2<br>(2. ADI)             | Ayarlar                                                                                                    | Otomatik olarak<br>girilir                                                      |  |
|                                      |                                | Macintosh<br>bulmak iç                                                                                                    | n EtherTalk ile yazıcıları<br>in yazıcı adını belirleyin.                       |  |
|                                      |                                | Yazıcı adı<br>oluşabilir.                                                                                                    | en fazla 16 karakterden                                                         |  |

|                                |                     | NETZONE<br>(NET                                                                                                    | Ayarlar                                      | Otomatik olarak<br>girilir                           |  |
|--------------------------------|---------------------|----------------------------------------------------------------------------------------------------|----------------------------------------------|------------------------------------------------------|--|
|                                |                     | ALANI)                                                                                                    | Macintosh EtherTalkalanı belirleyin.         |                                                      |  |
|                                |                     |                                                                                                    | Alan adı en fazla 16 karakterden oluşabilir. |                                                      |  |
|                                |                     | NETZONE2<br>(NET                                                                                                    | Ayarlar                                      | Otomatik olarak<br>girilir                           |  |
|                                | ALANI2)             | ALANI2)                                                                                                    | Macintos                                     | h EtherTalkalanı belirleyin.                         |  |
|                                |                     |                                                                                                    | Alan adı e<br>oluşabilir.                    | en fazla 16 karakterden                              |  |
|                                | ETHERNET            | Ayarlar                                                                                                    | AUTO (OT                                     | OMATİK)                                              |  |
| SPE<br>(ET<br>HIZ              | SPEED<br>(ETHERNET  |                                                                                                    | 100 FUL<br>TARAFLI                           | L DUPLEX (100 TAM ÇİFT<br>)                          |  |
|                                | Ağ i<br>akta        |                                                                                                    | 100 HALF DUPLEX (100 YARIM<br>ÇİFT TARAFLII) |                                                      |  |
|                                |                     |                                                                                                    | 10 FULL DUPLEX (10 TAM ÇİFT<br>TARAFLI)      |                                                      |  |
|                                |                     |                                                                                                    | 10 HALF<br>TARAFLI                           | DUPLEX (10 YARIM ÇİFT<br>)                           |  |
|                                |                     | Ağ için aktarma hızını ve dubleks aktarma için aktarma yöntemini belirleyin.                                             |                                              |                                                      |  |
|                                | PS PROTOCOL         | Ayarlar                                                                                                    | BINARY/                                      | QUOTED BINARY                                        |  |
|                                | (PS<br>PROTOKOLÜ)   | PostScript işlerin binary formatında mı yoksa quoted formatında mı alınacağını belirleyin.                               |                                              |                                                      |  |
| USB SETUP                      | ENABLE              | Ayarlar                                                                                                    | YES/NO                                       | (EVET/HAYIR)                                         |  |
| (USB<br>KURULUMU)              | (ETKİNLEŞTİ<br>R)   | Eğer EVET s<br>seçilirse USI                                                                                             | seçilirse U<br>B devre dı                    | SB etkileştirilir. Eğer HAYIR<br>şı bırakılır.       |  |
|                                | JOB TIMEOUT         | Ayarlar                                                                                                    | 0- <b>60</b> -99                             | 9                                                    |  |
|                                | (İŞ ZAMAN<br>AŞIMI) | USB kullanıl<br>aşımına uğra<br>olarak) belirl                                                                           | irken bask<br>ayana kad<br>eyin.             | ı işinin alınması zaman<br>ar geçecek zamanı (saniye |  |
| PARALLEL                       | JOB TIMEOUT         | Ayarlar                                                                                                    | 0- <b>30</b> -99                             | 9                                                    |  |
| SETUP<br>(PARALEL<br>KURULUMU) | (İŞ ZAMAN<br>AŞIMI) | Paralel kullanılırken baskı işinin alınması zaman<br>aşımına uğrayana kadar geçecek zamanı (saniy<br>olarak) belirleyin. |                                              |                                                      |  |

| ACTIVE IF                                    | Ayarlar                                                                                  | ETHERNET/PARALLEL (ETHERNET/PARALEL)                |  |  |  |
|----------------------------------------------|------------------------------------------------------------------------------------------|-----------------------------------------------------|--|--|--|
| (ETKÍN I/<br>F)                              | Kullanılacak arabirimi seçin. Bir Ethernet ve paralel bağlantısı aynı anda kullanılamaz. |                                                     |  |  |  |
| RESET CONN                                   | Ayarlar YES/NO (EVET/HAYIR)                                                              |                                                     |  |  |  |
| SETUP<br>(BAĞLANTI<br>SIFIRLAMA<br>KURULUMU) | Bağlantı kurulu<br>varsayılanların                                                       | mu menüsündeki bütün ayarları fabrika<br>a getirin. |  |  |  |

#### SİSTEM VARSAYILAN MENÜSÜ

Bu menüyle, makinenin Enerji Tasarrufu moduna girmesine kadar gecen zaman gibi yazıcının çalışması ile ilgili ayarları yapılabilir.

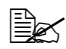

🗎 🛠 \*\* Bu menü maddesi sadece bir sabit disk kurulu olduğunda görünür. \*\* Bu menü maddesi sadece 110 V birimlerde görünür.

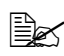

Bütün fabrika varsayılan değerleri kalın harflerle gösterilmiştir.

| PRINT                          | Ayarlar                             | ENHANCED/                                                                                                    | <pre>enhanced/standard (gelişmiş/standart)</pre>                                             |                              |  |  |
|--------------------------------|-------------------------------------|----------------------------------------------------------------------------------------------------|----------------------------------------------------------------------------------------------|------------------------------|--|--|
| QUALITY<br>(BASKI<br>KALİTESİ) | Baskılar için ima                   | aj kalitesini seçin.                                                                                                  |                                                                                              |                              |  |  |
| COLOR                          | Ayarlar                             | COLOR/GRA                                                                                                    | YSCALE (                                                                                     | ( <b>RENKLİ</b> /GRİ ÖLÇEĞİ) |  |  |
| MODE<br>(RENK<br>MODU)         | Baskının tam re                     | renk mi yoksa gri ölçeğinde mi olduğunu belirleyin.                                                                   |                                                                                              |                              |  |  |
| EMULATION<br>S                 | DEFAULT<br>(VARSAYILAN              | Ayarlar         OTOMATIK/POSTSCRIPT/PCL5/           N         PCL XL/HEX DUMP/PDF                                     |                                                                                              |                              |  |  |
| (EMÜLASYO<br>NLAR)             | )                                   | Yazıcı kontrol dilini belirleyin.                                                                                     |                                                                                              |                              |  |  |
|                                |                                     | Eğer OTOMATİK seçilirse yazıcı veri akışından<br>otomatik olarak yazıcı kontrol dilini seçer.                         |                                                                                              |                              |  |  |
|                                | AUTO                                | Ayarlar                                                                                                    | PCL5/POSTSCRIPT                                                                              |                              |  |  |
|                                | DEFAULT<br>(OTOMATİK<br>VARSAYILAN) | Dil veriden çıkartılamadığında ve VARSAYILAN<br>OTOMATİK olarak ayarlanmış olduğunda yazıcı<br>açıklama dilini seçin. |                                                                                              |                              |  |  |
|                                | POSTSCRIPT                          | ERROR                                                                                                    | Ayarlar                                                                                      | ON/OFF AÇIK/KAPALI           |  |  |
|                                |                                     | PAGE<br>(HATA<br>SAYFASI)                                                                                             | Bir PostScript hatası ortaya<br>çıktığında hata sayfasının basılıp<br>basılmayacağını seçin. |                              |  |  |

|                       | PCL                    | LINE<br>TERMINAT<br>ION (HAT<br>İPTALİ)        | Ayarlar CR=CR LF=CRLF/<br>CR=CR LF=LF/<br>CR=CRLF LF=LF/<br>CR=CRLF LF=CRLF<br>PCL dilindeki CR/LF kodlarının<br>tanımlarını secin. |                                                                                              | F=CRLF/<br>F=LF/<br>LF=LF/<br>LF=CRLF<br>kodlarının                                                                                  |  |
|-----------------------|------------------------|------------------------------------------------|----------------------------------------------------------------------------------------------------|----------------------------------------------------------------------------------------------|----------------------------------------------------------------------------------------------------|--|
|                       |                        | FONT                                           | PITCH                                                                                                    | Ayarlar                                                                                      | 44- <b>1000</b> -9999                                                                                                    |  |
|                       |                        |                                                | SIZE<br>(SIKLIK<br>BOYUTU)                                                                                                    | PCL dilino<br>boyutunu                                                                       | deki bitmap font<br>belirleyin.                                                                                                    |  |
|                       |                        |                                                | FONT                                                                                                    | Ayarlar                                                                                      | <b>0</b> -32767                                                                                                    |  |
|                       |                        |                                                | NUMBER<br>(FONT<br>SAYISI)                                                                                                    | PCL diliyle<br>fontu belir<br>Görünen f<br>listesine k<br>listesinin l<br>"YAZDIRI<br>MENÜSÜ | e kullanılan<br>rleyin.<br>font sayıları PCL font<br>carşılık gelir. Font<br>basılması ile ilgili<br>LABİLİR SAYFALAR<br>" sayfa 31. |  |
|                       |                        |                                                | POINT<br>SIZE<br>(NOKTA<br>BOYUTU)                                                                                                  | Ayarlar                                                                                      | 400- <b>1200</b> -<br>99975                                                                                                    |  |
|                       |                        |                                                |                                                                                                    | PCL dilindeki kontur font boyutunu belirleyin.                                               |                                                                                                    |  |
|                       |                        |                                                | SYMBOL<br>SET<br>(SEMBOL<br>GRUBU)                                                                                                  | PCL diliyl<br>grubunu b<br>Varsayılaı                                                        | e kullanılan sembol<br>belirleyin.<br>n ayar PC8'dir.                                                                                |  |
| STARTUP               | START PAGE             | Ayarlar                                        | <b>ON</b> /OFF                                                                                                    | ( <b>AÇIK</b> /KA                                                                            | PALI)                                                                                                    |  |
| OPTONS<br>(BAŞLANGI   | (BAŞLANGIÇ<br>SAYFASI) | Yazıcı açıldı<br>basılmayaca                   | ığında başl<br>ağını belirle                                                                                                    | angıç sayf<br>eyin.                                                                          | asının basılıp                                                                                                    |  |
| Ç<br>OPSİYONLA<br>RI) |                        | EğerYES (E<br>başlangıç. S                     | EVET) seçil<br>Sayfası bas                                                                                                    | irse yazıcı<br>sılır.                                                                        | açıldığında                                                                                                    |  |
|                       |                        | Eğer NO (H<br>sayfası bası                     | AYIR) seçi<br>Ilmaz.                                                                                                    | lirse başlar                                                                                 | ngıç                                                                                                    |  |
|                       | SYS START              | Ayarlar                                        | NO/YES                                                                                                    | (HAYIR/E                                                                                     | VET)                                                                                                    |  |
|                       | (SISTEM<br>BAŞLANGICI) | Yazıcı açıldığında PostScript format tanımları |                                                                                                    |                                                                                              |                                                                                                    |  |
|                       |                        | EğerYES (E<br>dosyası uyg                      | cript format tanımları                                                                                                    |                                                                                              |                                                                                                    |  |
|                       |                        | Eğer NO (H.<br>dosyası uyg                     | AYIR) seçil<br>julanmaz.                                                                                                    | irse PostS                                                                                   | cript format tanımları                                                                                                    |  |

| DATE&TIME<br>(TARİH VE                | Ayarlar                                                                                                    | yyyyaagg:                                                                                             | ssddss                                                               |                                                                               |                                                                                                    |
|---------------------------------------|----------------------------------------------------------------------------------------------------|----------------------------------------------------------------------------------------------------|----------------------------------------------------------------------|-------------------------------------------------------------------------------|----------------------------------------------------------------------------------------------------|
|                                       | Sabit diskin saatindeki tarih ve saati ayarlayın.                                                                                                    |                                                                                                    |                                                                      |                                                                               |                                                                                                    |
| SAAI)                                 | Ayarlar aşağıdaki sırayla çıkar. yıl, ay, gün: saat, dakika, saniye.                                                                                               |                                                                                                    |                                                                      |                                                                               |                                                                                                    |
| ENERGY<br>SAVER                       | Ayarlar                                                                                                    | 15 MINUTES/30 MINUTES/1 HOUR/2 HOURS<br>(15 DAKİKA/30 DAKİKA/1 SAAT/2 SAAT)                           |                                                                      |                                                                               |                                                                                                    |
| (ENERJİ<br>TASARRUFU<br>)             | Makinenin Er<br>geçen zaman:                                                                                                    | herji Tasa<br>1 belirley                                                                              | rrufu mo<br>rin.                                                     | oduna ge                                                                      | çmesine kadar                                                                                          |
| ,                                     | Bu menü mado<br>TASARRUFU)AO                                                                                                    | desi sadec<br>ÇIK olduğu                                                                              | eENERGY<br>Inda göri                                                 | SAVER (<br>inür.                                                              | ENERJİ                                                                                                 |
|                                       | 🖹 2 saat sa                                                                                                    | dece 110 Vo                                                                                           | lt birimlerd                                                         | e gösterilir                                                                  | :                                                                                                    |
| SECURITY                              | CONFIGURE                                                                                                    | ENABLE                                                                                                | Ayarlar                                                              | OFF/ON                                                                        | ( <b>KAPALI</b> /AÇIK)                                                                                 |
| (GÜVENLİK<br>)                        | (YAPILANDIR<br>)                                                                                                    | (ETKİN-<br>LEŞTİR)                                                                                    | Menülerir<br>korunmay                                                | ı bir parola<br>/acağını se                                                   | ayla korunup<br>eçin.                                                                                  |
|                                       |                                                                                                    |                                                                                                    | Eğer AÇIK seçilirse menüler bir<br>parolayla korunur.                |                                                                               |                                                                                                    |
|                                       |                                                                                                    | SET<br>PASSWORD<br>(PAROLA<br>BELİRLE)                                                                | Ayarlar                                                              | SYSADMI                                                                       | IN                                                                                                    |
|                                       |                                                                                                    |                                                                                                    | Menüleri<br>parolayı b<br>sadece S<br>ENABLE<br>ETKİNLE<br>ayarlandı | görüntüler<br>pelirleyin. E<br>ECURITY,<br>(GÜVENL<br>ŞTİR) mer<br>ğında uygı | nek için gerekli<br>Belirlenen parola<br>, CONFIGURE,<br>İK/YAPILANDIR/<br>nüsü AÇIK olarak<br>ulanır. |
|                                       |                                                                                                    |                                                                                                    | Parola en                                                            | fazla 16 k                                                                    | arakterden oluşabilir.                                                                                 |
| CAPTURE                               | Ayarlar                                                                                                    | OFF/ON/PR                                                                                             | INT (KA                                                              | PALI/AÇI                                                                      | K/BAS)                                                                                                 |
| PRT JOB<br>(BASKI<br>İŞİNİ<br>YAKALA) | Alınan baskı işlerinin sabit disk üzerine kaydedilip edilmeyeceğini<br>belirleyin. Eğer KAPALI seçilirse alınan baskı işlerinin sabit disk<br>üzerine kaydedilmez. |                                                                                                    |                                                                      |                                                                               |                                                                                                    |
|                                       | Eğer AÇIK seçilirse alınan baskı işlerinin sabit disk üzerine kaydedilir.                                                                                          |                                                                                                    |                                                                      |                                                                               |                                                                                                    |
|                                       | Eğer BAS seçilirse alınan baskı işleri basılır ve sabit diske kaydedilir.                                                                                          |                                                                                                    |                                                                      |                                                                               |                                                                                                    |
| FORMAT                                | FORMAT A                                                                                                    | Ayarlar NO/YES (HAYIR/EVET)                                                                           |                                                                      |                                                                               |                                                                                                    |
|                                       | FLASH                                                                                                    | Flash RAM'ın başlatılıp başlatılmayacağını seçin.<br>Eğer YES (EVET) seçilirse flash RAM başlatılır.  |                                                                      |                                                                               |                                                                                                    |
|                                       | FORMAT DISK                                                                                                    | Ayarlar                                                                                               | NO/YES                                                               | (HAYIR/I                                                                      | EVET)                                                                                                  |
|                                       | (DİSK<br>FORMATLA)                                                                                                    | Sabit Diskin başlatılıp başlatılmayacağını seçin.<br>Eğer YES (EVET) seçilirse sabit disk başlatılır. |                                                                      |                                                                               |                                                                                                    |

| RESTORE/                      | RESTORE                                       | Ayarlar                                                                                                    | NO/YES (HAYIR/EVET) |  |
|-------------------------------|-----------------------------------------------|----------------------------------------------------------------------------------------------------|---------------------|--|
| SAVE<br>(GERİ AL /<br>KAYDET) | FACTORY<br>(FABRİKA<br>AYARLARINA<br>GERİ AL) | Bütün menü maddelerinin başlangıç ayarlarına alınıp<br>alınmayacağını seçin.<br>Eğer YES (EVET) seçilirse bütün menü maddeleri<br>başlangıç ayarlarına alınır. |                     |  |
|                               | SAVE CUSTOM                                   | Ayarlar                                                                                                    | NO/YES (HAYIR/EVET) |  |
|                               | (ÖZEL<br>KAYDET)                              | Bütün değiştirilen menü ayarlarının kaydedilip<br>kaydedilmeyeceğini seçin.                                                                                    |                     |  |
|                               |                                               | Eğer YES (EVET) seçilirse bütün ayarlar kaydedilir.                                                                                                    |                     |  |
|                               | RESTORE                                       | Ayarlar                                                                                                    | NO/YES (HAYIR/EVET) |  |
|                               | CUSTOM<br>(ÖZEL GERİ<br>AL)                   | Bütün menü maddelerinin daha önce kaydedilen ayarlarına alınıp alınmayacağını seçin.                                                                           |                     |  |
|                               |                                               | Eğer YES (EVET) seçilirse bütün menü maddeleri<br>daha önce kaydedilen ayarlarına alınır.                                                                      |                     |  |

#### SERVİS MENÜSÜ

Bu menüyle servis temsilcisi yazıcıyı ayarlayabilir ve bakım işlemlerini gerçekleştirebilir. Bu menü kullanıcı tarafından kullanılamaz.

### DIL MENÜSÜ

Mesaj penceresinin gösterge dili istenilen dile ayarlanabilir. Mevcut diller şunlardır:

- İngilizce
- İspanyolca
- Fransızca
- Almanca
- İtalyanca
- Portekizce
- Hollandaca
- İsveççe

Varsayılan ayar İngilizcedir.

# Medya Kullanma

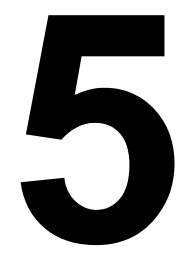

### Medya Özellikleri

#### Hangi medya tür ve boyutlarını yükleyebilirim?

| Medya                                                                                                    | Medy        | Medya Boyutu  |     |         |  |
|----------------------------------------------------------------------------------------------------|-------------|---------------|-----|---------|--|
|                                                                                                    | İnç         | Milimetre     |     |         |  |
| A4                                                                                                    | 8.2 x 11.7  | 210.0 x 297.0 | 1/2 | Evet    |  |
| A5                                                                                                    | 5.9 x 8.3   | 148.0 x 210.0 | 1   | Hayır   |  |
| B5 (JIS)                                                                                                    | 7.2 x 10.1  | 182.0 x 257.0 | 1   | Hayır   |  |
| B5 (ISO)                                                                                                    | 6.9 x 9.8   | 176.0 x 250.0 | 1   | Hayır   |  |
| İdari                                                                                                    | 7.25 x 10.5 | 184.0 x 267.0 | 1   | Hayır   |  |
| Folyo                                                                                                    | 8.3 x 13.0  | 210.0 x 330.0 | 1   | Evet    |  |
| Dosya Kâğıdı                                                                                                    | 8.0 x 13.0  | 203.2 x 330.2 | 1   | Evet    |  |
| Legal                                                                                                    | 8.5 x 14.0  | 215.9 x 355.6 | 1   | Evet    |  |
| Resmi Legal                                                                                                    | 8.5 x 13.0  | 216.0 x 330.0 | 1   | Evet    |  |
| Mektup                                                                                                    | 8.5 x 11.0  | 215.9 x 279.4 | 1/2 | Evet    |  |
| SP Folyo                                                                                                    | 8.5 x 12.69 | 215.9 x 322.3 | 1   | Evet    |  |
| Resmi Mektup                                                                                                    | 8.0 x 10.5  | 203.2 x 266.7 | 1   | Hayır   |  |
| Bildirim                                                                                                    | 5.5 x 8.5   | 140.0 x 216.0 | 1   | Hayır   |  |
| UK Dört Katlı                                                                                                    | 8.0 x 10.0  | 203.2 x 254.0 | 1   | Hayır   |  |
| A4 Asetat                                                                                                    | 8.2 x 11.7  | 210.0 x 297.0 | 1   | Hayır   |  |
| Mektup Asetat                                                                                                    | 8.5 x 11.0  | 215.9 x 279.4 | 1   | Hayır   |  |
| Japon Posta Kartı                                                                                                    | 3.9 x 5.8   | 100.0 x 148.0 | 1   | Hayır   |  |
| Zarf C5                                                                                                    | 6.4 x 9.0   | 162.0 x 229.0 | 1   | Hayır   |  |
| Zarf C6                                                                                                    | 4.5 x 6.4   | 114.0 x 162.0 | 1   | Hayır   |  |
| Zarf DL                                                                                                    | 4.3 x 8.7   | 110.0 x 220.0 | 1   | Hayır   |  |
| Zarf Monarch                                                                                                    | 3.875 x 7.5 | 98.4 x 190.5  | 1   | Hayır   |  |
| Zarf #10                                                                                                    | 4.12 x 9.5  | 105.0 x 241.0 | 1   | Hayır   |  |
| Kalın Kâğıt, Parlak Kâğıt—Sadece mektup A4 ya da daha küçük medya için desteklenir.                                            |             |               |     |         |  |
| Özel, Minimum                                                                                                    | 3.6 x 8.3   | 92.0 x 210.0  | 1   | Hayır** |  |
| Özel, Maksimum                                                                                                    | 8.5 x 14.0  | 216.0 x 356.0 | 1   | Evet    |  |
| Notlar : Kaset 1 = Çok Amaçlı<br>Kaset 2 = Sadece düz kâğıt<br>**Dubleks baskı için mümkün olan en küçük boyut 92.0 x 276.0 mm |             |               |     |         |  |

(3.63 x 10.87 in.)'dir.

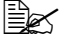

Özel boyutlar için, ayarları yukarıda tabloda gösterilen değerler içinde tutmak için yazıcı sürücüsünü kullanın.

### Medya Türleri

Büvük miktarda özel medva satın almadan önce bu medva türü ile bir deneme baskısı yapın ve baskı kalitesini kontrol edin.

Medyayı yükleme anı gelinceye kadar düz, dengeli bir yüzeyde tutun. Önerilen kâğıt ve özellikli medya hakkında bilgi için, www.xerox.com/office/ 6120support adresindeki Recommended Media List (Önerilen Medva Listesine) bakınız.

#### Düz Kâğıt

| Kapasite          | Kaset 1                                         | Kâğıt ağırlığına bağlı olarak<br>2000 tabakaya kadar |  |
|-------------------|-------------------------------------------------|------------------------------------------------------|--|
|                   | Kaset 2                                         | Kâğıt ağırlığına bağlı olarak<br>500 tabakaya kadar  |  |
| Yön               | Yüzü yukarı                                     |                                                      |  |
| Sürücü Medya Türü | Düz Kâğıt                                       |                                                      |  |
| Ağırlık           | 60 ila 90 g/m <sup>2</sup> (16 ila 24 lb. bond) |                                                      |  |
| Dubleks Kullanım  | Desteklenen boyutlar için sayfa 45'e bakınız.   |                                                      |  |

Düz kâğıt kullanın.

Standart ya da geri dönüştürülmüş ofis kâğıdı gibi lazer yazıcılar için uygun.

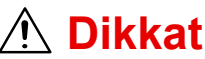

Asağıda listelenen medya türlerini kullanmayın. Bunlar kötü baskı kalitesine, kâğıt sıkısmalarına ya da yazıcıda hasara neden olabilirler.

Kalın malzeme KULLANMAYIN.

- İşlenmiş yüzeyi olan laklı (karbon kâğıt, dijital parlak-kaplı medya ve işleme tabii tutulmuş renkli kâğıt gibi)
- Karbon arkalı
- Demir kaplamalı iletim medyası (ısıya duyarlı kâğıt, ısı-basınç kâğıdı ve ısı-basınç iletim kâğıdı)
- Soğuk su iletim kâğıdı
- Basınca duyarlı
- Özel olarak mürekkep püskürtmeli yazıcılar icin tasarlanmıs (süper düz kâğıt, parlak film ve posta kartları gibi)
- Başka bir yazıcı, fotokopi makinesi ya da faks makinesi ile baskı yapılmış

- Tozlu
- Islak (ya da nemli)

Medyayı %35 ve %85 bağıl nem arasında saklayın. Toner nemli ve ıslak kâğıda iyi yapışmaz.

- Tabakalı
- Yapışkan
- Katlanmıs, kırışmıs, kıvrılmış, kabarmış, yamulmuş ya da buruşmuş
- Cok kaygan, çok pürüzlü ya da dokusu çok olan
- Ön ve arka dokuları (pürüzlülük) farklı olan
- Cok ince va da cok kalın
- Statik elektrikle birbirine vapismis
- Yaldızlı ya da çok parlak
- Isiya duyarlı ya da eritme sıcaklığına dayanamayan (180° C [356° F])
- Düzensiz sekle sahip (dikdörtgen olmayan va da dik açılı kesilmemiş olan)
- Zamk, bant, kâğıt ataşları, zımba telleri, şerit, kanca ya da düğmelerle birbirine eklenmis
- Asidik
- Onaylanmamış herhangi bir başka medya kullanmayın

#### Kalın Kâğıt

90 g/m<sup>2</sup> (24 lb. bond)'den daha kalın kâğıt kalın kâğıt olarak adlandırılır. Kabul edilebilir performans sağlamak ve imajların kaymamasını sağlamak için bütün kalın malzemeleri test edin.

| Kapasite          | Kaset 1                                          | Ağırlıklarına bağlı olarak 50 kalın<br>malzeme tabakasına kadar |  |
|-------------------|--------------------------------------------------|-----------------------------------------------------------------|--|
|                   | Kaset 2                                          | Desteklenmez                                                    |  |
| Yön               | Yüzü yukarı                                      |                                                                 |  |
| Sürücü Medya Türü | Kalın                                            |                                                                 |  |
| Ağırlık           | 91 ila 163 g/m <sup>2</sup> (25 ila 43 lb. bond) |                                                                 |  |
| Dubleks Kullanım  | Desteklenmez                                     |                                                                 |  |

43 lb. bond ayrıca 90 lb. indeks malzemesi olarak da adlandırılır.

Kalın malzeme KULLANMAYIN.

 Kasetlerde başka medya türleriyle karıştırılmış (yazıcıda yanlış beslemeye neden olacağından)

#### **Zarflar**

Sadece ön (adres) yüze baskı yapın. Zarfların bazı kısımları üç kat kâğıttan oluşur - ön, arka ve kapak. Bu katmanlı alanlara başılan şeyler kaybolabilir va da solabilir.

| Kapasite          | Kaset 1                                                  | Ağırlıklarına bağlı olarak<br>10 zarfa kadar |  |
|-------------------|----------------------------------------------------------|----------------------------------------------|--|
|                   |                                                          |                                              |  |
|                   | Kaset 2                                                  | Desteklenmez                                 |  |
| Yön               | Yüzü yukarı                                              |                                              |  |
| Sürücü Medya Türü | Zarflar                                                  |                                              |  |
| Ağırlık           | 90 g/m <sup>2</sup> (24 lb. bond)'e kadar temel materyal |                                              |  |
| Dubleks Kullanım  | Desteklenmez                                             |                                              |  |

<sup>43</sup> lb bond ayrıca 90 lb indeks malzemesi olarak da adlandırılır.

Aşağıda belirtilen zarfları KULLANIN

Köseli bağlantıları, keskin katlama verleri ve kenarları ve normal yapışkanlı kapakları olan normal ofis zarfları kullanın.

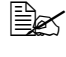

Zarflar sıcak merdanelerden geçtiğinden, kapaklar üzerindeki yapışkanlı alan yapışabilir. Emülsiyon esaslı zamk bu problemi ortadan kaldırır.

- Lazer baskı için onaylanmış
- Kuru

Aşağıda belirtilen zarfları KULLANMAYIN

- Yapışkan kapaklı
- Bantlı, metal tokalı, kâğıt ataşlı, kopçalı ya da yapıştırmak için soyulan şeritli
- Şeffaf pencereli
- Çok kaba yüzeyli
- Eriyecek, buharlaşacak, ofset, renk veren ya da tehlikeli buhar yayan malzemeden yapılmış
- Önceden yapıştırılmış

#### Etiketler

Bir etiket tabakası bir yüzey tabakası (baskı yüzeyi), yapışkan ve bir taşıyıcı tabakasından oluşur.

- Yüzey tabakası düz kâğıt özelliklerini taşımalıdır.
- Yüzey tabakası taşıyıcı tabakanın tamamını kaplamalı ve yüzeye vapıskan cıkmamalıdır.

Etiket tabakalarıyla sürekli baskı yapabilirsiniz. Fakat bu medya kalitesine ve baskı ortamına bağlı olarak medya beslemesini etkileyebilir. Eğer problem ortaya cıkarsa sürekli baskıyı durdurun ve bir seferde bir tabaka bastırın.

Önce yerlesimi kontrol etmek icin bir düz kâğıt tabakasında verilerini basmayı denevin. Etiket baskısı ile ilgili daha fazla bilgi icin uvgulama dokümantasyonunuzu kontrol edin.

| Kapasite          | Kaset 1                                          | Ağırlıklarına bağlı olarak 50 etiket tabakasına kadar |  |
|-------------------|--------------------------------------------------|-------------------------------------------------------|--|
|                   | Kaset 2                                          | Desteklenmez                                          |  |
| Yön               | Yüzü yukarı                                      |                                                       |  |
| Sürücü Medya Türü | Etiket                                           |                                                       |  |
| Ağırlık           | 60 ila 163 g/m <sup>2</sup> (16 ila 43 lb. bond) |                                                       |  |
| Dublaks Kullanım  | Desteklenmez                                     |                                                       |  |

43 lb. bond ayrıca 90 lb. indeks malzemesi olarak da adlandırılır.

#### Etiket tabakaları KULLANIN

Lazer yazıcılar için önerilen Etiket tabakaları KULLANIN

#### Etiket tabakaları KULLANMAYIN

- Kolaylıkla soyulan ya da etiketin bir kısmı zaten çıkmış olan
- Soyulmuş ya da üstüne yapışkan bulaşmış arka tabakaları olan

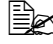

Etiketler fusere yapışarak soyulabilir ve kâğıt sıkışmasına neden olabilir

#### Antetli Kâğıt

Önce yerleşimi kontrol etmek için bir düz kâğıt tabakasında verilerini basmayı deneyin.

| Kapasite          | Kaset 1                                                                 | Boyut ve kalınlıklarına bağlı<br>olarak 200 tabakaya kadar |  |
|-------------------|-------------------------------------------------------------------------|------------------------------------------------------------|--|
|                   | Kaset 2                                                                 | Kâğıt ağırlığına bağlı olarak<br>500 tabakaya kadar        |  |
| Yön               | Yüzü yukarı                                                             |                                                            |  |
| Sürücü Medya Türü | Antetli Kâğıt                                                           |                                                            |  |
| Ağırlık           | 60 ila 90 g/m <sup>2</sup> (16 ila 24 lb. bond)                         |                                                            |  |
| Dubleks Kullanım  | Desteklenen boyutlar için sayfa 45 (yüzü yukarı-<br>önce kâğıdın üstü). |                                                            |  |

#### Posta Kartları

Önce yerleşimi kontrol etmek için bir düz kâğıt tabakasında verilerini basmayı deneyin.

| Kapasite          | Kaset 1                                          | Ağırlıklarına bağlı olarak 50 posta kartına kadar |  |
|-------------------|--------------------------------------------------|---------------------------------------------------|--|
|                   | Kaset 2                                          | Desteklenmez                                      |  |
| Yön               | Yüzü yukarı                                      |                                                   |  |
| Sürücü Medya Türü | Posta Kartları                                   |                                                   |  |
| Ağırlık           | 60 ila 163 g/m <sup>2</sup> (16 ila 90 lb. bond) |                                                   |  |
| Dubleks Kullanım  | Desteklenmez                                     |                                                   |  |

Posta kartları KULLANIN

Lazer yazıcılar için onaylanmış

Posta kartları KULLANMAYIN

- Kaplamalı
- Mürekkep püskürtmeli yazıcılar için tasarlanmış
- Önceden kesilmiş delikli
- Önbaskı yapılmış ya da çok renkli

Eğer posta kartları eğilmişse Kaset 1'e koymadan önce eğilen alanı düzeltin.

Katlanmış ya da kırışmış

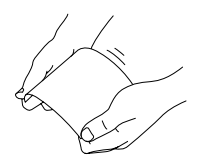

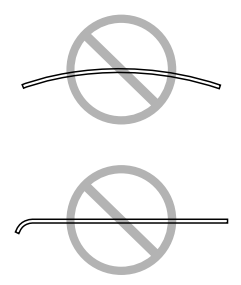

#### Asetatlar

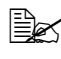

🗎 Asetatları yüklemeden önce havalandırmayın. Ortaya çıkan statik elektrik baskı hatalarına neden olabilir.

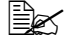

Eğer asetatlara çıplak elle dokunursanız, baskı kalitesi etkilenebilir.

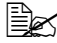

Yazıcının kâğıt yolunu temiz tutun. Asetatlar özellikle kirli medya voluna duvarlıdır. Eğer tabakaların üst va da altında gölgeler varsa bölüm7, "Yazıcı Bakımı".

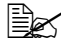

Statik elektrik oluşmasını engellemek için çıktı kasetinden asetatları mümkün olduğunca erken çıkartın.

Asetatlara sürekli baskı vapabilirsiniz. Fakat bu medva kalitesine, statik olusumuna ve baskı ortamına bağlı olarak medya beslemesini etkileyebilir.

Önce verleşimi kontrol etmek için bir düz kâğıt tabakasında verilerini basmayı denevin.

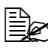

50 tabaka beslemeyle ilgili problem yaşarsanız bir seferde 1-10 tabaka yüklemeyi deneyin. Bir seferde cok miktarda asetat yüklemek statik oluşumuna neden olarak beşleme problemleri ortaya çıkartabilir.

| Kapasite          | Kaset 1      | Kalınlıklarına bağlı olarak<br>50 asetata kadar |  |
|-------------------|--------------|-------------------------------------------------|--|
|                   | Kaset 2      | Desteklenmez                                    |  |
| Yön               | Yüzü yukarı  |                                                 |  |
| Sürücü Medya Türü | Asetat       |                                                 |  |
| Dubleks Kullanım  | Desteklenmez |                                                 |  |

🗎 Her zaman belirli bir asetat türünden küçük bir miktarı ilk önce test edin.

Asetatları KULLANIN

Phaser 25-Serisi Premium Asetat Film

Asetatları KULLANMAYIN

- Birbirine yapışmalarına neden olacak statik elektrik olan
- Sadece püskürtmeli yazıcılar için olduğu belirtilen

#### Parlak Kâğıt

Kabul edilebilir performans sağlamak ve imajların kaymadığından emin olmak için bütün parlak kâğıtları test edin.

| Kapasite          | Kaset 1      | Ağırlıklarına bağlı olarak 50 parlak<br>kâğıt tabakasına kadar |
|-------------------|--------------|----------------------------------------------------------------|
|                   | Kaset 2      | Desteklenmez                                                   |
| Yön               | Yüzü yukarı  |                                                                |
| Sürücü Medya Türü | Parlak Kâğıt |                                                                |
| Dubleks Kullanım  | Desteklenmez |                                                                |

Parlak kâğıt KULLANMAYIN

- Kasetlerde başka medya türleriyle karıştırılmış (yazıcıda yanlış beslemeye neden olacağından)
- Sadece püskürtmeli yazıcılar için olduğu belirtilen

#### Garantili Görüntülenebilir (Yazdırılabilir) Alan Nedir?

Bütün medya boyutları üzerinde yazdırılabilir alan medyanın kenarlarından 4 mm (0.157 in.) iceridir.

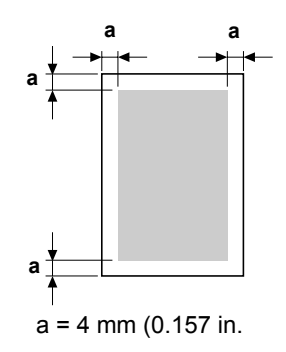

Her bir medyanın, yazıcının net ve bozulma olmaksızın baskı yapabileceği maksimum alan olan belirli bir görüntülenebilir alanı vardır.

Bu alan hem donanım limitlerine (fiziksel medya boyutu ve yazıcının ihtiyaç duyduğu kenar boşlukları) ve yazılım kışıtlamalarına (tam sayfanın ara belleğe alınabilmesi için gerekli bellek miktarı) bağlıdır. Bütün medya boyutları için garantili görüntülenebilir (yazdırılabilir) alan medyanın her bir kenarından itibaren medya boyutu eksi 4 mm (0.157 inç)'dir.

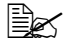

Legal boyutlu medya üzerine renkli baskı yaparken alt kenar boşluğu 10.4 mm (0.409 in.)'dir.

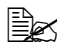

🗎 Parlak kâğıt üzerine baskı yaparken üst kenar boşluğu 10 mm (0.394 in.)'dir

#### Görüntülenebilir Alan-Zarflar

Zarflar, zarf türüne göre çeşitlik gösteren garantisiz görüntülenebilir alana sahiptir.

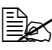

🖹 Zarf baskı yönü uygulamanız tarafından belirlenir.

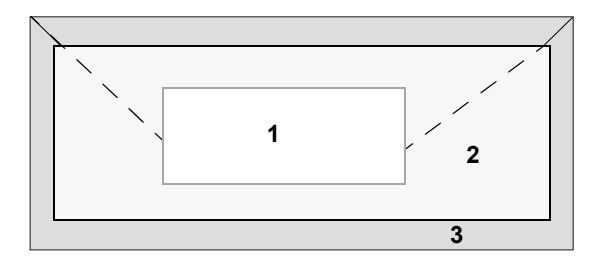

- 1 Garantili alan
- 2 Garantisiz alan
- **3** Görüntülenemez alan: 4 mm (0.157 in.)

#### Sayfa Kenar Boşlukları

Kenar boşlukları uygulamanız aracılığıyla ayarlanır. Bası uygulamalar özel savfa boyutları ve kenar boslukları belirlemenize imkân verirken bazıları sadece secim yapılacak olan standart sayfa boyutlarına ve kenar boşluklarına sahiptir. Eğer standart bir format seçerseniz, imajınızın bir kısmını kaybedebilirsiniz (görüntülenebilir alan kısıtlamaları nedeniyle). Eğer uygulamanızda sayfayı özel olarak boyutlandırabiliyorsanız, optimum sonuçlar için görüntülenebilir alan boyutlarını kullanın.

### Medya Yükleme

#### Medyayı nasıl yüklerim?

Bir top kâğıdın en üst ve en alttaki tabakalarını alın. Bir seferde yaklaşık 200 tabakalık bir desteyi elinizde tutarak, kasetin için yerleştirmeden önce statik oluşumunu önlemek için deşteyi havalandırın.

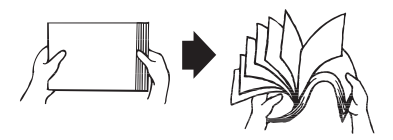

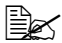

Asetatları HAVALANDIRMAYIN.

## Dikkat

Bu yazıcı cok cesitli medya türlerine baskı yapmak icin tasarlanmıs olmasına rağmen, düz kâğıt dışında yalnızca bir tek medya türüne baskı yapmaya vönelik değildir. Düz kâğıt dısında baska medva (zarflar, etiketler, kalın malzeme ya da asetatlar gibi) üzerine sürekli baskı yapmak baskı kalitesini olumsuz etkileyebilir ve makinenin ömrünü azaltabilir.

Medvavı tekrar doldururken ilk önce kaset icinde kalan medvavı geri cıkartın. Yeni medyaya ekleyin, kenarları düzeltin daha sonra geri koyun.

Medyanın yanlış beslenmesine neden olacağından farklı tür ve boyutlarda medvavı birbirivle karıstırmavın.

#### Kaset 1 (Çok Amaçlı Kaset)

Kaset 1'den basılabilecek medya türleri ve boyutları ile ilgili ayrıntılar için "Medya Özellikleri" sayfa 45.

#### Düz Kâğıt Yükleme

1 Kaset 1'in kapağını kaldırın ve daha sonra Kaset 1'in ön panelini açın.

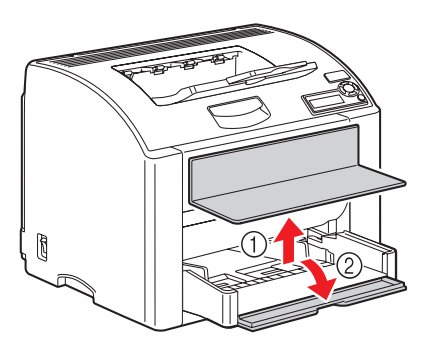

2 Aralarındaki mesafeyi arttırmak için medya kılavuzlarını kaydırın.

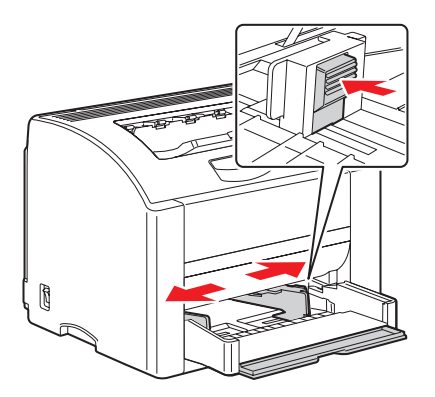

3 Kâğıdı yüzü yukarı dönük şekilde kasete yerleştirin.

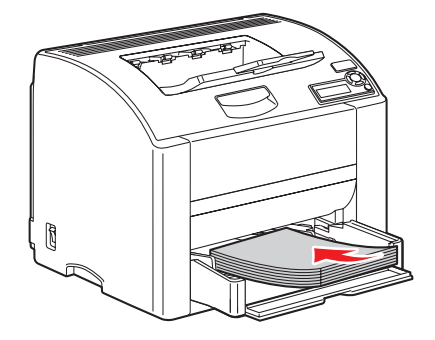

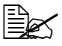

Etiket üzerinde gösterilen dolum çizgisinin üzerinde kâğıt yüklemeyin. Kaset 2'ye bir seferde 200 tabaka düz kâğıt (80 g/m<sup>2</sup> [22 lb.]) yüklenebilir.

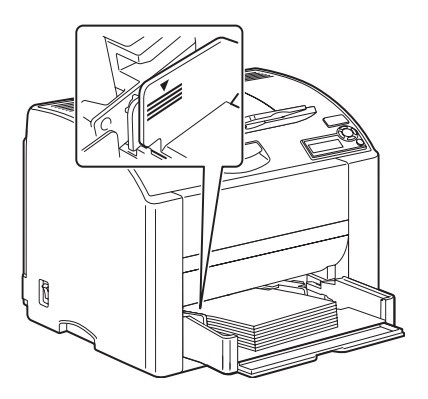

4 Medya kılavuzlarını kâğıdın kenarlarına doğru kaydırın.

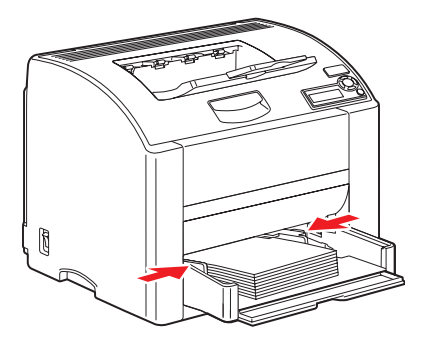

5 Kaset 1'in ön panelini kapatın ve daha sonra kapağı geri yerleştirin.

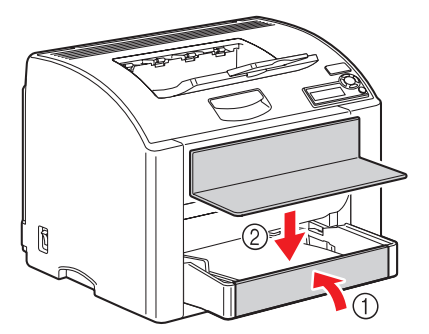

#### Diğer Medya

Düz kâğıt dışında kâğıt yüklerken, optimum baskı kalitesi için sürücüde medya modunu ayarlayın (örneğin Zarf, Parlak Kâğıt, Etiket, Kalın Malzeme ya da Asetat).

#### Zarf Yükleme

1 Kaset 1'in kapağını kaldırın ve daha sonra Kaset 1'in ön panelini açın.

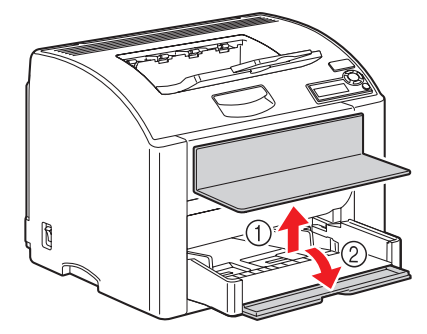

- 2 Kaset içindeki bütün medyayı çıkartın.
- 3 Aralarındaki mesafeyi arttırmak için medya kılavuzlarını kaydırın.

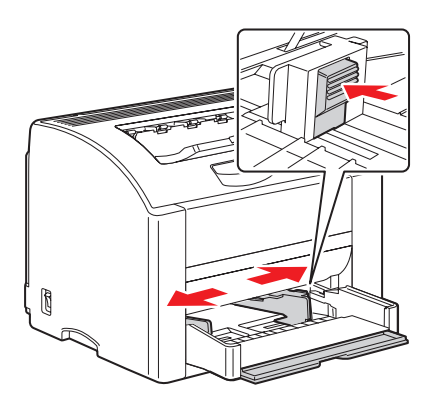

Kapaklı yüzü aşağı gelecek şekilde zarfları kasete yükleyin. 4

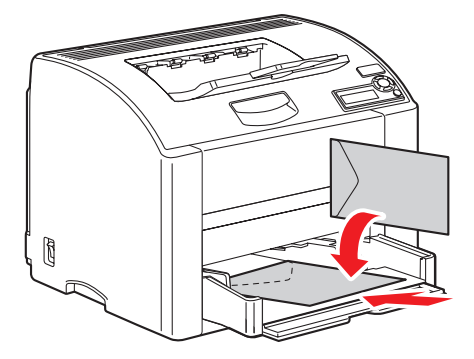

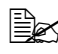

Zarf yüklemeden önce, bütün havanın çıktığından emin olmak için üstlerine bastırın ve kapakların katlanma yerlerinin sıkıca bastırıldığından emin olun; aksi halde zarflar kırışabilir ve kâğıt sıkışması meydana gelir.

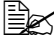

🖹 Kasete bire seferde 10 zarfa kadar yüklenebilir.

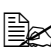

🖹 Kapağı uzun kenar boyunca olan zarflar için, zarfları kapak yazıcının soluna gelecek şekilde yükleyin.

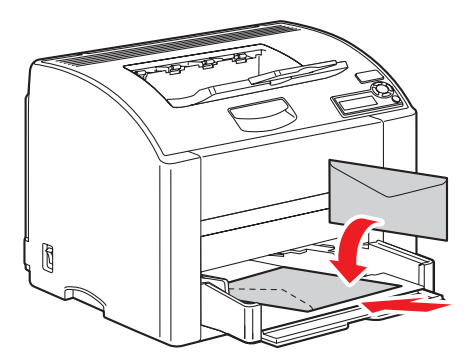

5 Medya kılavuzlarını zarfların kenarlarına doğru kaydırın.

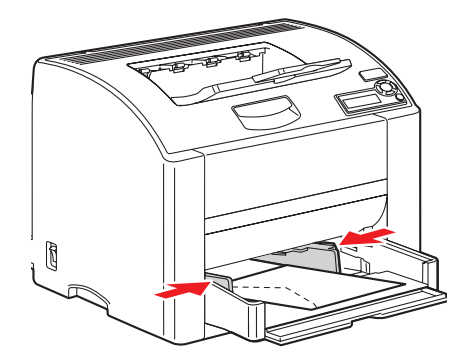

6 Kaset 1'in ön panelini kapatın ve daha sonra kapağı geri yerleştirin.

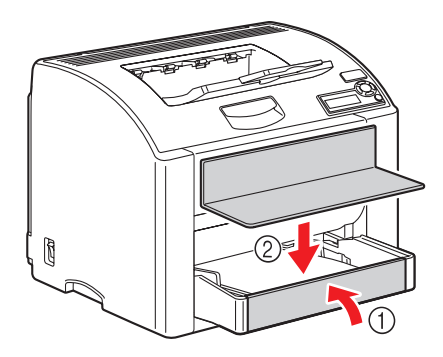

Kolu çekin ve daha sonra üst kapağı açın. 7

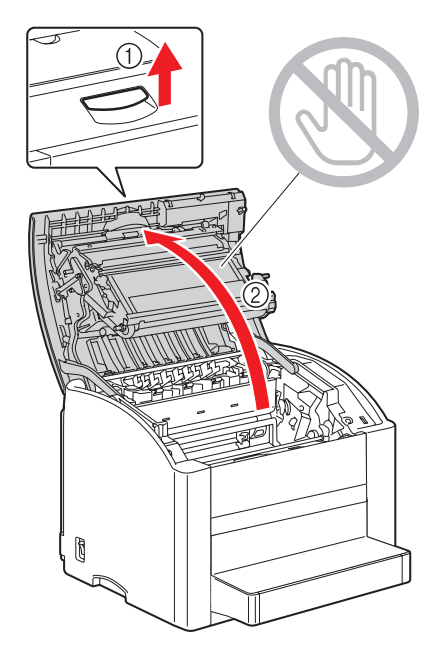

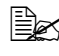

Çıktı kasetinde kâğıt varsa çıkartın. Üst kapağı açmadan önce çıktı kasetini katlayın.

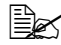

🖳 Taşıma kemerine dokunmayın.

8 Her iki yeşil fuser ayırma kolunu kaldırın.

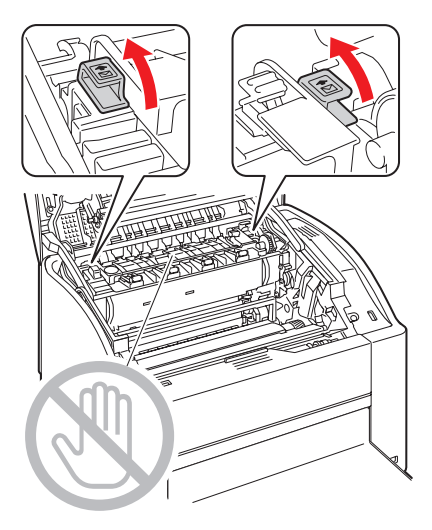

9 Üst kapağı dikkatle kapatın.

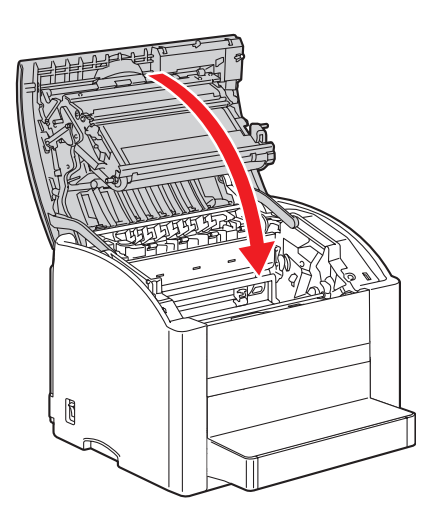
10 Zarflara baskı yapmayı tamamladıktan sonra tekrar kâğıt yüklemeden önce aşağıdakileri yapın:

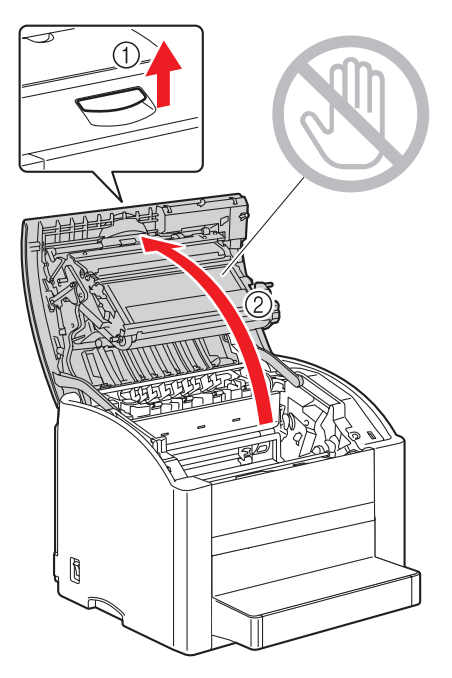

**a** Koklu çekin ve daha sonra üst kapağı açın.

**b** Her iki yeşil fuser ayırıcı kolunu indirin.

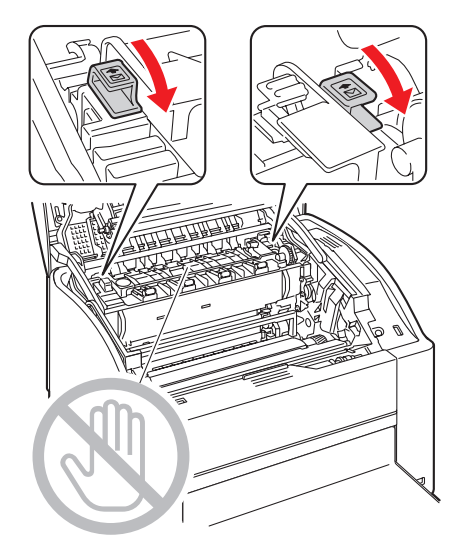

c Üst kapağı kapatın.

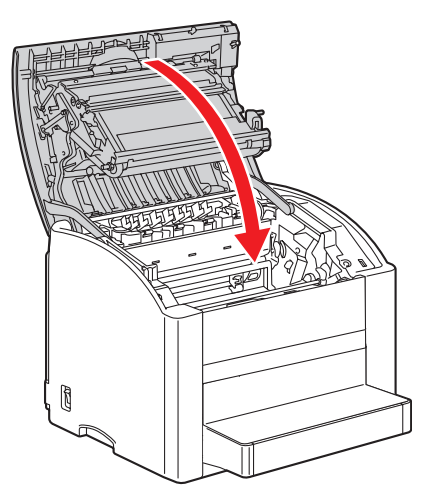

#### Etiket/Posta Kartı/Kalın Kâğıt/Parlak Kâğıt ve Asetat Yükleme

1 Kaset 1'in kapağını kaldırın ve daha sonra Kaset 1'in ön panelini açın.

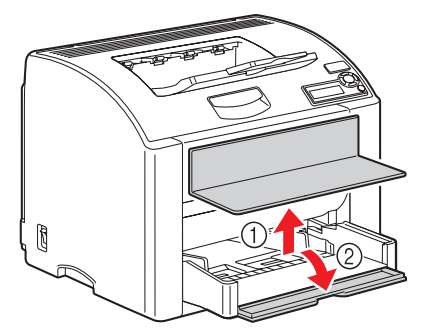

- 2 Kaset içindeki bütün medyayı çıkartın.
- 3 Aralarındaki mesafeyi arttırmak için medya kılavuzlarını kaydırın.

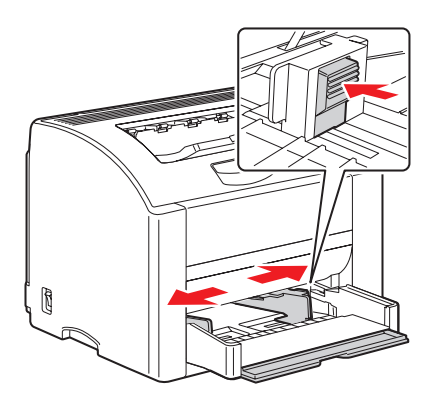

4 Kâğıdı yüzü yukarı dönük şekilde kasete yerleştirin.

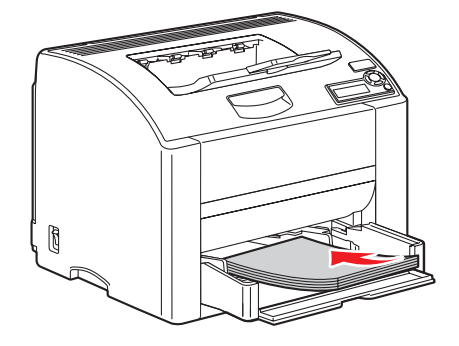

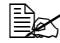

Kasete bir seferde 50 tabakaya kadar medya yüklenebilir.

5 Medya kılavuzlarını medyanın kenarlarına doğru kaydırın.

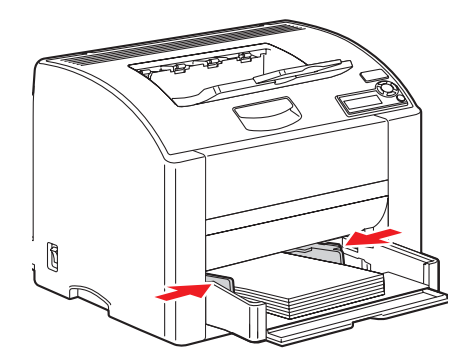

6 Kaset 1'in ön panelini kapatın ve daha sonra kapağı geri yerleştirin.

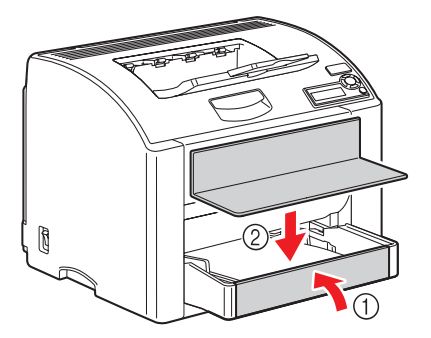

# Kaset 2

### Düz Kâğıt Yükleme

1 Kaset 2'yi mümkün olduğunca çok dışarı çekin.

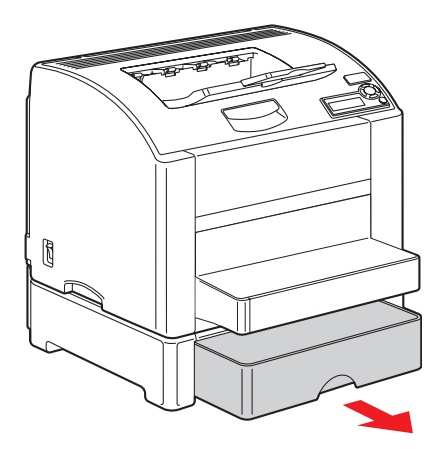

2 Kaset 2'yi çıkartmak için yukarı kaldırın.

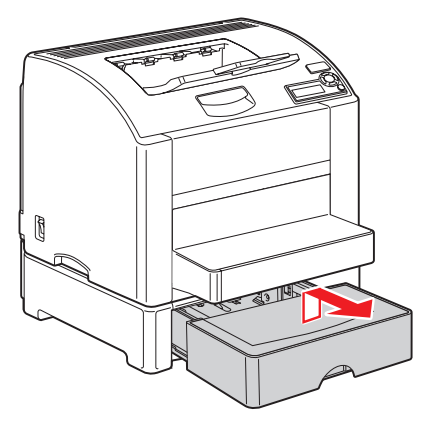

3 Kaset 2'nin kapağını kaldırın.

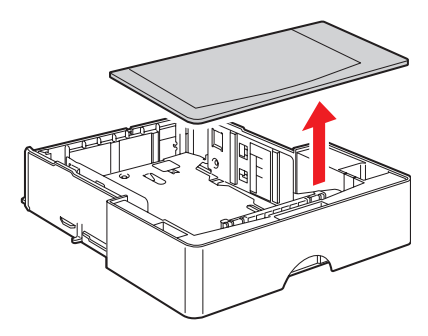

4 Yerine yerleştirmek için medya basınç plakasına bastırın.

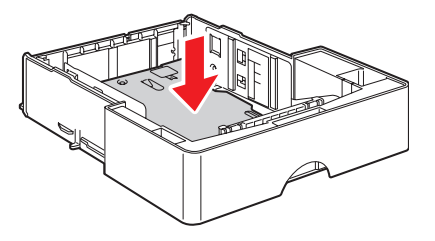

5 Kâğıdı yüzü yukarı dönük şekilde kasete yerleştirin.

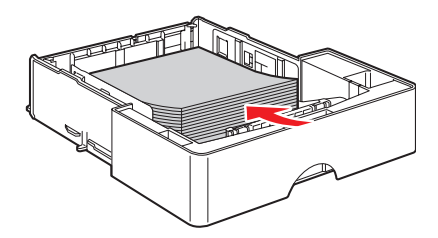

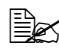

%100 çizgisinin üzerinde yükselemeyin. Kaset'e bir seferde 500 tabakaya kadar düz kâğıt (80 g/m² [22 lb.]) yüklenebilir.

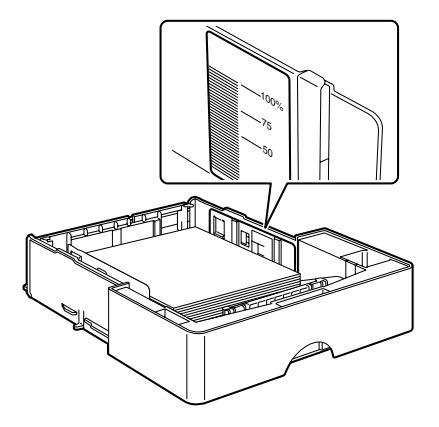

6 Kaset 2'nin kapağını geri yerleştirin.

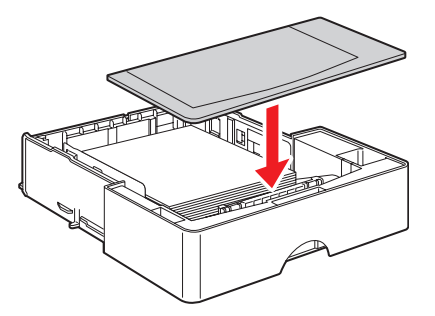

Kaset 2'yi yazıcıya geri yerleştirin. 7

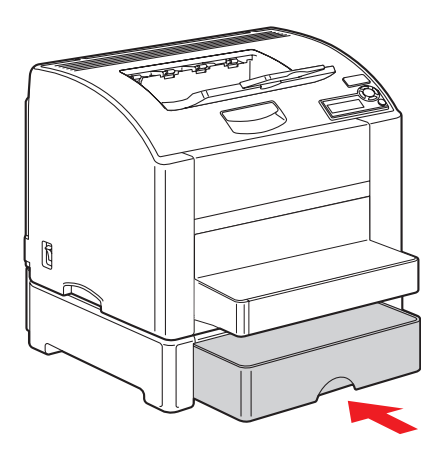

# **Dubleks Kullanım**

Dubleks baskı için yüksek opasiteye sahip kâğıt seçin. Opasite bir kağıdın, kağıdın arka tarafına yazılanları ne kadar etkili şekilde kapattığını ifade eder. Eğer kağıt düşük opasiteye sahipse (yüksek şeffaflık) o zaman kağıdın bir yüzüne basılan veri diğer taraftan görünecektir. Kenar boşluğu bilgisi için uygulamanızı kontrol edin. En iyi sonuçlar için, opasitenin uygun olduğundan emin olmak amacıyla az miktarda baskı yapın.

Dubleks baskı elle ya da dubleks birimi kurulu ve etkinken otomatik olarak yapılabilir.

#### Not:

Sadece düz kağıt, 75-90 g/m<sup>2</sup> (20-24 lb. bond) otomatik olarak dubleks basılabilir. "Medya Özellikleri" sayfa 45. Zarfların, etiketlerin, asetatların ya da parlak kağıdın dubleks basılması desteklenmez.

#### Otomatik dubleks baskıyı nasıl yaparım?

İşi dubleks olarak bastırmak için dubleks birimin fiziksel olarak yazıcıda kurulu olduğundan ve yazıcı sürücüsünden etkinleştirildiğinden emin olmalısınız.

Dubleks baskı için kenar boşluklarını nasıl ayarlayacağınızı belirlemek için uygulamanızı kontrol edin.

Aşağıdaki Cilt Konumu ayarları mevcuttur:

| Eğer "Kısa Kenar" seçiliyse, sayfalar üstten alınacak<br>şekilde koyulacaktır.   |
|----------------------------------------------------------------------------------|
| Eğer "Uzun Kenar" seçiliyse, sayfalar kenardan alınacak<br>şekilde koyulacaktır. |

Ayrıca, eğer "Sayfalar/Tabaka" "Kitapçık" şeklinde ayarlanmışsa otomatik dubleks baskı gerçekleşir.

"Kitapçık" seçildiğinde aşağıdaki Sıra ayarları mevcuttur:

|   | Eğer "Sol Cilt" seçiliyse sayfalar soldan ciltli kitapçık<br>şeklinde katlanabilir. |
|---|-------------------------------------------------------------------------------------|
| 3 | Eğer "Sağ Cilt" seçiliyse sayfalar sağdan ciltli kitapçık<br>şeklinde katlanabilir. |

- 1 Kasete düz kağıt yükleyin.
- 2 Yazıcı sürücüsünden dubleks baskı yerleşimini seçin.
- 3 OK'e basin.

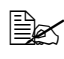

Otomatik dubleks kullanımda, önce arka taraf ve daha sonra ön taraf basılır

# Çıktı Kaseti

Bütün basılan medya yazıcının üstündeki aşağı dönük çıktı kasetine çıkar. Bu kaset vaklasık 200 tabaka (A4/Mektup) 80 g/m<sup>2</sup> (22 lb.) kağıt kapasitesine sahiptir.

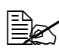

Eğer medya çıktı kasetinde çok fazla birikirse, yazıcınızda kağıt sıkışması, aşırı medya kıvrılması ya da statik oluşumu görülebilir.

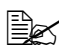

Statik elektrik oluşmasını engellemek için çıktı kasetinden asetatları mümkün olduğunca erken çıkartın.

# Medya Depolama

#### Medyayı nasıl depolarım?

- Medyayı yükleme anı gelinceye kadar orijinal ambalajı içinde düz, dengeli bir yüzeyde tutun.
- Paketinin dışında uzun süre depolanan medya çok fazla kuruyarak sıkışmalara neden olabilir.
- Eğer medya ambalajından çıkartılmışsa, orijinal paketinin içine koyun ve serin, karanlık bir yerde dengeli bir yerde depolayın.
- Rutubet, aşırı nem, doğrudan güneş ışığı, aşırı sıcaklık (35 °C [95 °F]'ın üstünde) ve tozdan koruyun.
- Başka nesnelere yaslamaktan ve dik koymaktan kaçının. Depolanan medyayı kullanmadan önce, bir deneme baskısı yapın ve baskı kalitesini kontrol edin.

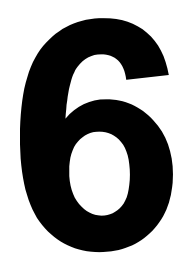

# *Malzeme* Değiştirme

# Sarf Malzemesi Değiştirme

## Toner Kartusları Hakkında

Yazıcınız dört adet toner kartuşu kullanır: Siyah, sarı, macenta ve cyan. Yazcının içine ve üzerinize toner dökülmesini önlemek için toner kartuşlarını dikkatli tutun.

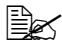

Toner zehirsizdir. Eğer derinize toner bulaşırsa, soğuk su ve sabunla vıkavın. Eğer kıvafetlerinize toner bulaşırsa, mümkün olduğunca silkeleyin. Eğer elbiselerinizde toner kalırsa, toneri yıkamak için sıcak su verine soğuk su kullanın.

# 

Eğer gözlerinize toner gelirse, hemen soğuk suyla yıkayın ve bir doktora basvurun.

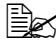

🗎 Xerox malzemeleri geri dönüşüm programları hakkında bilgi için www.xerox.com/gwa adresine bakin.

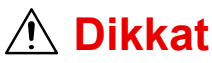

Xerox marka olmayan malzemelerin kullanımı tavsiye edilmez. Xerox Garantisi, Hizmet Anlasmaları ve Toplam Memnuniyet Garantisi Xerox marka olmayan malzeme kullanımı ya da bu yazıcı için belirtilmeyen Xerox malzemelerinin kullanımından kaynaklanan hasar, bozulma ya da performans azalmasını kapsamaz. Toplam Memnuniyet Garantisi Birleşik Devletler ve Kanada'da geçerlidir. Bu ülkeler dışında kapsam değişebilir; lütfen ayrıntılar için yerel temsilcinizle bağlantı kurun.

Bir toner kartuşunu değiştirirken, aşağıdaki tabloya bakın. Optimum baskı kalitesi ve performans için, sadece aşağıda listelenen, kendi yazıcı türünüz için onaylanmış toner kartuşları kullanın. Eğer üst kapağı açarsanız, yazıcınızın içindeki sarf malzemesi sipariş etiketinde yazıcı türünü ve toner kartuşu parça numaralarını görebilirsiniz.

| Toner Kartuşu Türü                              | Toner<br>Cartridge<br>Part Number |
|-------------------------------------------------|-----------------------------------|
| Standart-Kapasiteli Toner Kartuşu - Sarı (Y)    | 113R00690                         |
| Standart-Kapasiteli Toner Kartuşu - Macenta (M) | 113R00691                         |
| Standart-Kapasiteli Toner Kartuşu - Cyan (C)    | 113R00689                         |
| Yüksek-Kapasiteli Toner Kartuşu - Siyah (K)     | 113R00692                         |
| Yüksek-Kapasiteli Toner Kartuşu - Sarı (Y)      | 113R00694                         |
| Yüksek-Kapasiteli Toner Kartuşu - Macenta (M)   | 113R00695                         |
| Yüksek-Kapasiteli Toner Kartuşu - Cyan (C)      | 113R00693                         |

Toner kartuşlarını:

- Kullanmaya hazır oluncaya kadar kendi paketlerinde tutun.
- Serin, kuru bir yerde güneş ışığından (ısı nedeniyle) uzak tutun.

Maksimum depolama sıcaklığı 35° C (95° F) ve maksimum depolama nem oranı (yoğunlaşmayan) %85'tir. Eğer toner kartuşu soğuk bir yerden ılık, nemli bir yere götürülürse, yoğunlaşma meydana gelerek baskı kalitesini düşürür. Kullanımdan bir saat kadar önce tonerin ortama uyum sağlamasına imkân verin. ■ Taşırken ve depolarken dengede tutun.

Kartuşları uçlarından tutmayın, uçlarının üzerine koymayın veya depolamayın ya da ters çevirmeyin; kartuşların içindeki toner kalıplaşabilir ya da dengesiz dağılabilir.

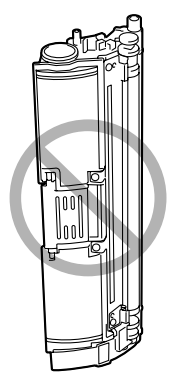

Sıcak havadan ve aerosollar gibi aşındırıcı gazlardan uzak tutun.

#### Toner Kartusu Değiştirme Notu:

### Not:

#### Bir toner kartusunu değistirirken toneri dökmemeve dikkat edin. Eğer toner dökülürse, hemen yumuşak, kuru bir bez parçasıyla silin.

Eğer OUALITY/TONER OUT ACTION (KALİTE/TONER BİTME EYLEMİ) menüsündeki TONER OUT ACTION (TONER BİTME EYLEMİ) "DUR"a ayarlanırsa, bir toner kartuşu boşaldığında REPLACE X TONER (X TONERINI DEĞİSTİR ("X" tonerin rengini temsil eder) mesajı görünür. Toner kartuşunu değiştirmek için aşağıdaki adımları takip edin.

#### Eğer KALİTE/TONER BİTME EYLEMİ menüsündeki TONER BİTME EYLEMİ "DEVAM ET"e avarlanırsa, X BOŞ mesajı görünür.

1 Hangi tonerin bosaldığını görmek için mesaj penceresini kontrol edin. Karoselin, değiştirilebilmesi için belirlenen renk tonerine geçmesi için otomatik olarak dönmesini sağlamak amacıyla aşağıda anlatılan işlemi aerceklestirin.

| Tuşa Basın                                               | Ekrana yazı gelinceye kadar                                                             |
|----------------------------------------------------------|-----------------------------------------------------------------------------------------|
|                                                          | REPLACE X TONER (X TONERİNİ<br>DEĞİŞTİR) ya da X EMPTY<br>(X BOŞ)                       |
| ★<br>Menu                                                | MENU PRINTABLE PAGES MENU<br>(MENÜ YAZDIRILABİLİR SAYFALAR<br>MENÜSÜ)                   |
|                                                          | Eğer sabit disk sürücüsü kuruluysa<br>PROOF/PRINT MENU (PROVA/BASKI<br>MENÜSÜ) görünür. |
| $\blacktriangleright$ × 2 (or × 3)                       | MENU QUALITY MENU<br>(MENÜ KALİTE MENÜSÜ)                                               |
| ★<br>Menu<br>Select<br>↓                                 | TONER REMOVAL<br>(TONER ÇIKARTMA)                                                       |
| V                                                        | BLACK (SİYAH)                                                                           |
| ? Uygun renk (X)<br>görüntülenene kadar<br>basılı tutun. | X                                                                                       |

| Tuşa Basın               | Ekrana yazı gelinceye kadar                                                                          |
|--------------------------|----------------------------------------------------------------------------------------------------|
| ★<br>Menu<br>Select<br>↓ | PLASE WAİT (LÜTFEN BEKLEYİN)                                                                         |
|                          | Daha sonra, OPEN DOOR AND/<br>REPLACE X TONER (KAPAĞI<br>AÇ VE/X TONERİNİ DEĞİŞTİR)<br>görüntülenir. |

Kolu çekin ve daha sonra üst kapağı açın. 2

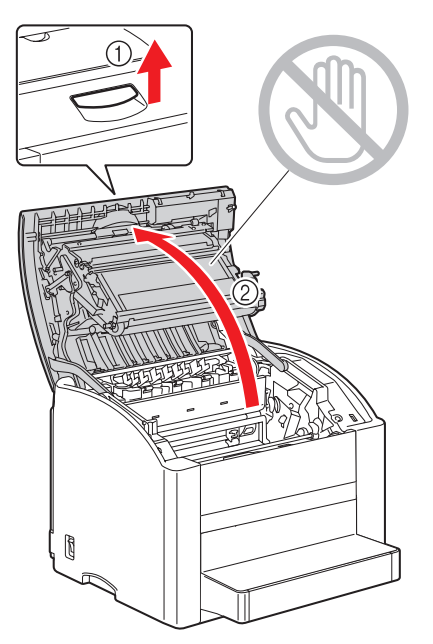

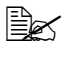

Çıktı kasetinde kağıt varsa çıkartın. Üst kapağı açmadan önce çıktı kasetini katlayın.

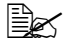

Taşıma kemerine dokunmayın.

3 Ön kapağı açın ve değiştirilecek toner kartuşunun değiştirme konumuna gelip gelmediğini kontrol edin.

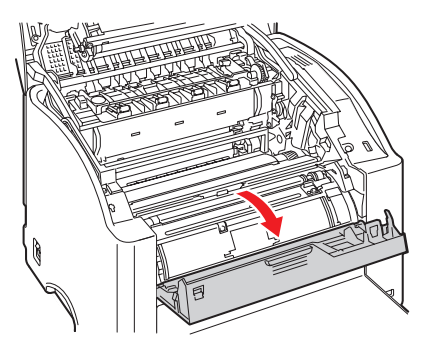

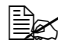

🗎 Toner kartuşunu kulpunun renginden ve kulpuna işlenmiş harften tanıyabilirsiniz. C (cyan), M (macenta), Y (sarı) ve K (siyah).

Toner kartuşunun üzerindeki kulpu kendinize doğru çekin ve daha sonra 4 toner kartuşunu çıkartmak için yukarı çekin.

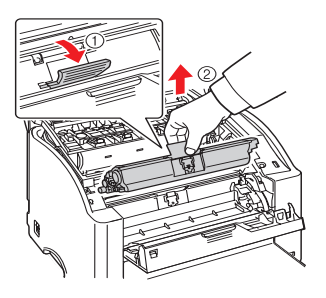

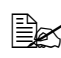

Toner kartuşu karoselini elinizle döndürmeyin. Ayrıca, karoseli zorla döndürmeyin; aksi halde zarar görebilir.

# 🅦 Dikkat

Yerel yönetmeliklere göre toner kartuşunu atın. Toner kartuşunu yakmayın.

5 Yeni bir toner kartuşu hazırlayın.

Toneri dağıtmak için kartuşu birkaç kez sallayın. 6

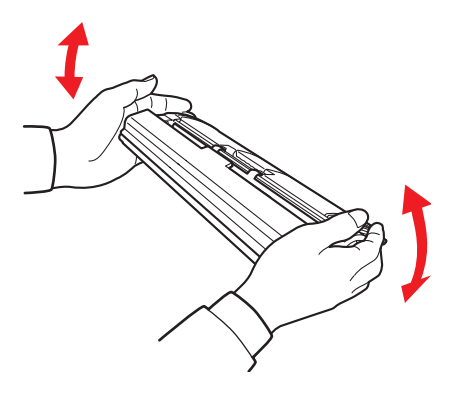

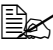

Toner kartuşunu sallamadan önce toner merdane kapağının emniyetli şekilde takılı olduğundan emin olun.

7 Toner merdanesinden kapağı çıkartın.

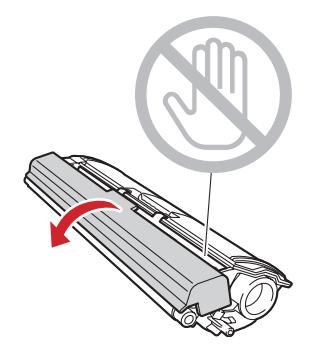

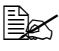

Toner merdanesine dokunmayın ya da çizmeyin.

Toner kartuşunun her iki uzundaki mili taşıyıcılarıyla hizalayın ve daha 8 sonra kartuşu yerleştirin.

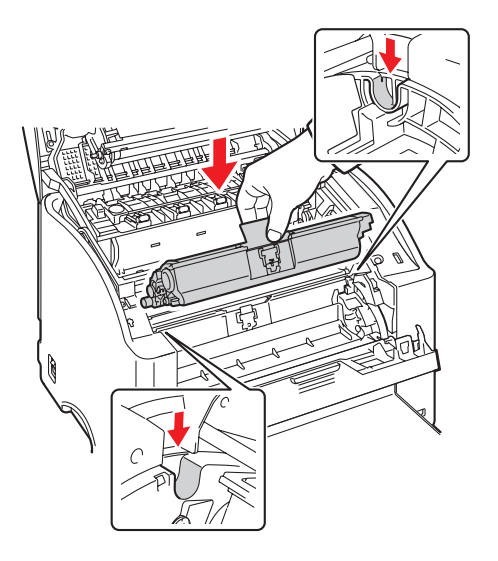

Kartuşu yerleştirmeden önce, takılacak olan toner kartuşunun renginin toner kartuşu karoselinin etiketindekiyle aynı olduğundan emin olun.

Yerine oturuncaya kadar toner kartuşuna bastırın. 9

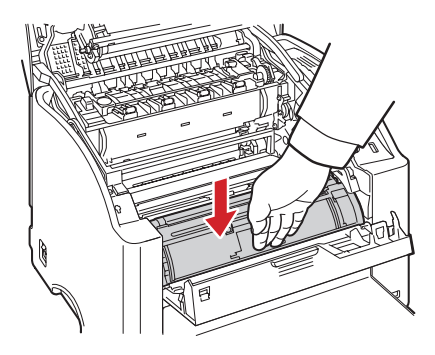

10 Ön kapağı kapatın.

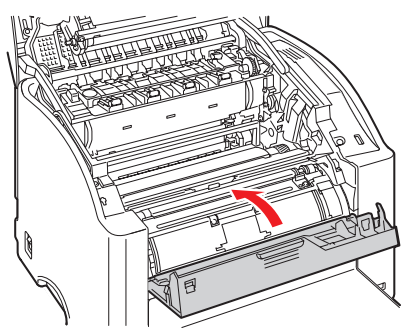

11 Üst kapağı dikkatle kapatın.

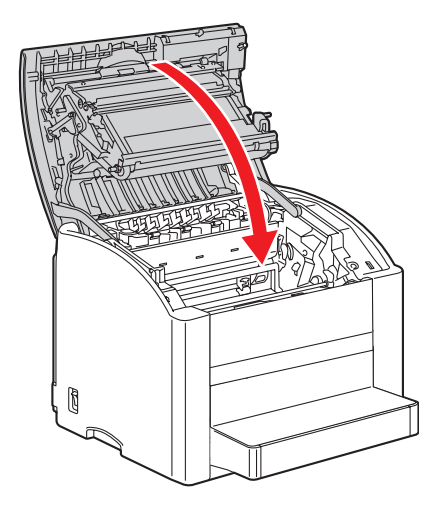

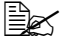

Toner kartuşu değiştirildikten sonra yazıcı bir kalibrasyon döngüsünü (2 dakikadan az) tamamlamalıdır. HAZIR mesajını görmeden önce üst kapağı açarsanız, yazıcı durur ve kalibrasyon döngüsünü tekrarlar.

# Rutin Bakım Parçalarını Değiştirme

# Görüntüleme Birimini Değiştirme

Kolu çekin ve daha sonra üst kapağı açın. 1

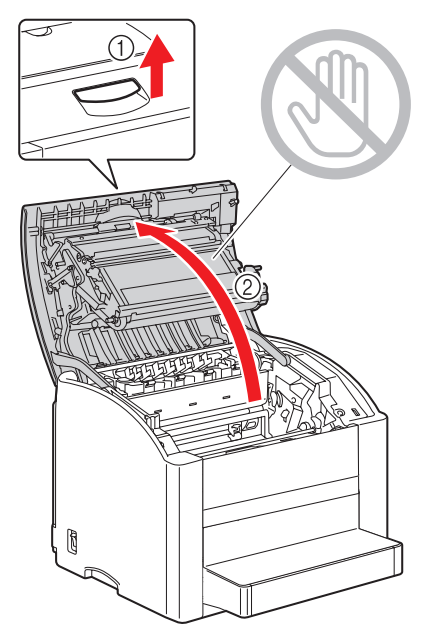

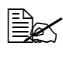

🖹 Çıktı kasetinde kağıt varsa çıkartın. Üst kapağı açmadan önce çıktı kasetini katlayın.

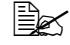

Taşıma kemerine dokunmayın.

2 Görüntüleme birimini dikkatle çıkartın.

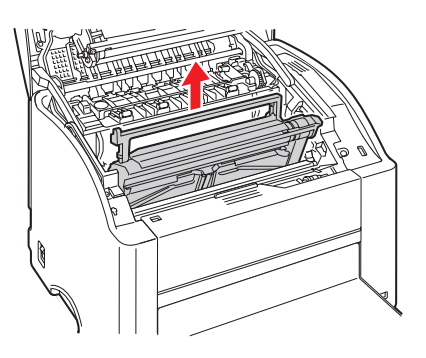

#### Not:

Yerel yönetmeliklere göre kullanılmış görüntüleme birimini atın. Görüntüleme birimini yakmayın.

3 Yumuşak, kuru bir bezle silerek lazer lensini temizleyin.

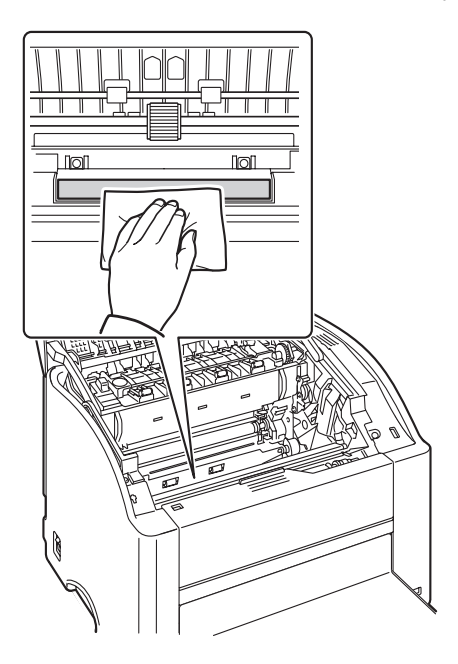

4 Yeni bir görüntüleme birimi hazırlayın.

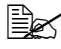

Görüntüleme biriminin tamburuna dokunmayın.

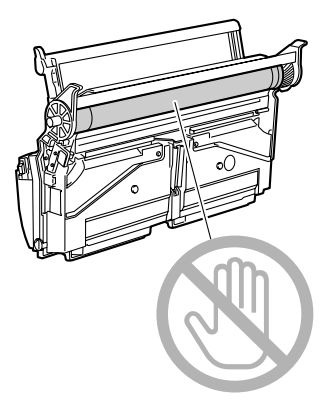

Yeni görüntüleme birimini takın. 5

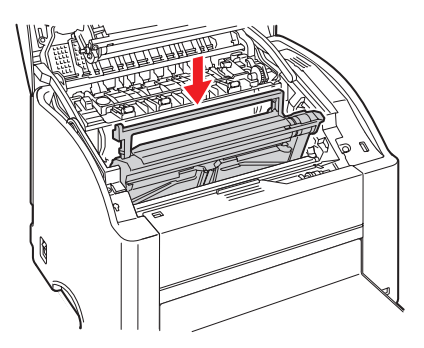

Üst kapağı dikkatle kapatın. 6

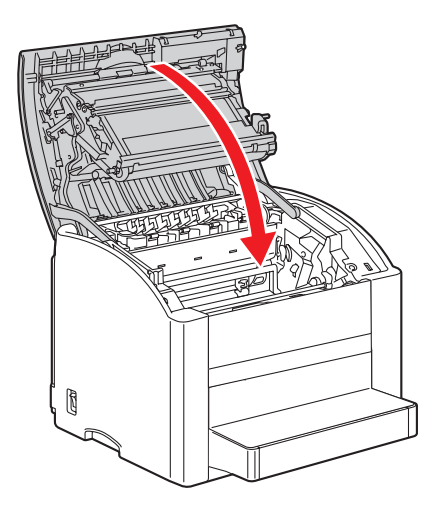

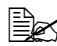

Görüntüleme birimi değiştirildikten sonra yazıcı bir kalibrasyon döngüsünü (2 dakikadan az) tamamlamalıdır. HAZIR mesajını görmeden önce üst kapağı açarsanız, yazıcı durur ve kalibrasyon döngüsünü tekrarlar.

# 7

# Yazıcı Bakımı

# Yazıcıyı Temizleme

Bütün talimatları yerine getirdiğinizden emin olmak için bütün dikkat ve uyarı etiketlerini okuyun. Bu etiketler yazıcı kapaklarının içinde ve yazıcı gövdesinin içinde bulunmaktadır.

Ömrünü uzatmak için yazıcıyı dikkatle taşıyın. Yazıcının içinde ya da dışında toz ya da kağıt kırıntıları kalırsa, yazıcı performansı ve baskı kalitesi düşer, bu yüzden yazıcı periyodik olarak temizlenmelidir. Aşağıdaki talimatları aklınızda tutun.

# 🕂 UYARI!

Temizlemeden önce yazıcıyı kapatın, güç kablosunu çıkartın ve bütün arabirim kablolarını çıkartın. Yazıcının içine su ya da deterjan dökmeyin; aksi halde yazıcı zarar görür ve elektrik çarpması olabilir.

# \land Dikkat

Fuser sıcaktır. Üst kapak açıldığında fuser birimi sıcaklığı yavaş yavaş düşer (bir saat bekleme süresi).

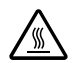

- Fuser birimi ve diğer iç parçalar sıcak olabileceğinden yazcının içini temizlerken ya da medya yanlış beslemelerini giderirken dikkatli olun.
- Yazcının üstüne hiçbir şey koymayın.
- Yazıcıyı temizlemek için yumuşak bir bez kullanın.
- Doğrudan yazıcının üzerine temizleme solüsyonları sıkmayın; sprey yazıcının hava deliklerinden içeri sızarak iç devrelere zarar verebilir.
- Yazıcıyı temizlemek için yapışkan ya da aşındırıcı solüsyonlar ya da çözücü içeren solüsyonlar (alkol ya da benzin gibi) kullanmaktan kaçının.
- Solüsyonun performansını kontrol etmek için yazcınızın dikkat çekmeyen küçük bir bölümü üzerinde temizleme solüsyonunu (hafif deterjan gibi) her zaman test edin.
- Tel ya da plastik temizleme petleri gibi keskin ya da pürüzlü araçları asla kullanmayın.
- Yazıcının kapaklarını her zaman hafifçe kapatın. Yazıcıyı hiçbir zaman titremeye maruz bırakmayın.
- Yazıcıyı kullandıktan hemen sonra örtmeyin. Kapatın ve soğuyuncaya kadar bekleyin.
- Yazıcının kapaklarını özellikle iyi aydınlatılan yerlerde uzun süre açık bırakmayın; ışık görüntüleme birimine zarar verebilir.
- Baskı sırasında yazıcıyı açmayın.

- Medva destelerini vazıcının üzerine vurmavın
- Yazıcıyı yağlamayın ya da parçalarını sökmeyin.
- Yazıcıyı meyilli koymayın.
- Elektrik kontağına, dişlilere ya da lazer aygıtlarına dokunmayın. Bunu yapmak yazıcıya zarar verebilir ve baskı kalitesinin bozulmasına neden olabilir.
- Medyayı cıktı kasetinde minimum seviyede tutun. Eğer medya cok birikirse, yazıcınızda medya yanlış beslemeleri ve aşırı medya kıvrılması yasanabilir.
- Tonerin dökülmesini önlemek icin yazıcıyı dengede tutun.

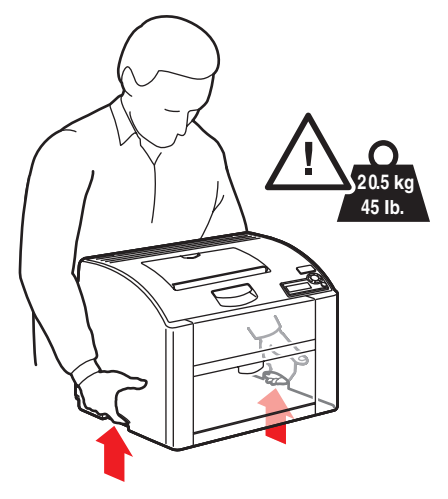

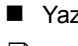

Yazıcıyı kaldırırken şekilde gösterilen yerlerden tutun.

Eăer kurulu dubleks birimine ya da Kaset 2'ye sahipseniz, yazıcıyı kaldırmadan önce bu opsiyonu çıkartın. Yazıcıyı opsiyonlarla birlikte kaldırmayın.

Eğer derinize toner bulaşırsa, soğuk su ve sabunla yıkayın.

# **UYARI!**

Eğer gözlerinize toner gelirse, hemen soğuk suyla yıkayın ve bir doktora basvurun.

Yazıcıyı prize takmadan önce temizleme sırasında çıkardığınız bütün parçaları geri taktığınızdan emin olun.

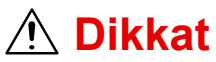

Temizlemeden önce yazıcıyı kapattığınızdan ve güç kablosunu çektiğinizden emin olun.

### Dış

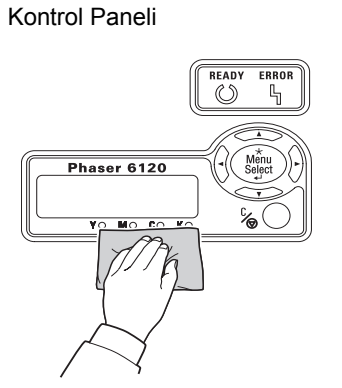

Yazıcı Dış Kısmı

Filtre

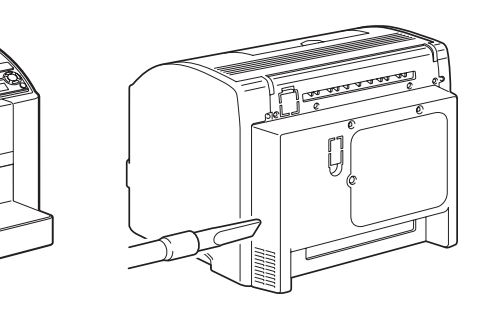

Havalandırma Izgarası

### Medya Besleme Merdanesini ve Lazer Lensini Temizleme

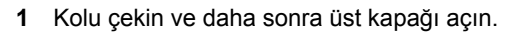

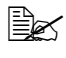

Çıktı kasetinde kağıt varsa çıkartın. Üst kapağı açmadan önce çıktı kasetini katlayın.

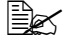

🖹 Taşıma kemerine dokunmayın.

2 Görüntüleme birimini dikkatle çıkartın.

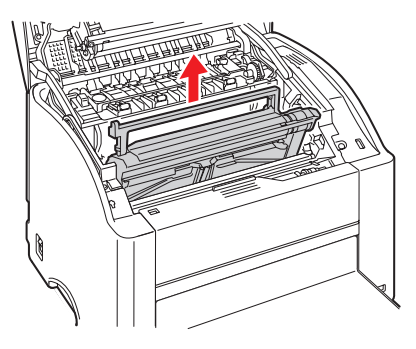

# \land Dikkat

Çıkartılan görüntüleme birimini sağ taraftaki resimde gösterildiği gibi tutun. Görüntüleme birimini yatay tuttuğunuzdan ve kirlenmeyeceği bir yere koyduğunuzdan emin olun. Görüntüleme birimini 15 dakikadan uzun süre çıkartılmış halde bekletmeyin ve çıkartılan görüntüleme birimini doğrudan ışığa (güneş ışığı gibi) maruz kalacağı bir yere koymayın.

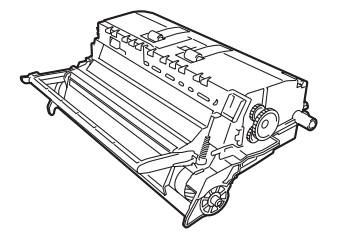

3 Yumuşak, kuru bir bezle silerek medya besleme merdanelerini temizleyin.

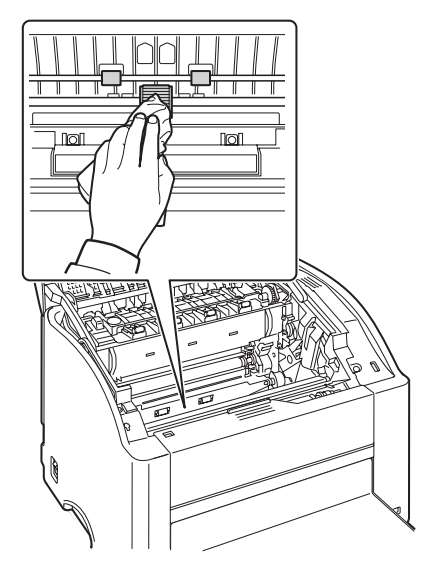

4 Yumuşak, kuru bir bezle silerek lazer lensini temizleyin.

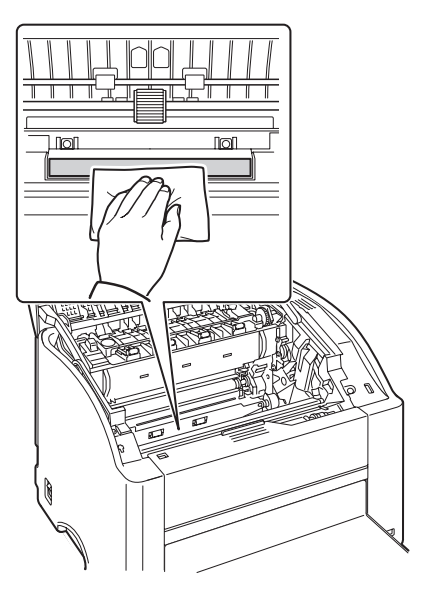

5 Görüntüleme birimini geri yerleştirin.

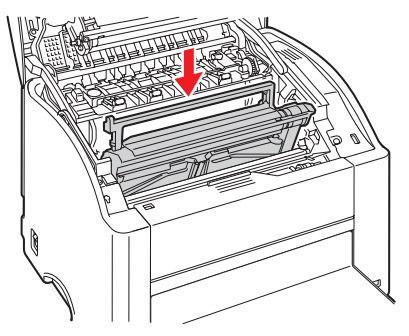

6 Üst kapağı dikkatle kapatın.

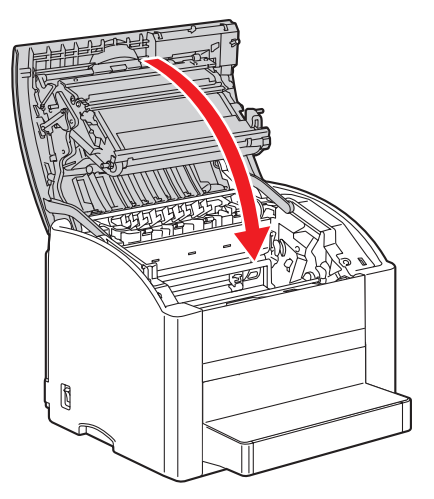

#### Dubleks Birim Besleme Merdanelerini Temizleme

1 Yazıcıyı kapatın ve güç kablosunu ve arabirim kablolarını çıkartın.

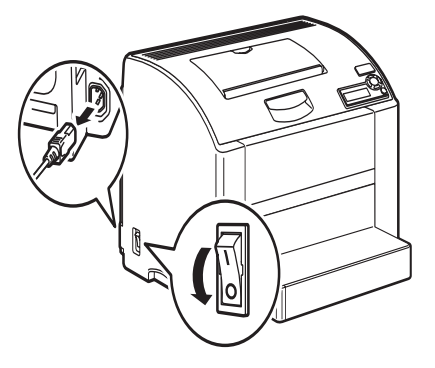

2 Dubleks kapağını açın.

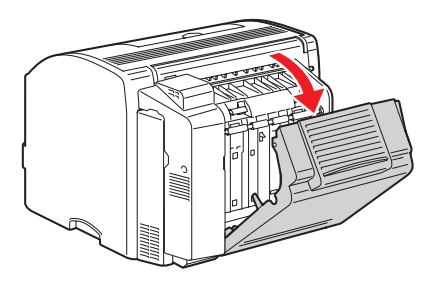

3 Yumuşak, kuru bir bezle silerek medya besleme merdanelerini temizleyin.

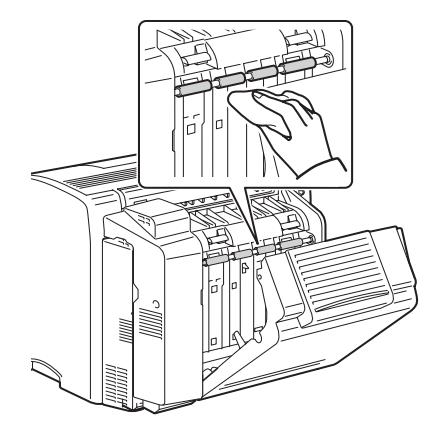

4 Dubleks kapağını dikkatle kapatın.

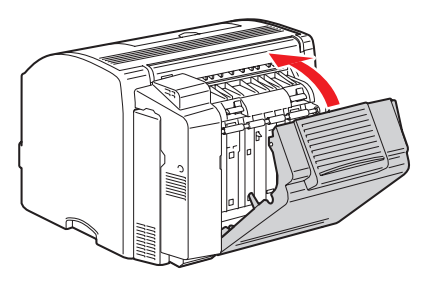

#### Kaset 2 için Medya Besleme Merdanelerini Temizleme

1 Yazıcıyı kapatın ve güç kablosunu ve arabirim kablolarını çıkartın.

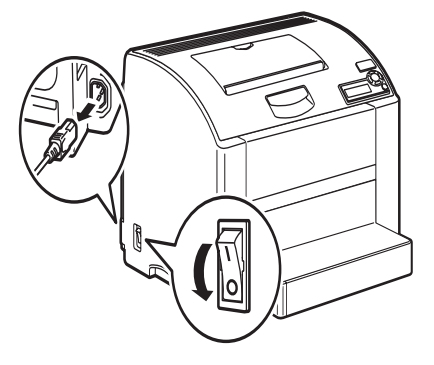

2 Yazıcıyı Kaset 2'nin üstünden kaldırın ve geçici bir süre için sağlam düz bir yüzeye koyun.

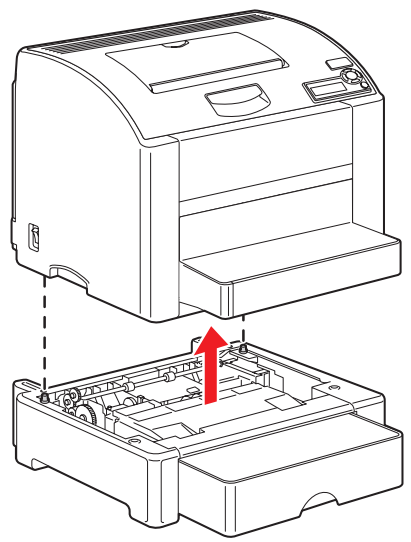

3 Yumuşak, kuru bir bezle silerek medya besleme merdanelerini temizleyin.

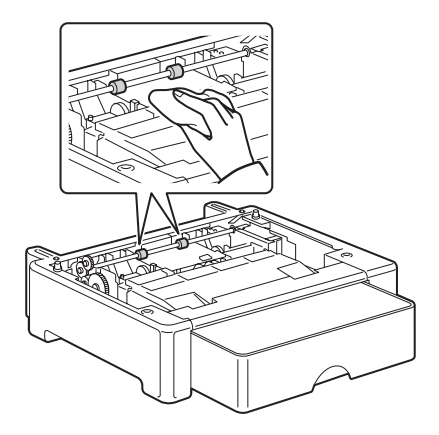

4 Yazıcıyı kaldırın ve geri Kaset 2'nin üstüne yerleştirin.

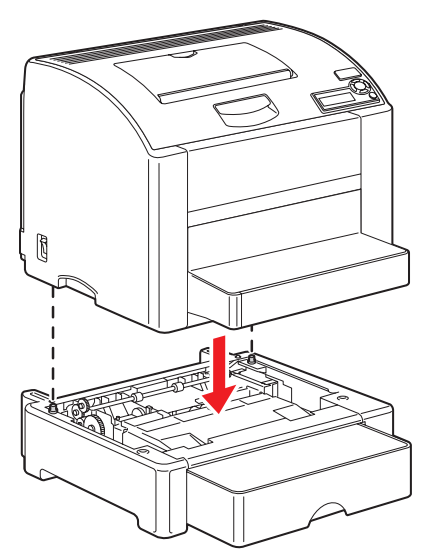

# Yazıcıyı Depolama

#### Not:

Eğer yazıcı uzun bir süre için kullanılmayacaksa, yazıcıyı her iki fuser ayırma kolu da yukarıda (zarf konumuna ayarlanmış) depolayın.

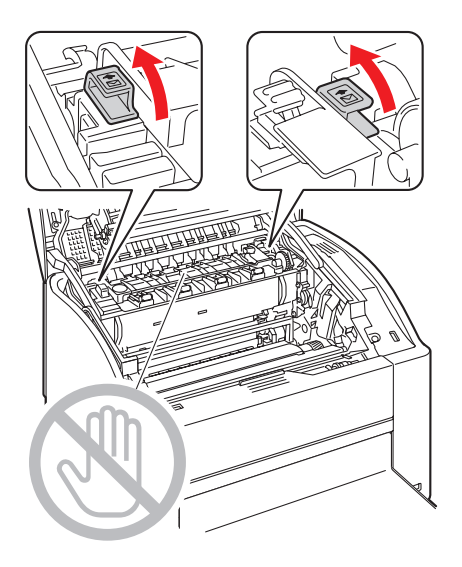
# Sorun Giderme

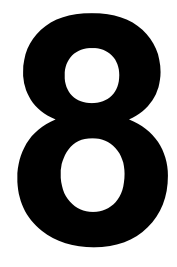

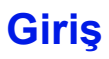

Bu bölüm karşılaşabileceğiniz yazıcı problemlerini çözmenizde size yardımcı olacak ya da en azından yardım için doğru kaynaklara yönlendirecek bilgi sağlamaktadır.

| Konfigürasyon sayfasını bastırma         | sayfa 103 |
|------------------------------------------|-----------|
| Medya yanlış beslemelerini önleme        | sayfa 104 |
| Medya yolunu anlama                      | sayfa 105 |
| Medya yanlış beslemelerini giderme       | sayfa 106 |
| Medya yanlış besleme problemlerini çözme | sayfa 116 |
| Diğer problemleri çözme                  | sayfa 118 |
| Baskı kalitesi problemlerini çözme       | sayfa 122 |
| Durum, hata ve servis mesajları          | sayfa 128 |

### Bir Konfigürasyon Sayfasını Bastırma

Yazıcının doğru yapılandırıldığını görmek için bir konfigürasyon sayfası bastırın.

| Tuşa Basın               | Ekrana yazı gelinceye kadar                                                   |
|--------------------------|-------------------------------------------------------------------------------|
|                          | READY (HAZIR)                                                                 |
| ★<br>Menu<br>Select<br>↓ | PRINTABLE PAGES MENU<br>(YAZDIRILABİLİR SAYFALAR MENÜSÜ)                      |
|                          | CONFIGURATION (KONFİGÜRASYON)                                                 |
| ★<br>Menu<br>Select<br>↓ | YES (EVET)                                                                    |
| ★<br>Menu<br>Select<br>↓ | Konfigürasyon sayfası basılır ve yazıcı READY (HAZIR)<br>konumuna geri döner. |

# Kağıt Sıkışmalarını Önleme

#### Emin olun...

Medyanın yazıcı özelliklerine uygun olduğundan

Medyanın özellikle yazıcıya ilk giren kenarlarının düz olduğundan

Yazıcının sert, düz, dengeli bir yüzeyde olduğundan

Medyayı rutubet ve nemden uzak kuru bir yerde depoladığınızdan

Asetatları statik oluşumunu önlemek için baskıdan hemen sonra çıktı kasetinden aldığınızdan

Kaset 1'deki medya kılavuzlarını medyayı yerleştirdikten sonra her zaman ayarladığınızdan (doğru ayarlanmamış bir kılavuz kötü baskı kalitesine, kağıt sıkışmalarına ve yazıcıda hasara neden olabilir)

Medyanın baskı yapılan tarafı kaset içinde yukarı dönük şekilde yüklediğinizden (çoğu üretici baskı yapılacak tarafı göstermek için ambalajın sonuna bir ok koyar)

#### Kaçının

Katlanmış, kırışmış ya da aşırı kıvrılmış medyadan

Çift beslemeden (medyayı çıkartın ve tabakaları havalandırın-birbirine yapışıyor olabilirler)

Statiğe neden olduğundan asetatları havalandırmaktan

Bir tür/boyut/ağırlıktan çok medyayı aynı zamanda bir kasete yüklemekten

Kasetleri aşırı doldurmaktan

Çıktı kasetinin aşırı dolmasına izin vermekten (çıktı kaseti 200-tabaka kapasitelidir-bir seferde 200 tabaka medyadan fazla birikmesine izin verirseniz yanlış besleme olabilir)

Çıktı kasetine birkaç taneden fazla asetat dolmasına izin vermekten.

### Medya Yolunu Anlama

Yazıcının medya yolunu anlamak medya yanlış beslemelerini bulmanıza yardım eder.

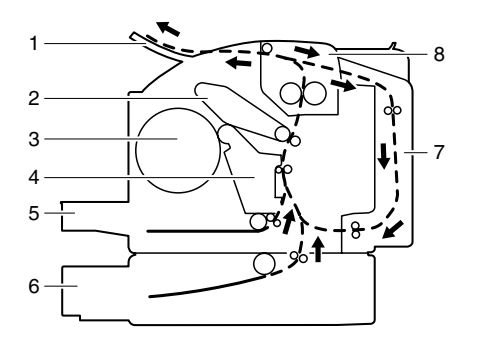

- 1 Çıktı kaseti
- 2 Taşıma kemeri
- 3 Toner kartuşu karoseli
- 4 Görüntüleme birimi
- 5 Kaset 1
- 6 Kaset 2 (Opsiyonel)
- 7 Dubleks birimi (opsiyonel)
- 8 Fuser

### Kağıt Sıkışmalarını Giderme

Hasarı önlemek için yanlış belenen medyayı her zaman hafifçe, yırtmadan çıkartın. Yazıcıda kalan herhangi bir medya parçası, küçük ya da büyük, medya yolunu tıkayabilir ve daha fazla yanlış beslemeye neden olabilir. Yanlış beslenen medyayı geri yüklemeyin.

#### Not:

Eritme işleminden önce imaj medya üzerinde sabitlenmez. Basılı yüzeye dokunursanız, toner ellerinize yapışabilir, bu yüzden yanlış beslenen medyayı çıkartırken basılı yüze dokunmamaya dikkat edin. Yazıcının içine toner dökmemeye dikkat edin.

# 🕂 UYARI!

Eritilmemiş toner ellerinizi, kıyafetlerinizi ya da üzerine geldiği herhangi başka şeyi kirletebilir. Eğer kıyafetlerinize toner bulaşırsa, mümkün olduğunca silkeleyin. Eğer elbiselerinizde toner kalırsa, toneri yıkamak için sıcak su yerine soğuk su kullanın. Eğer derinize toner bulaşırsa, soğuk su ve sabunla yıkayın.

# 🕂 UYARI!

Eğer gözlerinize toner gelirse, hemen soğuk suyla yıkayın ve bir doktora başvurun.

Eğer, medya yanlış beslemesini giderdikten sonra kontrol paneli penceresindeki yanlış besleme mesajı kaybolmazsa, yazıcının üst kapağını açıp kapatın. Bu işlem yanlış besleme mesajını kaybedecektir.

### Kağıt Sıkışması Mesajları ve Giderme Prosedürleri

Aşağıdaki tabloda bulunan ilk sütun ön panel üzerinde gösterilen sıkışıklık mesajlarını tanımlamaktadır. Aşağıdaki tablodaki ikinci sütun her bir sıkışıklığı gidermek için kullanılabilecek sıkışıklık prosedürlerini tanımlamaktadır.

| Kağıt Sıkışması Mesajı                             | Bakılacak Sayfa |
|----------------------------------------------------|-----------------|
| PAPER JAM TRAY 1 (KAĞIT SIKIŞMASI KASET 1)         | sayfa 108       |
| PAPER JAM FUSER (KAĞIT SIKIŞMASI FUSER)            | sayfa 108       |
| PAPER JAM EXIT (KAĞIT SIKIŞMASI ÇIKIŞ)             | sayfa 108       |
| PAPER JAM TRASFER (KAĞIT SIKIŞMASI TAŞIMA)         | sayfa 108       |
| PAPER JAM TRAY 2 (KAĞIT SIKIŞMASI KASET 2)         | sayfa 112       |
| PAPER JAM DUPLEX (KAĞIT SIKIŞMASI<br>ÇİFT TARAFLI) | sayfa 115       |

#### Yazıcıda bir Kağıt Sıkışmasını Giderme

1 Kolu çekin ve daha sonra üst kapağı açın.

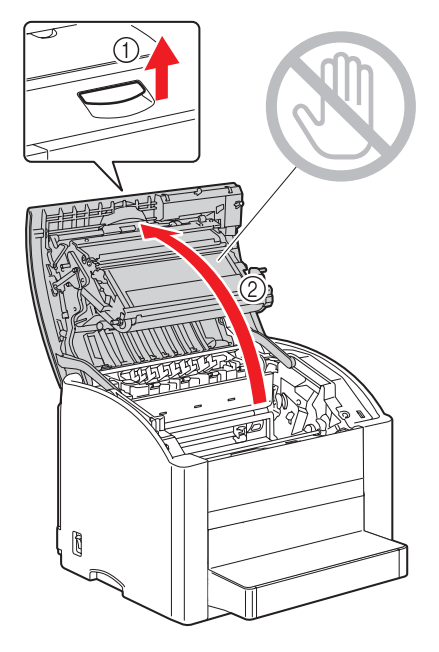

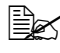

🖹 Çıktı kasetinde kağıt varsa çıkartın. Üst kapağı açmadan önce çıktı kasetini katlayın.

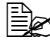

Taşıma kemerine dokunmayın.

2 Görüntüleme birimini dikkatle çıkartın.

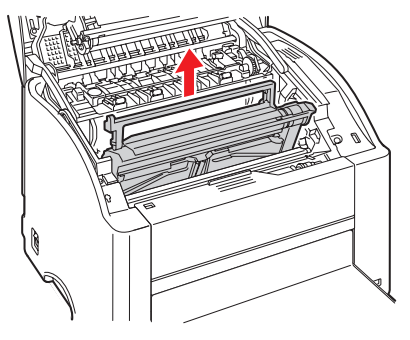

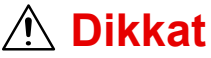

Çıkartılan görüntüleme birimini aşağıdaki resimde gösterildiği gibi tutun. Görüntüleme birimini yatay tuttuğunuzdan ve kirlenmeyeceği bir yere koyduğunuzdan emin olun. Görüntüleme birimini 15 dakikadan uzun süre çıkartılmış halde bekletmeyin ve çıkartılan görüntüleme birimini doğrudan ışığa (güneş ışığı gibi) maruz kalacağı bir yere koymayın..

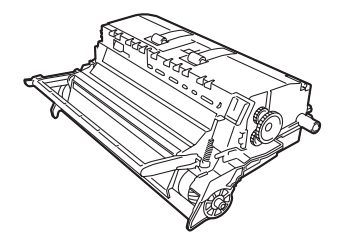

Sıkışan kağıtları çıkartın. 3

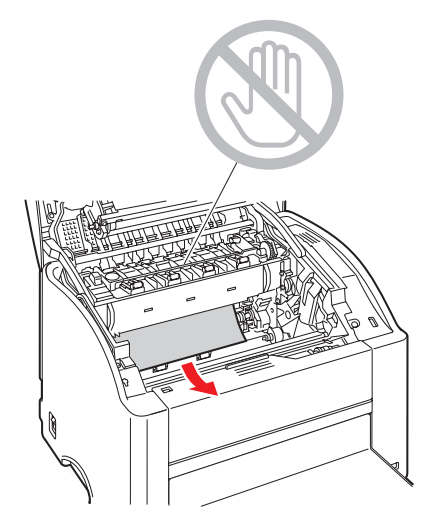

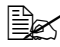

Sıkışan kağıdı her zaman sadece gösterildiği gibi besleme yönünde çıkartın. Eğer kağıdı fuserden çıkartmak zor oluyorsa, her iki yeşil fuser ayırma kolunu da zarf baskısı konumuna kaldırın ve sonra kağıdı çıkartın. Kağıdı çıkarttıktan sonra, her iki yeşil fuser ayırma kolunu da orijinal konumlarına getirin.

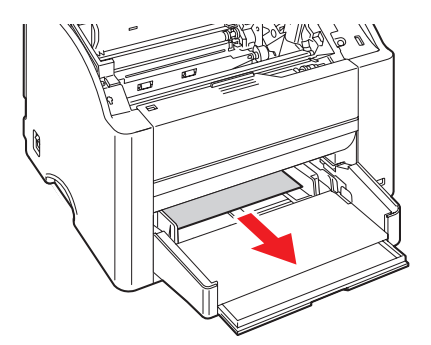

4 Görüntüleme birimini geri yerleştirin.

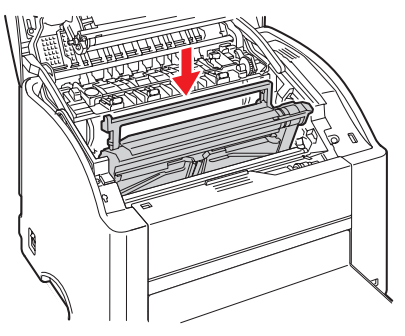

5 Üst kapağı dikkatle kapatın.

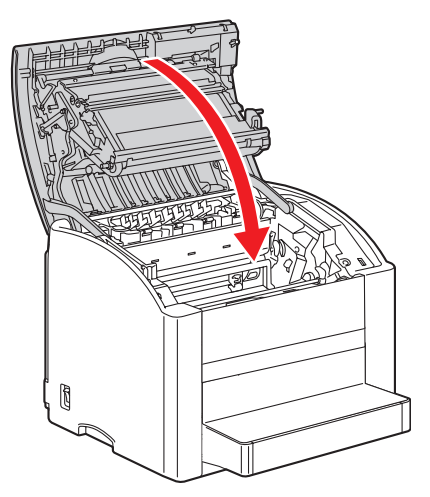

#### Kaset 2'den Kağıt Sıkışmasını Giderme

1 Kaset 2'yi mümkün olduğunca çok dışarı çekin.

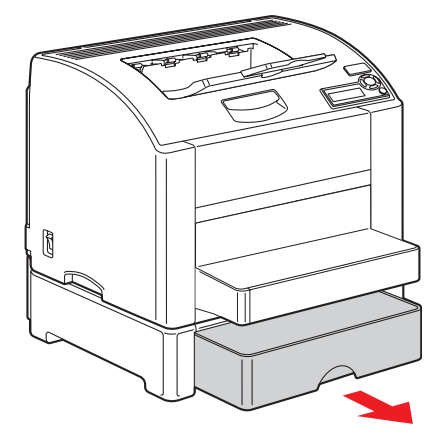

2 Kaset 2'yi çıkartmak için yukarı kaldırın.

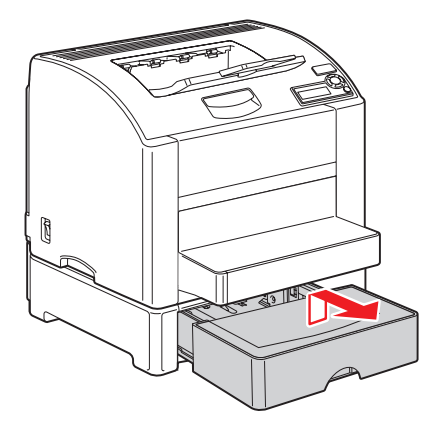

3 Sıkışan kağıtları çıkartın.

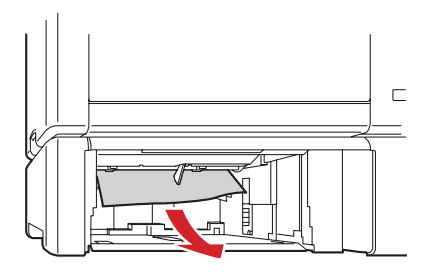

4 Kaset 2'nin kapağını kaldırın ve daha sonra sıkışan kağıtları kasetten çıkartın.

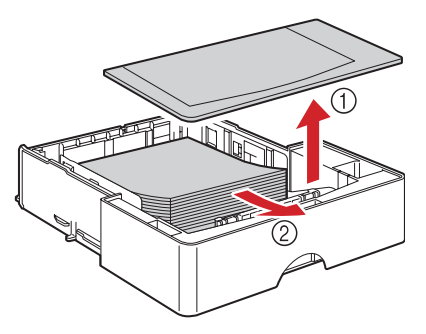

5 Kağıdı havalandırın ve kenarlarını hizalayın.

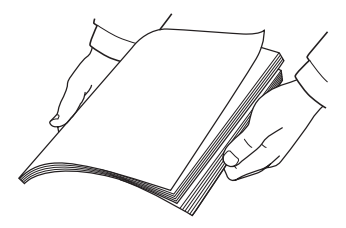

6 Medyayı Kaset 2'ye yerleştirin ve kapağı kapatın.

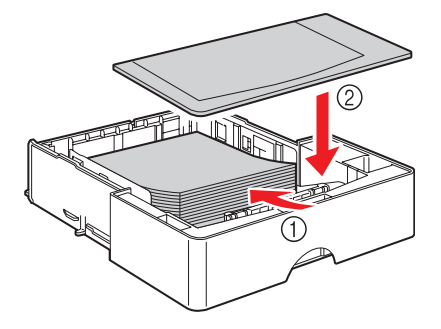

7 Kaset 2'yi geri koyun.

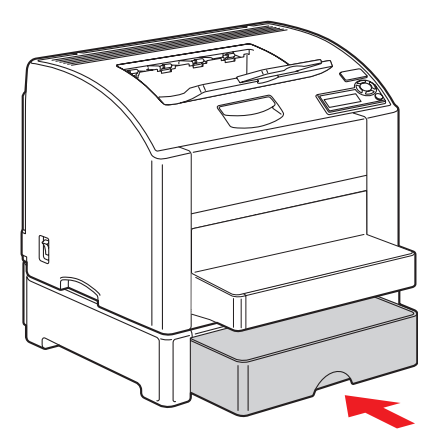

#### Dubleks Birimde bir Kağıt Sıkışmasını Giderme

1 Dubleks kapağını açın.

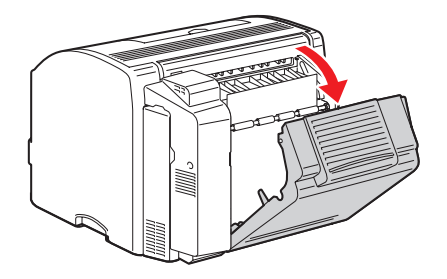

2 Sıkışan kağıdı dikkatle çıkartın.

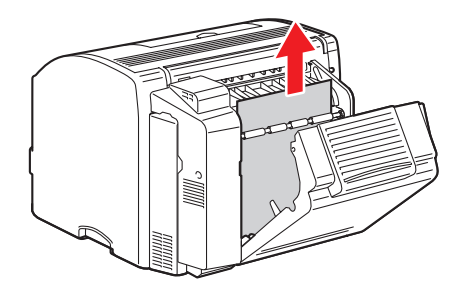

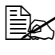

Sıkışan kağıdı her zaman sadece gösterildiği gibi besleme yönünde çıkartın.

3 Dubleks kapağını kapatın.

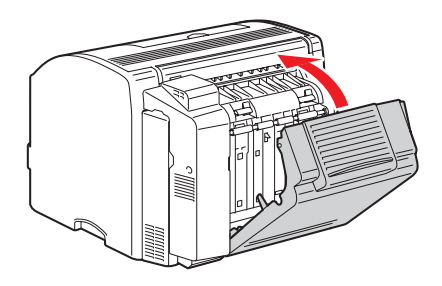

### Kağıt Sıkışmalarında Problem Çözme

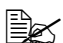

Herhangi bir alanda sık sık meydana gelen sıkışmalar o alanın kontrol edilmesi, tamir edilmesi ya da temizlenmesi gerektiği anlamına gelir. Desteklenmeyen medya kullanıyorsanız yine sürekli sıkışmalar meydana gelebilir.

| Belirti                                   | Neden                                                                                                    | Çözüm                                                                                                    |
|-------------------------------------------|----------------------------------------------------------------------------------------------------|----------------------------------------------------------------------------------------------------|
| Yazıcıya birkaç<br>kağıt birlikte         | Medyanın ön kenarları<br>düz değil.                                                                          | Medyayı çıkartın, kenarları düzeltin<br>daha sonra geri koyun.                                                                                                    |
| giriyor.                                  | Medya rutubetten dolayı<br>nemlenmiş.                                                                        | Nemli medyayı çıkartın ve yeni, kuru<br>medyayla değiştirin.                                                                                                    |
|                                           | Çok fazla statik<br>elektrik var.                                                                            | Asetatları havalandırmayın.                                                                                                    |
| Kağıt sıkışması<br>mesajı gitmiyor.       | Yazıcının yeniden<br>başlatılması için üst<br>kapağın açılıp<br>kapatılması gerekiyor.                       | Yazıcının üst kapağını yeniden açın<br>ve kapatın.                                                                                                    |
|                                           | Bazı kağıtlar yazıcıda<br>sıkışıp kalıyor.                                                                   | Medya yolunu yeniden kontrol edin<br>ve bütün sıkışmış kağıtları<br>çıkardığınızdan emin olun.                                                                                                    |
| Dubleks birimi D<br>sıkışmaları. (y<br>tü | Dubleks birimi<br>Ikışmaları.<br>Desteklenmeyen medya<br>(yanlış boyut, kalınlık,<br>tür, vs.) kullanılıyor. | Xerox onaylı medya kullanın "Medya<br>Özellikleri" sayfa 45 bölümüne bakınız.                                                                                                    |
|                                           |                                                                                                    | Dubleks birimi kurulu olduğunda ve<br>medya türü sürücüde doğru<br>seçildiğinde düz kağıt, geri<br>dönüştürülmüş kağıt ve antetli kağıt<br>otomatik olarak dubleks basılabilir.<br>"Medya Özellikleri" sayfa 45<br>bölümüne bakınız. |
|                                           |                                                                                                    | Kaset 1'e medya türlerini karışık<br>koymadığınızdan emin olun.                                                                                                    |
|                                           |                                                                                                    | Zarfları, etiketleri, asetatları,<br>kalın malzemeleri, posta<br>kartlarını ya da parlak kağıdı<br>dubleks olarak basmayın.                                                                                                    |
|                                           | Medya hala yanlış<br>besleniyor.                                                                             | Dubleks biriminin içindeki medya<br>yolunu yeniden kontrol edin ve<br>bütün sıkışmış kağıtları<br>çıkardığınızdan emin olun.                                                                                                    |

| Belirti                     | Neden                                                                                                    | Çözüm                                                                                                    |
|-----------------------------|----------------------------------------------------------------------------------------------------|----------------------------------------------------------------------------------------------------|
| Medya yanlış<br>besleniyor. | Medya kasete doğru<br>yerleştirilmemiş.                                                                                       | Yanlış beslenen medyayı çıkartın ve<br>medyayı kasete doğru yerleştirin.                                                        |
|                             | Kasetteki tabakaların<br>sayısı izin verilen<br>maksimum sayıyı aşıyor.                                                       | Fazla medyayı çıkartın ve kasete<br>doğru sayıda tabaka yerleştirin.                                                            |
|                             | Medya kılavuzları doğru<br>şekilde medya boyutuna<br>göre ayarlanmamış.                                                       | Kaset 1'deki medya kılavuzlarını<br>medya boyutuna uyacak<br>şekilde ayarlayın.                                                 |
|                             | Kasete buruşuk ya da<br>kırışık medya yüklenmiş.                                                                              | Medyayı çıkartın, düzeltin ve yeniden<br>yükleyin. Eğer hala yanlış besleniyorsa<br>bu medyayı tekrar kullanmayın.              |
|                             | Medya rutubetten dolayı<br>nemlenmiş.                                                                                         | Nemli medyayı çıkartın ve yeni,<br>kuru medyayla değiştirin.                                                                    |
|                             | Özel boyutlu medya,<br>zarflar, etiketler,<br>posta kartları, kalın<br>malzemeler ya da<br>asetatlar Kaset 2'ye<br>yüklenmiş. | Özel medyalar sadece Kaset 1'e<br>yüklenmelidir.                                                                                |
|                             | Tavsiye edilen asetat ya<br>da etiket tabakası Kaset<br>1'de yanlış tarafa dönük.                                             | Asetatları ya da etiket tabakalarını<br>üreticinin talimatlarına göre yükleyin.                                                 |
|                             | Zarflar Kaset 1'de yanlış tarafa dönük.                                                                                       | Zarfları Kaset 1'e kapakları aşağı<br>dönük yükleyin.                                                                           |
|                             |                                                                                                    | Eğer kapaklar uzun kenar boyuncaysa<br>zarfları kapak yazıcının soluna dönük<br>ve aşağı bakacak şekilde yükleyin.              |
| Medya yanlış<br>besleniyor. | Asetatlar kasette statik<br>elektrik toplamış.                                                                                | Asetatları çıkartın ve Kaset 1'e bir<br>seferde bir tabaka şeklinde yükleyin.<br>Asetatları yüklemeden önce<br>havalandırmayın. |
|                             | Desteklenmeyen medya                                                                                                    | Xerox onaylı medya kullanın.                                                                                                    |
|                             | (yanlış boyut, kalınlık,<br>tür, vs.) kullanılıyor.                                                                           | "Medya Özellikleri" sayfa 45 bölümüne<br>bakınız.                                                                               |
|                             | Medya besleme<br>merdanesi kirli.                                                                                             | Medya besleme merdanesini<br>temizleyin.                                                                                        |
|                             |                                                                                                    | Daha fazla ayrıntı için "İç" sayfa 93<br>bölümüne bakınız.                                                                      |

# Diğer Problemleri Çözme

| Belirti                                                                                               | Neden                                                                                                | Çözüm                                                                                                    |
|----------------------------------------------------------------------------------------------------|----------------------------------------------------------------------------------------------------|----------------------------------------------------------------------------------------------------|
| Yazıcı açılmıyor.                                                                                     | Güç kablosu prize<br>doğru takılmamış.                                                               | Yazıcıyı kapatın, güç kablolarının doğru<br>şekilde prize takılı olduğundan emin<br>olun ve sonra yazıcıyı açın.                 |
|                                                                                                    | Yazıcıya bağlı prizde<br>bir sorun var.                                                              | Prize bir başka elektrikli alet takın ve<br>doğru çalışıp çalışmadığını görün.                                                   |
|                                                                                                    | Güç düğmesi doğru<br>açılmamış (I konumu)                                                            | Güç düğmesini kapatın (O konumu),<br>daha sonra geri açın (I konumu).                                                            |
|                                                                                                    | Yazıcı, yazıcı<br>özelliklerine uymayan<br>bir voltaj ya da<br>frekansa sahip bir<br>prize takılmış. | Ek A "Teknik Özellikler" bölümünde<br>listelenen özelliklere uygun bir güç<br>kaynağı kullanın.                                  |
| Kontrol panelinde<br>beklendiğinden<br>erken bir süre<br>içinde X DÜŞÜK<br>ifadesi ortaya<br>çıkıyor. | Toner kartuşlarından<br>birisi kusurlu olabilir.                                                     | Toner kartuşlarını çıkartın ve her birini<br>hasara karşı kontrol edin. Bir ya da<br>daha fazlası bozulmuşsa değiştirin.         |
|                                                                                                    | Fazla toner kapsamlı<br>baskı yaptınız.                                                              | Ek A'daki özelliklere bakınız.                                                                                                   |
| Konfigürasyon<br>sayfasını<br>bastıramıyorsunuz.                                                      | Kaset boş.                                                                                           | En azından Kaset 1'in medyayla yüklü<br>olduğunu, yerinde olduğunu ve sağlam<br>olduğunu kontrol edin.                           |
|                                                                                                    | Yazıcının kapakları<br>düzgün kapatılmamış.                                                          | Yazıcının kapaklarının düzgün<br>kapatıldığından emin olun. Yazıcının<br>sarsılmasını önlemek için kapakları<br>hafifçe kapatın. |
|                                                                                                    | Kâğıt sıkışması var.                                                                                 | Kâğıt sıkışmasını giderin.                                                                                                    |

| Belirti                                                                                           | Neden                                                                                                | Çözüm                                                                                                    |
|---------------------------------------------------------------------------------------------------|----------------------------------------------------------------------------------------------------|----------------------------------------------------------------------------------------------------|
| Baskı çok fazla<br>zaman alıyor.                                                                  | Yazıcı bir yavaş baskı<br>moduna alınmış<br>(örneğin kalın<br>malzeme ya<br>da asetat).              | Özel medyayla baskı yapmak daha<br>uzun süre alır. Normal kâğıt kullanırken<br>medya türünün sürücüde doğru<br>ayarlandığından emin olun. |
|                                                                                                   | Yazıcı güç tasarrufu moduna ayarlanmış.                                                              | Güç tasarrufu modunda baskının<br>başlaması zaman alır.                                                                                   |
|                                                                                                   | İş çok karmaşık.                                                                                     | Bekleyin. Bir şey yapmak gerekmez.                                                                                                    |
|                                                                                                   | Yazıcı belleği yetersiz.                                                                             | Daha fazla bellek ekleyin.                                                                                                    |
|                                                                                                   | Onaylanmayan bir<br>toner kartuşu takılmış<br>(mesaj penceresinde<br>X YANLIŞ çıkar).                | Kendi yazıcınız için onaylanmış toner<br>kartuşu kullanın.                                                                                |
| Sayfalar boş<br>basılıyor.                                                                        | Toner kartuşlarından<br>birisi ya da daha<br>fazlası kusurlu ya da<br>boş olabilir.                  | Toner kartuşlarını kontrol edin. Kartuş<br>boşsa imaj doğru ya da hiç<br>basılmayacaktır.                                                 |
|                                                                                                   | Yanlış medya<br>kullanılıyor.                                                                        | Sürücüde ayarlanan medya türünün<br>yazıcıya yüklenen medyayla eşleştiğini<br>kontrol edin.                                               |
| Konfigürasyon<br>sayfası<br>değişmeden<br>önce yazıcı<br>READY (HAZIR)<br>konumuna<br>geri döndü. | Yazıcı, iki dakika<br>boyunca bir seçim<br>yapılmaksızın<br>konfigürasyon<br>menüsünde bekledi.      | Konfigürasyon menüsündeyken,<br>seçiminizi 2 dakika içinde yapın.                                                                         |
| Bütün sayfalar<br>basılmıyor.                                                                     | Cancel (İptal) tuşuna<br>basılmış.                                                                   | İşiniz basılmaya devam ederken<br>kimsenin İptal tuşuna basmadığından<br>emin olun.                                                       |
|                                                                                                   | Kaset boş.                                                                                           | Kasetin medyayla yüklü olduğunu,<br>yerinde olduğunu ve sağlam olduğunu<br>kontrol edin.                                                  |
|                                                                                                   | Doküman<br>Phaser 6120<br>sürücüsü tarafından<br>oluşturulmayan bir<br>kapak dosyasıyla<br>basılmış. | Kapak dosyasını Phaser 6120 sürücü<br>kullanarak bastırın.                                                                                |

| Belirti                                                                            | Neden                                                             | Çözüm                                                                                                    |
|------------------------------------------------------------------------------------|-------------------------------------------------------------------|----------------------------------------------------------------------------------------------------|
| Yazıcı sık sık<br>yeniden başlıyor<br>ya da kapanıyor.                             | Güç kablosu prize<br>doğru takılmamış.                            | Yazıcıyı kapatın, güç kablolarının doğru<br>şekilde prize takılı olduğundan emin<br>olun ve sonra yazıcıyı açın.                                              |
|                                                                                    | Bir sistem hatası<br>oluşmuş.                                     | Hata bilgisiyle birlikte yerel Xerox temsilcinizle bağlantı kurun.                                                                                            |
| Dubleks<br>problemleri<br>yaşıyorsunuz.                                            | Medya ya da ayarlar<br>doğru değil.                               | Otomatik dubleks için, dubleks<br>biriminizin kurulu olduğundan emin<br>olun.                                                                                 |
|                                                                                    |                                                                   | <ul> <li>Doğru medya kullandığınızdan<br/>emin olun.</li> </ul>                                                                                               |
|                                                                                    |                                                                   | <ul> <li>"Medya Özellikleri" sayfa 45<br/>bölümüne bakınız.</li> </ul>                                                                                        |
|                                                                                    |                                                                   | <ul> <li>Özel boyutlu medya, zarflar,<br/>etiketler, posta kartları, kalın<br/>malzemeler ya da asetatları<br/>dubleks olarak kullanmayın</li> </ul>          |
|                                                                                    |                                                                   | <ul> <li>Kaset 1'e medya türlerini karışık<br/>koymadığınızdan emin olun.</li> </ul>                                                                          |
|                                                                                    |                                                                   | Dubleks biriminin kurulu olduğundan ve<br>Windows yazıcı sürücüsünden<br>(Özellikler/Yapılandır sekmesi)<br>etkinleştirildiğinden emin olun.                  |
|                                                                                    |                                                                   | Yazıcı sürücüsünde (Yerleşim/İki Tarafa<br>Baskı Yap) "Çift Taraflı" seçin.                                                                                   |
|                                                                                    |                                                                   | Dubleks sayfalar üzerinde Sayfalar/<br>Tabaka için, sadece yazıcının Temel<br>Sekmesinden Harmanla'yı seçin.<br>Uygulamada harmanla seçeneğini<br>seçmeyin.   |
| Birden fazla<br>kopyalarda<br>Sayfalar/Tabaka<br>seçeneğinde çıktı<br>doğru değil. | Hem sürücü hem<br>de uygulama<br>harmanlamaya<br>göre ayarlanmış. | Birden fazla kopyada Sayfalar/Tabaka<br>için sadece sürücünün Temel<br>Sekmesindeki Harmanla seçeneğini<br>seçin. Uygulamada harmanla<br>seçeneğini seçmeyin. |

| Belirti                                      | Neden                                                                             | Çözüm                                                                                                    |
|----------------------------------------------|-----------------------------------------------------------------------------------|----------------------------------------------------------------------------------------------------|
| Sıra dışı gürültüler<br>duyuyorsunuz.        | Yazıcı dengede değil.                                                             | Yazıcıyı düz, set, dengeli bir yüzeye<br>yerleştirin.                                                                                                    |
|                                              | Kaset doğru<br>yerleştirilmemiş.                                                  | Baskı yaptığınız kaseti çıkartın ve<br>yazıcıya geri yerleştirin.                                                                                                    |
|                                              | Yazıcıya sıkışmış<br>yabancı bir madde var.                                       | Yazıcıyı kapatın ve nesneyi çıkartın.<br>Eğer çıkartamazsanız, Teknik Destekle<br>bağlantı kurun.                                                                                                    |
| Web-tabanlı<br>programa<br>erişilemiyor.     | CentreWare IS<br>Yönetici parolası<br>yanlış.                                     | CentreWare IS parolası en az 6,<br>an çok 16 karakter olmalıdır.<br>CentreWare IS yönetici parolası<br>ayrıntıları için <i>Software and</i><br><i>Documentation CD-ROM</i> (Yazılım ve<br>Dokümantasyon CD-ROM'u)<br>üzerindeki <i>Phaser 6120 Reference</i><br><i>Guide</i> (Başvuru Kılavuzuna) bakınız |
| Medya kırışmış                               | Medya rutubetten<br>ya da üzerine su<br>dökülmesinden dolayı<br>nemlenmiş.        | Nemli medyayı çıkartın ve yeni,<br>kuru medyayla değiştirin.                                                                                                    |
|                                              | Medya besleme<br>merdanesi ya da fuser<br>birimi kusurlu.                         | Hasara karşı kontrol edin. Gerekirse,<br>bilgi için Teknik Destek birimiyle<br>bağlantı kurun.                                                                                                    |
|                                              | Desteklenmeyen<br>medya (yanlış boyut,<br>kalınlık, tür, vs.)<br>kullanılıyor.    | Xerox onaylı medya kullanın. "Medya<br>Özellikleri" sayfa 45 bölümüne bakınız.                                                                                                    |
|                                              | Zarflar düz kâğıt<br>konumunda her iki<br>yeşil fuser ayırıcı kolla<br>basılıyor. | Zarfları basmadan önce, her iki<br>yeşil fuser ayırıcı kolunu zarf<br>konumuna getirin.                                                                                                    |
| Tarih ve saat<br>yazıcıda doğru<br>kalmıyor. | Yedek batarya servis<br>ömrünü tamamlamış.                                        | Yedek bataryayı değiştirin. Ayrıntılar<br>için Software and Documentation<br>CD-ROM (Yazılım ve Dokümantasyon<br>CD-ROM'undaki) Phaser 6120<br>Reference Guide (Başvuru<br>Kılavuzu'na) bakın.                                                                                                    |

## Baskı Kalitesi Problemlerini Çözme

| Belirti                                         | Neden                                                                        | Çözüm                                                                                                    |
|-------------------------------------------------|------------------------------------------------------------------------------|----------------------------------------------------------------------------------------------------|
| Hiçbir şey<br>basılmıyor veya                   | Toner kartuşlarından<br>birisi kusurlu olabilir.                             | Toner kartuşlarını çıkartın ve her birini<br>hasara karşı kontrol edin.                                                                                             |
| basılan sayfada<br>siyah lekeler var            | Görüntüleme birimi<br>kusurlu olabilir.                                      | Görüntüleme birimini çıkartın ve<br>hasara karşı kontrol edin. Eğer hasar<br>görmüşse değiştirin.                                                                   |
|                                                 | Medya rutubetten<br>dolayı nemlenmiş.                                        | Medya depolaması için nemi ayarlayın.<br>Nemli medyayı çıkartın ve yeni, kuru<br>medyayla değiştirin.                                                               |
|                                                 | Sürücüde ayarlanan<br>medya türü yazıcıya<br>yüklenen medyayla<br>uyuşmuyor. | Yazıcıya doğru medya koyun.                                                                                                    |
|                                                 | Güç kaynağı yazıcı<br>özellikleriyle<br>uyuşmuyor.                           | Doğru özelliklere sahip bir güç<br>kaynağı kullanın.                                                                                                    |
|                                                 | Pek çok kâğıt aynı<br>anda besleniyor.                                       | Kasetten medyayı çıkartın ve statik<br>elektriği kontrol edin. Düz kâğıdı ya da<br>başka medyaları (fakat asetatları değil)<br>havalandırın ve tekrar kasete koyun. |
|                                                 | Medya kasetlere<br>doğru yerleştirilmemiş.                                   | Medyayı çıkartın, düzeltmek için vurun,<br>kasete geri koyun ve medya<br>kılavuzlarını geri ayarlayın.                                                              |
| Bütün tabaka siyah<br>ya da renkli<br>basılıyor | Toner kartuşlarından<br>birisi kusurlu olabilir.                             | Toner kartuşlarını çıkartın ve her birini<br>hasara karşı kontrol edin. Bir ya da<br>daha fazlası bozulmuşsa değiştirin.                                            |
|                                                 | Görüntüleme birimi<br>kusurlu olabilir.                                      | Görüntüleme birimini çıkartın ve<br>hasara karşı kontrol edin. Eğer hasar<br>görmüşse değiştirin.                                                                   |

| Belirti                                                               | Neden                                            | Çözüm                                                                                                    |
|-----------------------------------------------------------------------|--------------------------------------------------|----------------------------------------------------------------------------------------------------|
| İmaj çok açık;                                                        | Lazer lensi kirli.                               | Lazer lensini temizleyin.                                                                                                    |
| düşük imaj<br>yoğunluğu var                                           | Medya rutubetten<br>dolayı nemlenmiş.            | Nemli medyayı çıkartın ve yeni,<br>kuru medyayla değiştirin.                                                                            |
| Printer                                                               | Kartuşta çok fazla<br>toner kalmış.              | Toner kartuşlarını değiştirin.                                                                                                    |
|                                                                       | Toner kartuşlarından<br>birisi kusurlu olabilir. | Toner kartuşlarını çıkartın ve her birini<br>hasara karşı kontrol edin. Bir ya da<br>daha fazlası bozulmuşsa değiştirin.                |
|                                                                       | Medya türü yanlış<br>ayarlanmış.                 | Zarfları etiketleri, posta kartlarını, kalın<br>kâğıtları ya da asetatları basarken,<br>yazıcı sürücüsünde doğru medya<br>türünü seçin. |
| İmaj çok koyu.                                                        | Toner kartuşlarından<br>birisi kusurlu olabilir. | Toner kartuşlarını çıkartın ve her birini<br>hasara karşı kontrol edin. Bir ya da<br>daha fazlası bozulmuşsa değiştirin.                |
| Printer<br>Printer<br>Printer                                         | Görüntüleme birimi<br>kusurlu olabilir.          | Görüntüleme birimini çıkartın ve<br>hasara karşı kontrol edin. Eğer hasar<br>görmüşse değiştirin.                                       |
| İmaj bulanık; arka<br>plan hafif lekeli,<br>basılan imaj              | Toner kartuşlarından<br>birisi kusurlu olabilir. | Toner kartuşlarını çıkartın ve her birini<br>hasara karşı kontrol edin. Bir ya da<br>daha fazlası bozulmuşsa değiştirin.                |
| yeterinde<br>parlak değil<br>Printer<br>Printer<br>Printer<br>Printer | Görüntüleme birimi<br>kusurlu olabilir.          | Görüntüleme birimini çıkartın ve<br>hasara karşı kontrol edin. Eğer hasar<br>görmüşse değiştirin.                                       |
| Baskı ya da renk<br>yoğunluğu<br>düzensiz                             | Toner kartuşlarından<br>birisi kusurlu olabilir. | Toner kartuşlarını çıkartın ve her birini<br>hasara karşı kontrol edin. Eğer hasar<br>görmüşse değiştirin.                              |
|                                                                       | Görüntüleme birimi<br>kusurlu.                   | Görüntüleme birimini çıkartın ve<br>hasara karşı kontrol edin. Eğer hasar<br>görmüşse değiştirin.                                       |
| Printer                                                               | Yazıcı dengede değil.                            | Yazıcıyı düz, set, dengeli bir yüzeye yerleştirin.                                                                                      |

| Belirti                                                 | Neden                                                                                        | Çözüm                                                                                                    |
|---------------------------------------------------------|----------------------------------------------------------------------------------------------|----------------------------------------------------------------------------------------------------|
| Düzensiz baskı ya<br>da benekli imaj<br>görünüyor       | Medya rutubetten<br>dolayı nemlenmiş.                                                        | Medya depolama alanındaki nemi<br>ayarlayın. Nemli medyayı çıkartın ve<br>yeni, kuru medyayla değiştirin.                               |
| Pri<br>Drinter<br>Ler<br>Printer                        | Desteklenmeyen<br>medya (yanlış boyut,<br>kalınlık, tür, vs.)<br>kullanılıyor.               | Xerox onaylı medya kullanın. "Medya<br>Özellikleri" sayfa 45 bölümüne bakınız.                                                          |
|                                                         | Toner kartuşlarından<br>birisi kusurlu olabilir.                                             | Toner kartuşlarını çıkartın ve her birini<br>hasara karşı kontrol edin. Bir ya da<br>daha fazlası bozulmuşsa değiştirin.                |
|                                                         | Görüntüleme birimi<br>kusurlu.                                                               | Görüntüleme birimini çıkartın ve<br>hasara karşı kontrol edin. Eğer hasar<br>görmüşse değiştirin.                                       |
|                                                         | İki fuser ayırıcı kolu<br>zarf baskısı için<br>ayarlanmış.                                   | Her iki yeşil fuser ayırıcı kolunu da düz<br>kâğıda ayarlayın.                                                                          |
| Eritme yetersiz ya<br>da fırçalanırken<br>imaj çıkıyor. | İki fuser ayırıcı kolu<br>zarf baskısı için<br>ayarlanmış.                                   | Her iki yeşil fuser ayırıcı kolunu da düz<br>kâğıda ayarlayın.                                                                          |
| Printer                                                 | Medya rutubetten<br>dolayı nemlenmiş.                                                        | Nemli medyayı çıkartın ve yeni, kuru<br>medyayla değiştirin.                                                                            |
|                                                         | Desteklenmeyen<br>medya (yanlış boyut,<br>kalınlık, tür, vs.)<br>kullanılıyor.               | Xerox onaylı medya kullanın "Medya<br>Özellikleri" sayfa 45 bölümüne bakınız.                                                           |
|                                                         | Medya türü yanlış<br>ayarlanmış.                                                             | Zarfları etiketleri, posta kartlarını, kalın<br>kâğıtları ya da asetatları basarken,<br>yazıcı sürücüsünde doğru medya<br>türünü seçin. |
| Toner lekeleri ya da<br>imaj kalıntıları var.           | İki fuser ayırıcı kolu<br>zarf baskısı için<br>ayarlanmış.                                   | Her iki yeşil fuser ayırıcı kolunu da düz<br>kâğıda ayarlayın.                                                                          |
| Printer                                                 | Toner kartuşlarından<br>birisi ya da daha<br>fazlası kusurlu ya da<br>yanlış yerleştirilmiş. | Toner kartuşlarını çıkartın ve her birini<br>hasara karşı kontrol edin. Bir ya da<br>daha fazlası bozulmuşsa değiştirin.                |
|                                                         | İki yeşil fuser ayırıcı<br>kolu zarf baskısı için<br>ayarlanmış.                             | Her iki yeşil fuser ayırıcı kolunu da düz<br>kâğıt ayarına geri götürün.                                                                |

| Belirti                                                                  | Neden                                                         | Çözüm                                                                                                    |
|--------------------------------------------------------------------------|---------------------------------------------------------------|----------------------------------------------------------------------------------------------------|
| Kâğıdın arka<br>yüzünde toner<br>kalıntıları var (çift                   | İki fuser ayırıcı kolu<br>zarf baskısı için<br>ayarlanmış.    | Her iki yeşil fuser ayırıcı kolunu da düz<br>kâğıda ayarlayın.                                                                                                    |
| taraflı baskı yapılsa<br>da yapılmasa da)                                | Medya taşıma kemeri<br>kirli.                                 | Medya taşıma kemerini temizleyin.<br>Medya transfer kemerinin<br>değiştirilmesi gerektiğini<br>düşünüyorsanız, hata bilgisiyle birlikte<br>Teknik Destek birimiyle bağlantı kurun. |
| ABCDEF                                                                   | Medya yolu tonerle<br>kirlenmiş.                              | Birkaç boş kâğıt bastırdığınızda aşırı<br>toner kaybolacaktır.                                                                                                    |
|                                                                          | Toner kartuşlarından<br>birisi ya da daha<br>fazlası kusurlu. | Toner kartuşlarını çıkartın ve her birini<br>hasara karşı kontrol edin. Bir ya da<br>daha fazlası bozulmuşsa değiştirin.                                                           |
|                                                                          | Görüntüleme birimi<br>kusurlu.                                | Görüntüleme birimini çıkartın ve<br>hasara karşı kontrol edin. Eğer hasar<br>görmüşse değiştirin.                                                                                  |
| Düzenli bir                                                              | Lazer lensi kirli.                                            | Lazer lensini temizleyin.                                                                                                    |
| görüntüde anormal<br>alanlar (beyaz,<br>siyah ya da renkli)<br>görünüver | Bir toner kartuşu<br>kusurlu olabilir.                        | Anormal alana neden olan renge sahip<br>kartuşu çıkartın. Yeni bir toner kartuşu<br>takın.                                                                                         |
| Erinten                                                                  | Görüntüleme birimi<br>kusurlu.                                | Görüntüleme birimini çıkartın ve<br>hasara karşı kontrol edin. Eğer hasar<br>görmüşse değiştirin.                                                                                  |
| İmaj hatalı.                                                             | Lazer lensi kirli.                                            | Lazer lensini temizleyin.                                                                                                    |
| Drinter<br>Printer<br>Printer<br>Printer                                 | Bir toner kartuşu<br>sızdırıyor olabilir.                     | Toner kartuşlarını çıkartın ve her birini<br>hasara karşı kontrol edin. Eğer hasar<br>görmüşse değiştirin.                                                                         |
|                                                                          | Bir toner kartuşu<br>kusurlu olabilir.                        | Anormal alana neden olan renge sahip<br>kartuşu çıkartın. Yeni bir toner kartuşu<br>takın.                                                                                         |
|                                                                          | Görüntüleme birimi<br>kusurlu olabilir.                       | Görüntüleme birimini çıkartın ve<br>hasara karşı kontrol edin. Eğer hasar<br>görmüşse değiştirin.                                                                                  |

| Belirti                                                                                                  | Neden                                                                               | Çözüm                                                                                                    |
|----------------------------------------------------------------------------------------------------|-------------------------------------------------------------------------------------|----------------------------------------------------------------------------------------------------|
| Yanlarda çizgiler ya<br>da şeritler                                                                      | Yazıcı dengede değil.                                                               | Yazıcıyı düz, set, dengeli bir yüzeye<br>yerleştirin.                                                                                               |
| görünüyor                                                                                                | Medya yolu tonerle<br>kirlenmiş.                                                    | Birkaç boş kâğıt bastırdığınızda aşırı<br>toner kaybolacaktır.                                                                                      |
| Printer                                                                                                  | Toner kartuşlarından<br>birisi kusurlu olabilir.                                    | Toner kartuşlarını çıkartın ve her birini<br>hasara karşı kontrol edin. Bir ya da<br>daha fazlası bozulmuşsa değiştirin.                            |
|                                                                                                    | Görüntüleme birimi<br>kusurlu.                                                      | Görüntüleme birimini çıkartın ve<br>hasara karşı kontrol edin. Eğer hasar<br>görmüşse değiştirin.                                                   |
| Renkler oldukça<br>yanlış görünüyor.                                                                     | Toner kartuşlarından<br>bir ya da daha fazlası<br>kusurlu olabilir.                 | Toner kartuşlarını çıkartın ve tonerin<br>her bir kartuş merdanesi üzerinde<br>düzgün dağıldığından emin olun ve<br>toner kartuşlarını geri koyun.  |
|                                                                                                    | Toner kartuşlarından<br>birisi ya da daha<br>fazlası azalmış ya da<br>boş olabilir. | Kontrol panelinde X LOW (DÜŞÜK) ya<br>da X EMPTY (BOŞ) mesajı olup<br>olmadığını kontrol edin. Gerekirse,<br>belirtilen toner kartuşunu değiştirin. |
| Renkler doğru<br>kaydedilmiyor;<br>renkler karışık ya<br>da sayfadan<br>sayfaya farklılık<br>gösteriyor. | Üst Kapak doğru<br>kapatılmamış.                                                    | Üst kapağın kapatıldığından emin olun.                                                                                                    |
|                                                                                                    | Görüntüleme birimi<br>doğru oturmamış.                                              | Görüntüleme birimini çıkartın ve geri yerleştirin.                                                                                                  |
|                                                                                                    | Toner kartuşlarından<br>birisi ya da daha<br>fazlası kusurlu olabilir.              | Toner kartuşlarını çıkartın ve her birini<br>hasara karşı kontrol edin. Bir ya da<br>daha fazlası bozulmuşsa değiştirin.                            |
|                                                                                                    | Medya rutubetten dolayı nemlenmiş.                                                  | Nemli medyayı çıkartın ve yeni,<br>kuru medyayla değiştirin.                                                                                        |

| Belirti                                                                                                    | Neden                                                                                                    | Çözüm                                                                                                    |
|----------------------------------------------------------------------------------------------------|----------------------------------------------------------------------------------------------------|----------------------------------------------------------------------------------------------------|
| Renkler kötü<br>kopyalanıyor ya da<br>kötü renk<br>yoğunluğuna sahip.<br>Printer<br>Printer<br>Printer<br>Printer | Görüntüleme birimi<br>kusurlu olabilir.                                                                                                    | Görüntüleme birimini çıkartın ve<br>hasara karşı kontrol edin. Eğer hasar<br>görmüşse değiştirin.                                                                                                    |
| Sayfa üzerinde<br>düzenli olarak<br>tekrarlanan<br>işaretler var.                                                 | Yazıcı tarafından imajı<br>sayfa üzerinde<br>oluşturmak ya da<br>taşımak için kullanılan<br>bir ya da daha fazla<br>sayfa hasar görmüş ya<br>da kusurlu. | <ul> <li>Tekrarlayan izler arasındaki mesafeyi<br/>ölçün ve hatadan sorumlu parçayı<br/>bulmak için aşağıdaki ölçümlerle<br/>karşılaştırın. Örneğin, baskı yaptığınız<br/>sayfa üzerinde belirgin bir işaret var.<br/>İşaret her 94 mm'de bir tekrarlıyor.<br/>Ölçü, hatanın nedeni olarak<br/>görüntüleme birimini tanımlamaktadır.<br/>Ölçüler:</li> <li>Toner Kartuşları: 34 mm ya da<br/>25 mm</li> <li>Görüntüleme Birimi: 94 mm</li> </ul> |

Yukarıdakilerin hepsi yapılmasına rağmen eğer sorun çözülmezse, hata bilgisiyle birlikte Teknik Destek birimine başvurun.

### Durum, Hata ve Servis Mesajları

Durum, hata ve servis mesajları kontrol paneli mesaj penceresinde görüntülenir. Bunlar yazıcınızla ilgili bilgi sağalar ve pek çok problemi bulmanıza yardımcı olur. Gösterilen bir mesajla bağlantılı durum değiştiğinde, mesaj pencereden silinir.

| Bu mesaj                              | anlamına gelir                                                                                                    | yapın.                      |
|---------------------------------------|----------------------------------------------------------------------------------------------------|-----------------------------|
| CALIBRATING<br>(AYARLANIYOR)          | Bir toner kartuşunu<br>değiştirdiğinizde ya da çevresel<br>değişiklikler yaptıktan sonra<br>yazıcınızı tekrar başlattığınızda,<br>yazıcı Yoğunluk Kontrol döngüsünü<br>tamamlamak için otomatik olarak<br>ara verir. Bu işlem, yazıcının<br>güvenilir şekilde, mümkün olan<br>optimum çıktı kalitesiyle çalışması<br>için gerçekleştirilir. | Bir şey yapmak<br>gerekmez. |
| CANCELLING JOB<br>(İŞ İPTAL EDİLİYOR) | İş iptal ediliyor.                                                                                                    |                             |
| COPYING XX/XX<br>(XX/XX KOPYALANIYOR) | Yazıcı harmanlama fonksiyonuyla<br>baskı yapıyor.                                                                                                    |                             |
| ENERGY SAVER<br>(ENERJİ TASARRUFU)    | Yazıcı çalışmadığı zamanlarda<br>enerji tüketimini azaltmak için<br>Enerji Tasarrufu modunda.<br>Bir baskı işi alındığında, yazıcı 35<br>saniye içinde normal güç<br>konumuna geçer.                                                                                                    |                             |
|                                       | Ayrıca, makine kontrol panelinde<br>bulunan herhangi bir tuşa<br>basıldığında da normal çalışma<br>konumuna geçecektir                                                                                                    |                             |
| READY (HAZIR)                         | Yazıcı açık ve veri almaya hazır.                                                                                                    |                             |
| INITIALIZING<br>(BAŞLATILIYOR)        | Yazıcı başlatılıyor.                                                                                                    |                             |
| PRINTING<br>(BASKI YAPIYOR)           | Yazıcı baskı yapıyor.                                                                                                    |                             |

### Standart Durum Mesajları

| Bu mesaj                                                             | anlamına gelir       | yapın.                      |
|----------------------------------------------------------------------|----------------------|-----------------------------|
| PROCESSING<br>(İŞLENİYOR)                                            | Yazıcı veri işliyor. | Bir şey yapmak<br>gerekmez. |
| PHASER 612 0<br>STARTING SYSTEM<br>(PHASER 6120<br>BAŞLATMA SİSTEMİ) | Yazıcı başlatılıyor. |                             |
| WARMING UP<br>(ISINIYOR)                                             | Yazıcı ısınıyor.     |                             |

### Hata Mesajları (Uyarı)

| Bu mesaj                                                    | anlamına gelir                                                                                                    | yapın.                                                                                                    |
|-------------------------------------------------------------|----------------------------------------------------------------------------------------------------|----------------------------------------------------------------------------------------------------|
| CANNOT ROTATE CARTRIDGE<br>(KARTUŞ<br>DÖNDÜRÜLEMİYOR)       | Toner kartuş karoselinin<br>dönmesini engelleyen<br>kâğıt sıkışması gibi bir<br>problem var.                                                                       | Eğer kâğıt sıkışması<br>meydana gelmişse<br>sıkışan kâğıdı çıkartın.                                              |
| DISK NEAR FULL<br>(DISK DOLMAK ÜZERE)                       | Opsiyonel sabit<br>disk dolu.                                                                                                    | Sabit diskte kayıtlı baskı<br>işlerini silin.                                                                     |
| X EMPTY (X BOŞ)                                             | X toner kartuşu boş.<br>Bu mesaj sadece<br>QUALITY/TONER OUT<br>ACTION (KALİTE/<br>TONER BİTME<br>EYLEMİ) CONTINUE<br>(DEVAM ET) olarak<br>ayarlandığında görünür. | Toner kartuşlarını<br>değiştirin.                                                                                 |
| X INCORRECT (X YANLIŞ)                                      | Belirtilen bir toner<br>kartuşu bu yazıcı için<br>doğru toner değil.                                                                                               | Belirtilen toneri bu yazıcı<br>için Xerox-onaylı tonerle<br>değiştirin.                                           |
| PAPER TYPE MISMATCH<br>(KAĞIT TÜRÜ<br>UYUŞMAZLIĞI)          | Yazıcı sürücüsünde<br>ayarlanan medya türü<br>yüklü olan medya<br>türünden farklı.                                                                                 | Doğru kağıt türünü<br>yükleyin.                                                                                   |
| IMAGING UNIT LOW<br>(GÖRÜNTÜLEME BİRİMİ<br>DÜŞÜK)           | Görüntüleme birimi<br>ömrünü tamamlamak<br>üzere.                                                                                                    | Görüntüleme birimini en<br>kısa sürede değiştirin.<br>Elinizde bir görüntüleme<br>birimi olduğundan emin<br>olun. |
| REPLACE IMAGING UNIT<br>(GÖRÜNTLEME BİRİMİNİ<br>DEĞİŞTİRİN) | Görüntüleme birimi<br>ömrünü tamamlamış.                                                                                                    | Görüntüleme Birimini<br>değiştirin                                                                                |

| Bu mesaj                                             | anlamına gelir                                                                                                    | yapın.                                                                                                    |
|------------------------------------------------------|----------------------------------------------------------------------------------------------------|----------------------------------------------------------------------------------------------------|
| PAPER SIZE MISMATCH<br>(KAĞIT BOYUTU<br>UYUŞMAZLIĞI) | Kaset 1'i kullanırken:<br>Yazıcı sürücüsünde<br>ayarlanan medya boyutu<br>Kaset 1'de yüklü olan<br>medya boyutundan<br>farklı. Bu mesaj sadece<br>PAPER MENU/ INPUT<br>TRAY/TRAY 1 MODE<br>(KAĞIT MENÜSÜ/<br>GİRDİ KASETİ/KASET<br>1 MODU) "OTOMATİK"<br>olarak ayarlandığında<br>görünür.      | Bu mesaj görünse bile<br>baskı farklı boyuttaki<br>kağıtla devam eder.<br>İstenilen boyutta kağıtla<br>baskı yapmak için doğru<br>boyuta kağıt yükleyin ve<br>daha sonra tekrar baskı<br>yapmayı deneyin. |
|                                                      | Kaset 2'yi kullanırken:<br>Yazıcı sürücüsünde<br>ayarlanan medya boyutu<br>Kaset 2'de yüklü olan<br>medya boyutundan<br>farklı. Bu mesaj sadece<br>PAPER MENU/ INPUT<br>TRAY/AUTO CONTINUE<br>(KAĞIT MENÜSÜ/<br>GİRDİ KASETİ/<br>OTOMATİK DEVAM ET)<br>"AÇIK" olarak<br>ayarlandığında görünür. |                                                                                                    |
| X TONER LOW<br>(X TONERİ AZ)                         | X toneri az ve mektup/A4<br>sayfaya %5 kapsamlı<br>200 sayfalık baskı<br>yapıncaya kadar<br>değiştirilmelidir.                                                                                                    | Belirtilen toner<br>kartuşunu en kısa<br>sürede değiştirin.<br>Elinizde bir toner kartuşu<br>olduğundan emin olun.                                                                                        |
| TRAY 2 OPEN<br>(KASET 2 AÇIK)                        | Kaset 2 kurulmamış ya<br>da tam olarak<br>kapatılmamış.                                                                                                    | Kaset 2'yi kapatın ya<br>da başka bir kasetten<br>baskı yapın.                                                                                                    |

### Hata Mesajları (Kullanıcı Çağrısı)

| Bu mesaj                                                 | anlamına gelir                         | yapın.                                                                                                    |
|----------------------------------------------------------|----------------------------------------|----------------------------------------------------------------------------------------------------|
| DISK ERROR<br>(DİSK HATASI)                              | Sabit disk dolu ya da<br>hasar görmüş. | Sabit diski başa döndürün<br>ya da hata görülmeye<br>devam ederse sabit diski<br>değiştirin.                                                                                         |
|                                                          |                                        | Sabit diski başa<br>döndürmek için, SYSTEM<br>DEFAULT/FORMAT/<br>FORMAT DISK (SİSTEM<br>VARSAYILANLARI/<br>FORMAT/DİSK FORMATLA)<br>seçin.                                           |
| DISK FULL (DİSK<br>DOLU)                                 | Sabit disk dolu ya da<br>hasar görmüş. | Sabit diski başa döndürün.<br>Sabit diski başa<br>döndürmek için,<br>SYSTEM DEFAULT/<br>FORMAT/ FORMAT<br>DISK (SİSTEM<br>VARSAYILANLARI/<br>FORMAT/DİSK<br>FORMATLA) <b>seçin</b> . |
| DUPLEX UNIT DOOR<br>OPEN (DUBLEKS BİRİMİ<br>KAPAĞI AÇIK) | Dubleks kapağı açık.                   | Dubleks kapağını kapatın.                                                                                                    |
| FATAL ERROR<br>(ÖNEMLİ HATA)                             | Sensör hatası                          | Yoğunluk sensörü<br>parçalarını otomatik olarak<br>temizlemek için ön kapağı<br>açıp kapatın.                                                                                        |
| PRINTER COVER OPEN<br>(YAZICI KAPAĞI AÇIK)               | Yazıcının üst kapağı açık.             | Üst kapağı kapatın.                                                                                                    |
| IMAGING UNIT LOW<br>(GÖRÜNTÜLEME<br>BİRİMİ YOK)          | Görüntüleme birimi<br>takılı değil.    | Görüntüleme birimini takın.                                                                                                    |

| Bu mesaj                                                          | anlamına gelir                                                                                                    | yapın.                                                                                                    |
|-------------------------------------------------------------------|----------------------------------------------------------------------------------------------------|----------------------------------------------------------------------------------------------------|
| PAPER JAM DUPLEX<br>(KAĞIT SIKIŞMASI<br>DUBLEKS)                  | Dubleks biriminde<br>kağıt sıkışmış.                                                                                                    | Sıkışıklığı bulup giderin.                                                                                                    |
| PAPER JAM EXIT<br>(KAĞIT SIKIŞMASI<br>ÇIKIŞ)                      | Fuser alanında<br>kağıt sıkışmış.                                                                                                    |                                                                                                    |
| PAPER JAM FUSER<br>(KAĞIT SIKIŞMASI<br>FUSER)                     |                                                                                                    |                                                                                                    |
| PAPER JAM TRANSFER<br>(KAĞIT SIKIŞMASI<br>TAŞIMA)                 | Taşıma kemeri alanında<br>kağıt sıkışmış. Bu tür<br>sıkışma kağıdın kağıt çıkış<br>alanına gidemediği<br>anlamına gelir.                                                                                                    |                                                                                                    |
| PAPER JAM TRAY X<br>(KAĞIT SIKIŞMASI<br>KASET X)                  | Belirtilen kasetten (X)<br>çekilirken kağıt sıkışmış.                                                                                                    | Sıkışıklığı bulup giderin.                                                                                                    |
| PUT "SIZE" "TYPE" IN<br>TRAY 1 (KASET 1'E<br>"BOYUT" "TÜR" KOYUN) | Yazıcı sürücüsünde<br>ayarlanan medya boyutu<br>Kaset 1'de yüklü olan<br>medya boyutundan farklı.<br>Bu mesaj sadece PAPER<br>MENU/ INPUT TRAY/<br>TRAY 1 MODE (KAĞIT<br>MENÜSÜ/GİRDİ<br>KASETİ/KASET 1<br>MODU) "CASSETTE<br>(KASET)" olarak<br>ayarlandığında görünür. | PAPER MENU/ INPUT<br>TRAY/AUTO CONTINUE<br>(KAĞIT MENÜSÜ/GİRDİ<br>KASETİ/OTOMATİK DEVAM<br>ETME) "ON (AÇIK)"<br>olarak ayarlandığında:<br>Bu mesaj görünse bile baskı<br>farklı boyuttaki kağıtla<br>devam eder. İstenilen<br>boyutta kağıtla baskı<br>yapmak için doğru boyuta<br>kağıt yükleyin ve daha sonra<br>tekrar baskı yapmayı<br>deneyin. Bu mesaj sadece<br>PAPER MENU/ INPUT<br>TRAY/AUTO CONTINUE<br>(KAĞIT MENÜSÜ/GİRDİ<br>KASETİ/OTOMATİK DEVAM<br>ETME) "OFF (KAPALI)"<br>olarak ayarlandığında: Farklı<br>boyutta kağıt yükleyin.<br>Ayrıca, yüklü olan kağıtla<br>baskı yapabilmek için Aşağı<br>tuşuna basın. |

| Bu mesaj                                                           | anlamına gelir                                                                                                    | yapın.                                                                                                    |
|--------------------------------------------------------------------|----------------------------------------------------------------------------------------------------|----------------------------------------------------------------------------------------------------|
| PUT "SIZE" "TYPE" IN<br>TRAY 2 (KASET 2'YE<br>"BOYUT" "TÜR" KOYUN) | Yazıcı sürücüsünde<br>ayarlanan medya boyutu<br>Kaset 2'de yüklü olan<br>medya boyutundan farklı.<br>Bu mesaj sadece<br>PAPER MENU/<br>INPUT TRAY/<br>AUTO CONTINUE<br>(KAĞIT MENÜSÜ/GİRDİ<br>KASETİ/OTOMATİK<br>DEVAM ETME) "OFF<br>(KAPALI) "olarak<br>ayarlandığında görünür. | Farklı boyutta kağıt yükleyin.<br>Ayrıca, yüklü olan kağıtla<br>baskı yapabilmek için Aşağı<br>tuşuna basın. |
| REPLACE IMAGING UNIT<br>(GÖRÜNTLEME BİRİMİNİ<br>DEĞİŞTİRİN)        | Görüntüleme birimi bitmiş.                                                                                                    | Görüntüleme birimini<br>değiştirin                                                                           |
| REPLACE X TONER (X<br>TONERİNİ DEĞİŞTİRİN)                         | X toner kartuşu boş. Bu<br>mesaj QUALITY/ TONER<br>OUT ACTION KALİTE/<br>TONER BİTME EYLEMİ<br>"STOP(DUR)" olarak<br>ayarlandığında görünür.                                                                                                    | Toner kartuşlarını değiştirin.                                                                               |
| X TONER MISSING (X<br>TONERİ YOK)                                  | X toner kartuşu<br>takılmamış.                                                                                                    | Bir X toner kartuşu takın.                                                                                   |

### Servis Mesajları

Bu mesaj sadece bir müşteri hizmet mühendisi tarafından düzeltilebilecek daha ciddi bir hata belirtir. Eğer bu mesajlardan birisi görünürse, yazıcıyı kapatın, sonra geri açın. Eğer problem devam ederse, yerel satıcınızla ya da yetkili hizmet sağlayıcınızla temas kurun.

| Servis Mesajları                                                                                 | anlamına gelir                                                                                                    | yapın.                                                                                                 |
|--------------------------------------------------------------------------------------------------|----------------------------------------------------------------------------------------------------|----------------------------------------------------------------------------------------------------|
| ERROR XX Servis mesajında "XX"<br>(XX HATASI) olarak belirtilen parçada bir<br>hata belirlenmiş. | Yazıcıyı yeniden başlatın.<br>Bu işlem servis mesajını<br>genellikle ortadan kaldırır ve<br>yazıcının çalışması devam<br>edebilir. |                                                                                                    |
|                                                                                                  |                                                                                                    | Eğer problem devam<br>ederse, hata bilgisiyle<br>birlikte yerel Xerox<br>temsilcinizle bağlantı kurun. |

### Web Bağlantıları

Xerox Phaser 6120 yazıcınızla ilgili ek yardım sağlayan birkaç web sitesi sağlamaktadır.

| Kaynak                                                                                                    | Bağlantı                          |
|----------------------------------------------------------------------------------------------------|-----------------------------------|
| Çevrimiçi Destek, sürücü indirme,<br>dokümantasyon ve çok daha<br>fazlasını kapsayan, yazıcınızla<br>ilgili teknik destek:                                                                            | www.xerox.com/office/6120support  |
| Yazıcınız için malzemeler:                                                                                                    | www.xerox.com/office/6120supplies |
| Etkileşimli dersler, baskı şablonları,<br>faydalı ipuçları ve bireysel<br>ihtiyaçlarınızı karşılayacak<br>kişiselleştirilmiş özellikler gibi<br>araçlar ve bilgi için bir kaynak                      | www.colorconnection.xerox.com     |
| Yerel satış ve destek merkezi:                                                                                                    | www.xerox.com/office/contacts     |
| Yazıcı kaydetme:                                                                                                    | www.xerox.com/office/register     |
| Material Safety Data Sheets<br>(Malzeme Güvenlik Verisi Kağıtları)<br>(sadece İngilizce) malzemeleri<br>tanımlar ve emniyetli taşıma ve<br>tehlikeli malzemeleri depolama ile<br>ilgili bilgi sağlar: | www.xerox.com/office/msds         |
| Malzemelerin geri dönüştürülmesi<br>hakkında bilgi:                                                                                                    | www.xerox.com/gwa                 |

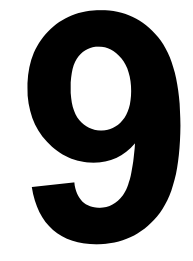

# Opsiyonları Kurma

# Giriş

# ᡗ Dikkat

Xerox marka olmayan malzemelerin kullanımı tavsiye edilmez. Xerox Garantisi, Hizmet Anlaşmaları ve Toplam Memnuniyet Garantisi Xerox marka olmavan malzeme kullanımı va da bu vazıcı icin belirtilmeven Xerox malzemelerinin kullanımından kaynaklanan hasar, bozulma ya da performans azalmasını kapsamaz. Toplam Memnuniyet Garantisi Birleşik Devletler ve Kanada'da gecerlidir. Bu ülkeler dısında kapsam değisebilir: lütfen avrıntılar icin verel temsilcinizle bağlantı kurun.

Bu bölüm aşağıdaki aksesuarlarla ilgili bilgi vermektedir.

| Çift Yönlü Doğrudan<br>Bellek Modülü (DIMM) | 128 MB DIMM                 |
|---------------------------------------------|-----------------------------|
| Dubleks Birimi                              | Otomatik çift taraflı baskı |
| Kaset 2                                     | 500-tabakalık kaset         |
| Sabit Sürücü                                | 20 GB Sabit Disk            |

#### Not:

Aksesuarların kurulumu her zaman yazıcının ve aksesuarların kurulum sırasında kapalı ve prizden çekilmiş olmasını gerektirir.

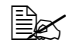

🖹 Mevcut opsiyonlar hakkında bilgi için yerel satıcınızla temas kurun va da www.xerox.com/office/6120supplies adresine bakın.

## Antistatik Koruma

# 🄨 Dikkat

Kontrol panelini içeren herhangi bir işlem gerçekleştirirken yazıcı kontrol panelinin elektrostatik hasardan korunması çok önemlidir. İlk olarak bütün güç düğmelerini kapatın. Yazıcı panellerini ya da parçalarını elinize almadan önce topraklı bir yüzeye dokunarak vücudunuzun statik elektrik yükünü boşaltın. Ayrıca kendinizi toprakladıktan sonra yürümeyin.
# Çift Yönlü Doğrudan Bellek Modülü (DIMM)

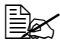

Karmaşık grafikler ve dubleks baskı için ek belleğe (DIMM) ihtivacınız olabilir.

Çift Yönlü Doğrudan Bellek Modülü (DIMM) yüzeyine monte edilmiş bellek cipleri olan bir devredir.

Yazıcı on board olarak 128 MB SDRAM ile birlikte gelir. Fakat ilave bir arabelleksiz SDRAM DIMM kurulumu ile maksimum 640 MB RAM'e kadar yükseltilebilir. Yazıcınız boş bir DIMM slotu ile birlikte gelir.

#### **Bir DIMM Kurma**

# Dikkat

Yazıcı kontrol panelinin ve herhangi bir bağlantılı devrenin elektrostatik hasardan korunması çok önemlidir. Bu işlemi gerçekleştirmeden önce, sayfa137 antistatik uyarısını okuyun. Ayrıca, devre elemanlarını her zaman sadece kenarlarından tutun.

Yazıcıyı kapatın ve güç kablosuyla arabirim kablolarını çekin. 1

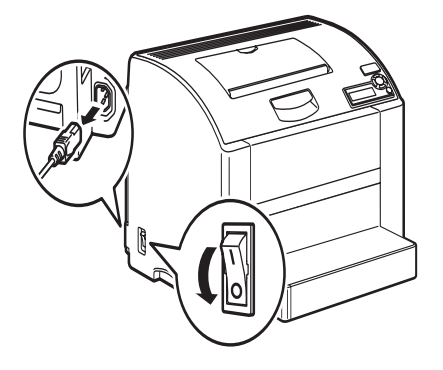

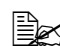

Eăer dubleks birimi takılıysa çıkartın.

İnce bir metal kullanarak, yazıcının arkasındaki vidayı çıkartın. 2

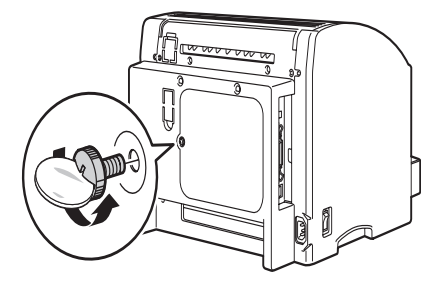

Ön paneli çıkartın. 3

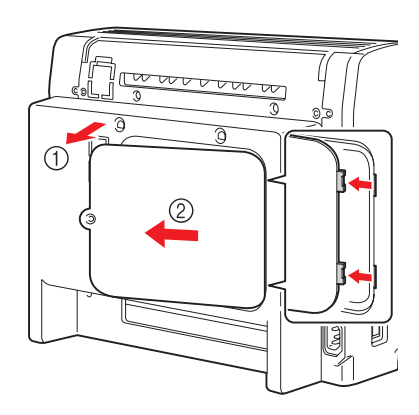

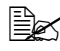

Panelin sağ tarafında iki adet kanca bulunduğundan, arka paneli hafifçe kendinize doğru çekerek ve daha sonra paneli sola doğru kaydırarak çıkartın.

4 Mandallar kilitli pozisyona gelinceye kadar yeni DIMM'i DIMM bağlantısına yerleştirin.

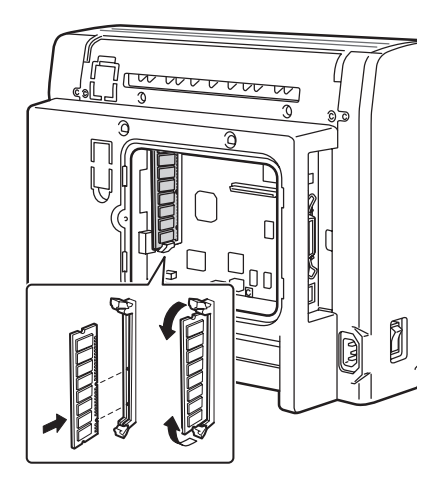

DIMM'in anahtarlı tarafının bağlantıyla hizalandığından emin olun. Eğer DIMM'i yerine geçiremezseniz zorlamayın. DIMM'in bağlantıya tam oturduğundan emin olacak şekilde yeniden konumlandırın.

5 Paneli geri takın ve vidayı sıkın.

🖉 Dubleks birimini 1. adımdaki gibi çıkartmışsanız geri takın.

- 6 Bütün arabirim kablolarını geri takın.
- 7 Güç kablosunu geri takın ve yazıcıyı açın.

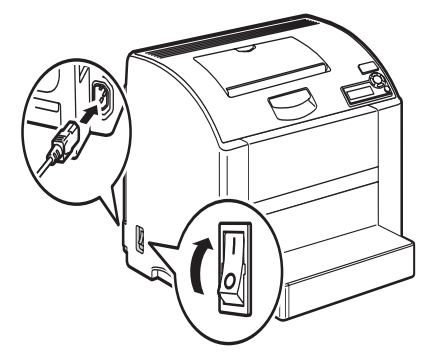

8 Sürücüden belleği etkinleştirin. Belleğin etkinleştirilmesi ile ilgili talimatlar "Sürücü Opsiyonlarını/Varsayılanlarını Seçme (Windows için)" sayfa 17.

# Sabit Sürücü

Eğer bir sabit disk takılıysa, fontlar indirilebilir ve kaydedilebilir ve şablon fonksiyonu kullanılabilir.

### Bir Sabit Sürücü Kurma

# Dikkat

Yazıcı kontrol panelinin ve herhangi bir bağlantılı devrenin elektrostatik hasardan korunması çok önemlidir. Bu işlemi gerçekleştirmeden önce, sayfa137 antistatik uyarısını okuyun. Ayrıca, devre elemanlarını her zaman sadece kenarlarından tutun.

1 Yazıcıyı kapatın ve güç kablosuyla arabirim kablolarını çekin.

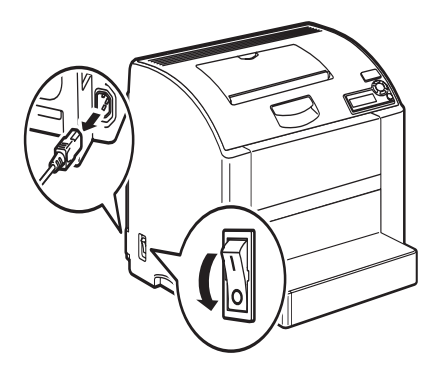

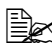

Eğer dubleks birimi takılıysa çıkartın.

2 İnce bir metal kullanarak, yazıcının arkasındaki vidayı çıkartın.

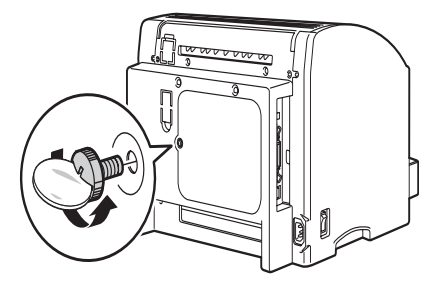

Ön paneli çıkartın. 3

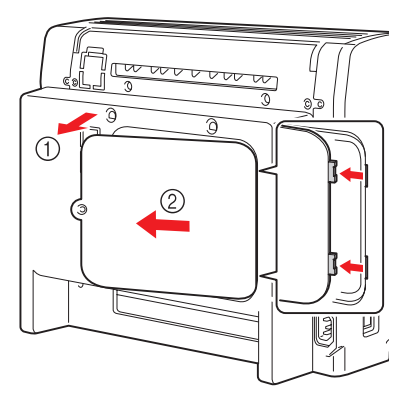

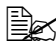

Panelin sağ tarafında iki adet kanca bulunduğundan, arka paneli hafifçe kendinize doğru çekerek ve daha sonra paneli sola doğru kaydırarak çıkartın.

Yazıcı kontrol paneli üzerindeki montaj mandalını takın. 4

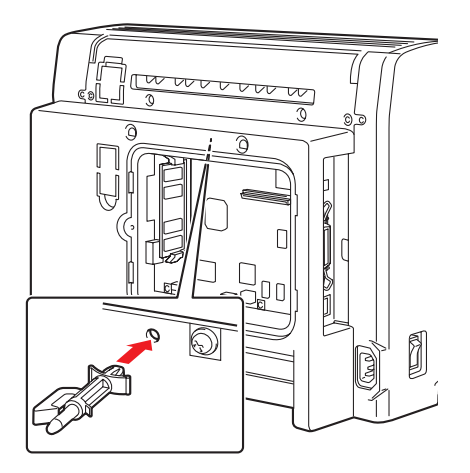

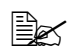

Takma işlemi sırasında sabit disk montaj mandalının üzerindeki pimi kaydırdığınızdan emin olun.

5 Sabit disk kontrol paneline pulu takın.

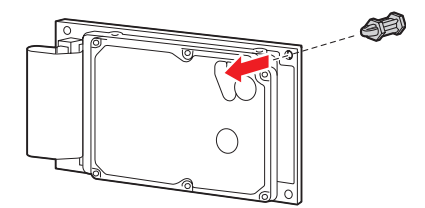

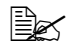

Lityum batarya üzerindeki plastik kaplamayı çıkarttığınızdan emin olun.

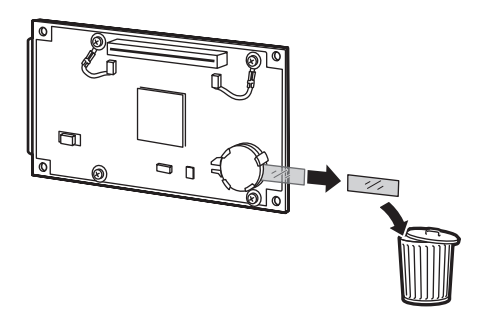

6 Sabit diski yazıcı kontrol paneline monte edin.

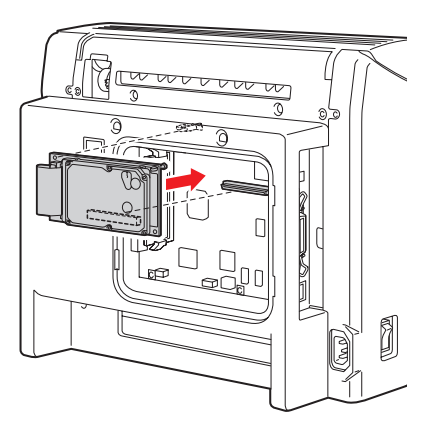

7 Paneli geri takın ve vidayı sıkın.

Dubleks birimini 1. adımdaki gibi çıkartmışsanız geri takın.

- 8 Bütün arabirim kablolarını geri takın.
- 9 Güç kablosunu geri takın ve yazıcıyı açın.

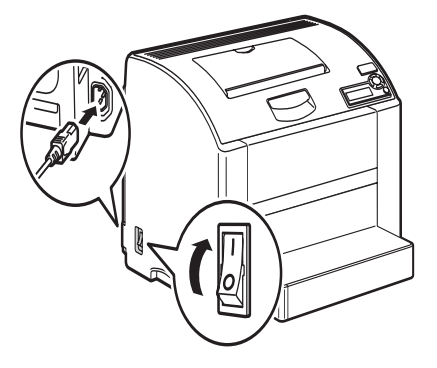

10 Sürücüden sabit diski etkinleştirin. Sabit diskin etkinleştirilmesi ile ilgili talimatlar için "Sürücü Opsiyonlarını/Varsayılanlarını Seçme (Windows için)" sayfa 17.

## **Dubleks Birimi**

Dubleks (Çift Taraflı) baskı elle ya da dubleks birimiyle yeterli bellek kuruluyken otomatik olarak yapılabilir "Dubleks Kullanım" sayfa 73.

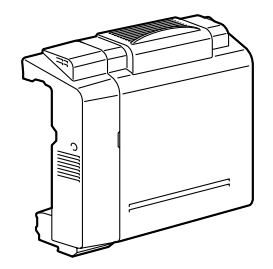

#### Dubleks Birimi Kurma

- 1 Yazıcıyı kapatın.
- En iyi baskı kalitesini sağlamak için, dubleks birimini kurmadan önce dubleks birimiyle birlikte gelen bellek modülünü kurun. Bellek modülünün kurulması ile ilgili bilgi için "Çift Yönlü Doğrudan Bellek Modülü (DIMM)" sayfa 138.

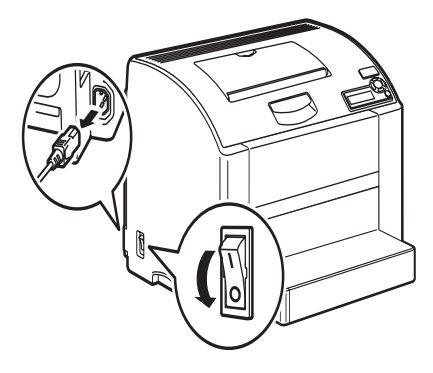

2 İki tabakayı çıkartın.

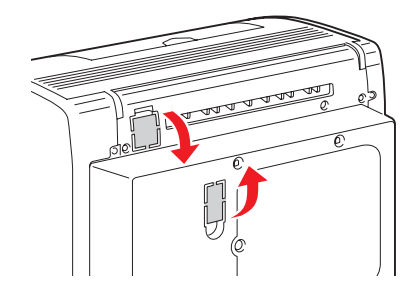

Dubleks birimini hazırlayın. 3

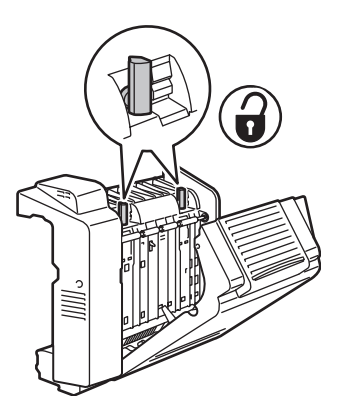

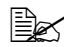

Dubleks birimini takmadan önce, dubleks kapağını açın ve düğmelerin dikey olarak konumlandığından emin olun. Düğmeyi kontrol ettikten sonra kapağı kapatın.

Dubleks birimini takın. 4

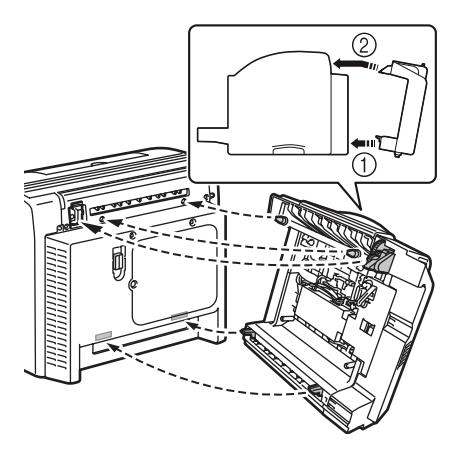

Dubleks biriminin kapağını açın. 5

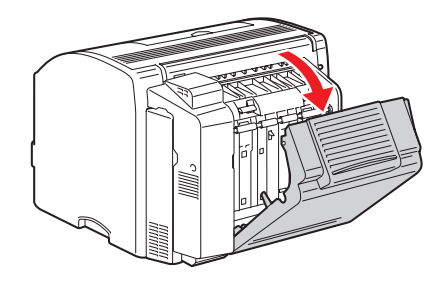

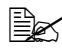

Dubleks birimi henüz yazıcıya sabitlenmediğinden, kapağı açarken dubleks birimini yerinde tutun.

6 Düğmeleri içeri iterken, yatay konuma gelene kadar hafifçe saat yönünde çevirin. Dubleks birimi yerine sabitlenmiştir.

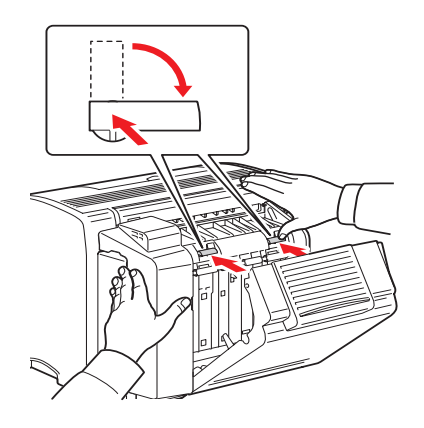

Her iki düğmenin de emniyetli şekilde kilitlendiğinden emin olun

7 Dubleks kapağını kapatın.

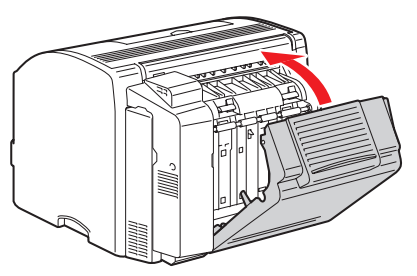

8 Sürücüden dubleks birimini etkinleştirin. Dubleks biriminin etkinleştirilmesi ile ilgili talimatlar için "Sürücü Opsiyonlarını/Varsayılanlarını Seçme (Windows için)" sayfa 17.

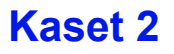

Eğer Kaset 2 kuruluysa, 500 ilave a+/mektup boyutunda kağıt tabakası yüklenebilir.

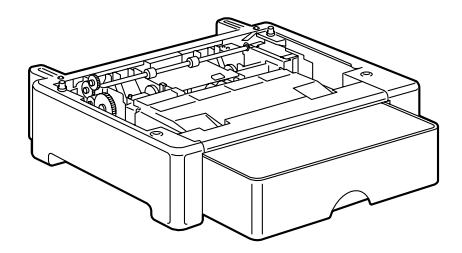

#### Kaset 2'yi Kurma

#### Not:

Yazıcıda sarf malzemeleri bulunduğundan, kazayla dökülmelerini engellemek için yazıcıyı taşırken dengede tutmaya dikkat edin.

1 Yazıcıyı kapatın ve güç kablosuyla arabirim kablolarını çekin.

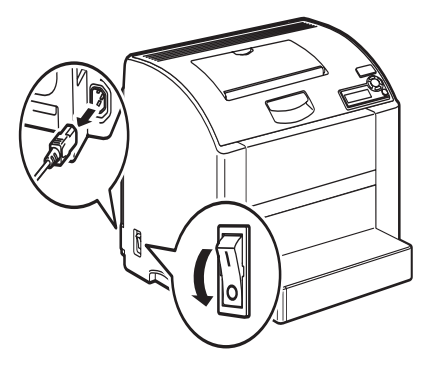

2 Kaset 2'yi hazırlayın.

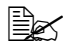

Kaset 2'yi dengeli bir yüzeye koyduğunuzdan emin olun.

3 Yazıcıyı kaldırın ve Kaset 2'nin üstündeki konumlandırma pimlerinin yazıcının altındaki deliklere doğru oturduğundan emin olarak Kaset 2'nin üstüne koyun.

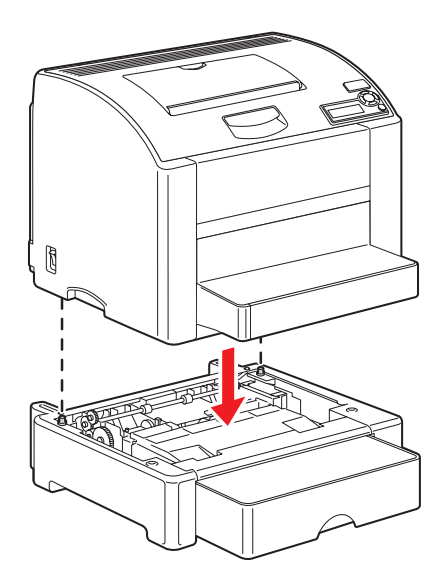

4 Sürücüden Kaset 2'yi etkinleştirin. Kaset 2'nin etkinleştirilmesi ile ilgili talimatlar için "Sürücü Opsiyonlarını/Varsayılanlarını Seçme (Windows için)" sayfa 17

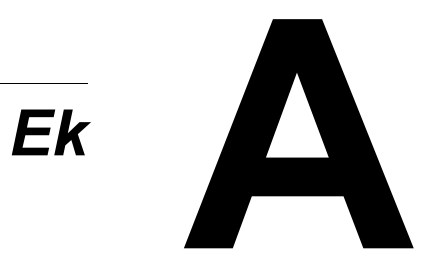

# Kullanıcı Emniyeti Özeti

Yazıcınız ve önerilen malzemeler sıkı emniyet gereksinimlerini karşılayacak şekilde tasarlanmış ve test edilmiştir. Aşağıdaki bilgilere dikkat edilmesi yazıcınızın çalışmasının emniyetli şekilde devam etmesini sağlar.

### Elektrik Emniyeti

- Yazıcınızla birlikte sağlanan güç kablosunu kullanın.
- Güç kablosunu doğru topraklanmış bir elektrik prizine doğrudan takın. Kablonun her iki uzununda emniyetli şekilde takıldığından emin olun. Bir prizin topraklı olup olmadığını bilmiyorsanız, bir elektrikçiden prizi kontrol etmesini isteyin.
- Bir toprak hattı bağlantı terminali olmayan elektrik prizine yazıcıyı takmak için bir toprak adaptör prizi kullanmayın.
- Uzatma kablosu ya da elektrik kablosu kullanmayın.
- Yazıcının, doğru voltaj ve gücü sağlayacak bir prize takılı olduğundan emin olun. Gerekirse bir elektrikçi ile birlikte yazıcının elektrik özelliklerini inceleyin.

# 🕂 UYARI!

Yazıcının doğru topraklanmasını sağlayarak olası elektrik çarpmalarını önleyin. Yanlış kullanıldığında elektrikli ürünler tehlikeli olabilir.

- Yazıcıyı insanların güç kablosunun üzerinden geçeceği bir yere koymayın.
- Güç kablosunun üzerine nesneler koymayın.
- Havalandırma deliklerini engellemeyin. Bu delikler yazıcının aşırı ısınmasını önlemek için yapılmıştır.
- Yazcının içine kağıt ataşları ya da zımba düşürmeyin.

# \land UYARI!

Yazıcının doğru topraklanmasını sağlayarak olası elektrik çarpmalarını önleyin. Yanlış kullanıldığında elektrikli ürünler tehlikeli olabilir.

Eğer sıra dısı sesler va da koku alırsanız:

- 1 Yazıcıyı hemen kapatın.
- 2 Güc kablosunu elektrik prizinden cekin.
- 3 Problemi cözmesi için yetkili bir servis temsilcisi çağırın.

Güç kablosu yazıcıya, yazıcının arka tarafından fiş bağlantılı bir parça olarak takılıdır. Eğer yazıcıya giden elektriği kesmek gerekiyorsa, güç kablosunu elektrik prizinden cekin.

# UYARI!

Opsiyonel bir ekipman takmadığınız ve özelikle böyle yapmanız istenmediği sürece vidalarla sabitlenmiş olan kapakları ve korumaları çıkartmayın. Bu kurulumları gerceklestirirken güc KAPALI olmalıdır. Kullanıcı tarafından kurulabilen opsiyonlar dışında, bu kapakların arkasında sizin baskım vapabileceğiniz parca bulunmamaktadır.

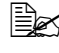

#### Optimum performans için yazıcıyı açık bırakın; bu bir tehlike varatmaz.

Aşağıdaki emniyetiniz açısından sakıncalıdır.

- Güç kablosu hasar görmüş ya da yıpranmış.
- Yazıcının içine su dökülmüş.
- Yazıcı suya maruz kalmış

Eğer bunlardan herhangi birisi olursa aşağıdakileri yapın:

- 1 Yazıcıyı hemen kapatın.
- 2 Güç kablosunu elektrik prizinden çekin.
- 3 Bir yetkili servis temsilcisi çağırın.

### Lazer Emniyeti

Özellikle lazerler acısından, bu yazıcı hükümet, ulusal ve uluslar arası ajanslar tarafından koyulan lazer ürünleri performans standartlarına uygundur ve 1. Sınıf Lazer Ürünü olarak belgelendirilmiştir. Yazıcı tehlikeli ışık yaymaz cünkü ısık demeti bütün kullanıcı islemleri ve bakım modları boyunca tamamen kapalıdır.

### Bakım Emniyeti

- Yazıcınızla birlikte sağlanan dokümantasyonda özellikle belirtilmemiş olan bir bakım işlemi yapmaya kalkışmayın.
- Aerosol temizleyiciler kullanmayın. Onaylanmamış malzemelerin kullanımı düşük performansa neden olabilir ve tehlikeli durumlar ortaya çıkartabilir.
- Hiçbir sarf malzemesini ya da rutin bakım malzemesini yakmayın. Xerox malzemeleri geri dönüşüm programları hakkında bilgi için <u>www.xerox.com/gwa</u> adresine bakın.

### Kullanım Emniyeti

Yazıcınız ve malzemeler sıkı emniyet gereksinimlerini karşılayacak şekilde tasarlanmış ve test edilmiştir. Bunlar emniyet ajansı incelemeleri, onay ve çevresel standartlara uyumu kapsamaktadır.

Aşağıdaki emniyet talimatlarına dikkat edilmesi yazıcınızın çalışmasının sürekli ve emniyetli şekilde devam etmesine yardımcı olur.

#### Baskı Emniyet Talimatları

- Yazıcıyı kapatıp açma arasında 10\*15 saniye bekleyin.
- Elleri, saçı, kravatları, vs. çıkıştan ve besleme merdanelerinden uzak tutun.
- Yazıcı baskı yaparken:
  - Yazıcı sürücüsünden ya da kontrol panelinden seçmiş olduğunuz kağıt kaynağı kasetini çıkartmayın.
  - Kapakları açmayın.
  - Yazıcıyı hareket ettirmeyin.

### Kullanım Talimatları

- Yazıcının slotlarını ya da deliklerini engellemeyin ya da kapatmayın. Yeterli havalandırma olmadan yazıcı aşırı ısınabilir.
- Yazıcıyı bir ısı kaynağına yakın koymayın.
- Işığa duyarlı parçaları kapaklar açıkken ışığa maruz bırakmamak için yazıcıyı doğrudan güneş ışığına koymayın.
- Yazıcıyı klimadan gelen soğuk hava yoluna koymayın.
- Yazıcıyı dengeli, sert titremeyen, yazıcının ağırlığı için yeterli dirence sahip bir yüzeye koyun. Her dört ayak yüzeyle tam temas içindeyken 2 derecelik yatay eğim sınırları içinde olmalıdır. Herhangi bir paketleme malzemesi olmaksızın esas yazıcı ağırlığı yaklaşık 20.5 kg (45 lb.)'dır.
- Optimum performans için, yazıcıyı 2.500 m (8.200 ft.) rakımın altında kullanın.

#### Yazıcı Açıklığı

Yazıcıyı havalandırma, kullanım ve servis için yeterli alanın olduğu bir yere yerleştirin. Yazıcı açıklığı hakkında bilgi "Yazıcınızı Tanıma" sayfa 2 bölümüne bakınız.

### Yazıcıyı Taşıma

Kendinizi yaralamamanız ya da yazıcıya zarar vermemeniz için aşağıdaki talimatlara uyun:

- Yazıcıyı taşımadan önce yazıcıyı kapatın ve bütün güç kablolarını prizden çekin.
- Yazıcıyı her zaman belirtilen kaldırma noktalarından kaldırın.

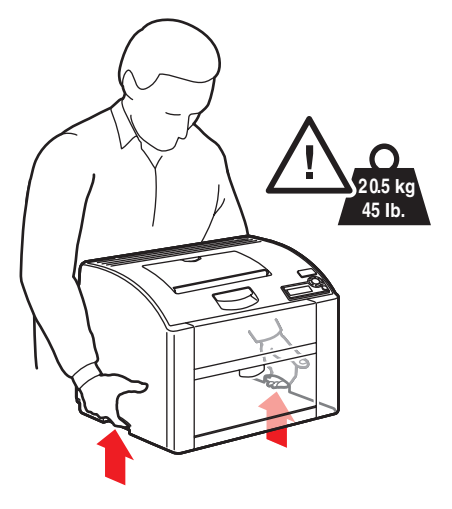

■ Yazıcının üzerine yiyecek ya da içecek koymayın.

# \land Dikkat

Yanlış taşıma ya da yazıcıyı naklederken paketlemekten kaynaklanan hasarlar garanti, servis anlaşması ya da Toplam Memnuniyet Garantisi kapsamına girmez. Toplam Memnuniyet Garantisi Birleşik Devletler ve Kanada'da geçerlidir. Bu ülkeler dışında kapsam değişebilir; lütfen ayrıntılar için yerel temsilcinizle bağlantı kurun.

# Emniyet Özellikleri

| Yazıcı                  |          |                                                                                                    |
|-------------------------|----------|----------------------------------------------------------------------------------------------------|
| Emniyet<br>standartları | 110 volt | UL 60950-1, CSA C22.2<br>No. 60950-1-03                                                                                           |
|                         | 220 volt | AB Yönergesi 73/23/EEC<br>AB Yönergesi 93/68/<br>EEC EN 60950-1 (IEC 60950-1)                                                     |
| EMC standartları        | 110 volt | FCC kısım 15 alt kısım B sınıfı<br>B ICES-003                                                                                     |
|                         | 220 volt | AB Yönergesi 89/336/EEC<br>AB Direktifi 93/68/EEC<br>EN 55022 (CISPR Pub. 22) sınıf B<br>EN 61000-3-2<br>EN 61000-3-3<br>EN 55024 |

# Teknik Özellikler

### Yazıcı

| Tür                | Masaüstü tam renkli lazer yazıcı                                                                                                    |
|--------------------|----------------------------------------------------------------------------------------------------|
| Baskı sistemi      | 2 lazer diyot ve poligon ayna                                                                                                    |
| Geliştirme sistemi | Tek parçalı toner geliştirme                                                                                                    |
| Çözünürlük         | 2400 Gelişmiş<br>600 Standart                                                                                                    |
| İlk baskı          | Tek Taraflı<br>Tek renk: A4, Mektup (düz kağıt) için 12.0 saniye<br>Tam renk: A4, Mektup (düz kağıt) için 21.0 saniye<br>Dubleks<br>Tek renk: A4, Mektup (düz kağıt) için 24.0 saniye<br>Tam renk: A4, Mektup (düz kağıt) için 33.0 saniye |

| Baskı Hızı        | Tek Taraflı                                                                                                    |                                                       |
|-------------------|----------------------------------------------------------------------------------------------------|-------------------------------------------------------|
|                   | Tek renk:                                                                                                    | A4, Mektup (düz kağıt) için dakikada                  |
|                   |                                                                                                    | 20 sayfa                                              |
|                   | Tam renk:                                                                                                    | 5.0 A4, Mektup (düz kağıt) için<br>dakikada 5.0 sayfa |
|                   | Dubleks                                                                                                    |                                                       |
|                   | Tek renk:                                                                                                    | A4, Mektup (düz kağıt) için dakikada<br>11.4 sayfa    |
|                   | Tam renk:                                                                                                    | A4, Mektup (düz kağıt) için dakikada<br>5.0 sayfa     |
| Isınma süresi     | 110 volt Or<br>220 volt: O                                                                                                    | t. 52 saniye<br>rt. 52 saniye                         |
| Medya boyutları   | Kaset 1<br>Kağıt genişliği 92 ila 216mm (3.6 ila 8.5 in.)<br>Kağıt uzunluğu: 148 ila 356mm (5.9 ila 14.0 in.)<br>Kaset 2 (Opsiyonel) A4/Mektup |                                                       |
| Kağıt/Medya       | <ul> <li>Düz kağıt (60 ila 90 g/m<sup>2</sup>; 16 ila 24 lb. bond)</li> <li>Asetat</li> <li>Zarf</li> </ul>                                    |                                                       |
|                   | <ul><li>Kalın ma</li><li>Posta kal</li></ul>                                                                                                   | lzeme (91 ila 163 g/m <sup>2</sup> )<br>rtı           |
|                   | <ul> <li>Antetli ka</li> </ul>                                                                                                    | ğıt                                                   |
|                   | <ul> <li>Etiket tab</li> <li>Parlak ka</li> </ul>                                                                                              | akası<br>ğıt                                          |
| Girdi kapasitesi  | Kaset 1                                                                                                    | 5                                                     |
|                   | Düz kağıt:                                                                                                    | 200 tabaka                                            |
|                   | Zarf: 10 za                                                                                                    | rf                                                    |
|                   | Etiket/Post                                                                                                    | a karti/Kalin malzeme/                                |
|                   | Kaset 2 (O                                                                                                    | Aselau Fallak kayıl. 50 labaka                        |
|                   | Düz kağıt:                                                                                                    | 500 tabaka                                            |
| Çıktı kapasitesi  | Çıktı Kaset                                                                                                    | i 200 tabaka (A4, Mektup)                             |
| Çalışma sıcaklığı | 10 ila 32° 0                                                                                                    | C (50 ila 90° F)                                      |
| Çalışma nemi      | %10 ila 80                                                                                                    |                                                       |
| Güç kaynağı       | 110 ila 127<br>220 ila 240                                                                                                    | V, 50 ila 60 Hz<br>V, 50 ila 60 Hz                    |
| Güç tüketimi      | 100 V/120<br>220 ila 240                                                                                                    | V: 1100 W (pik)<br>V: 1100W (pik)                     |
| Amper             | 110 ila 127<br>220 ila 240                                                                                                    | V: 11 A ya da daha az<br>V: 7 A ya da daha az         |

| Akustik Gürültü                  | Baskı sırasında: 53 dB ya da daha az<br>Beklemede: 35 dB ya da daha az                                                                                                    |
|----------------------------------|----------------------------------------------------------------------------------------------------|
| Dış boyutlar                     | Yükseklik: 341 mm (13.4 in.)<br>Genişlik: 442 mm (17.4 in.)<br>Derinlik: 395 mm (15.6 in.)                                                                                                    |
| Ağırlıklar                       | Yazıcı: yaklaşık 20.5 kg (45 lb.)<br>Toner Kartuşları:<br>Standart tek parça kartuş = 0.58 kg (1.28 lb.)<br>(Y, M, C, K)<br>Değiştirme kartuşu (toner merdanesi kapağıyla) =<br>Standart-kapasite: 0.63 kg (1.39 lb.) (Y, M, C)<br>Yüksek-kapasite: 0.70 kg (1.54 lb.) (Y, M, C, K) |
| Arabirim                         | USB 2.0 ve USB 1.1 uyumlu, 10Base-T/ 100Base-<br>TX (IEEE 802.3) Ethernet, Paralel                                                                                                    |
| CPU                              | freescale MPC8220i (300 MHz)                                                                                                    |
| Standart bellek                  | 128MB DDR333 (PC2700 ile aynı), CL=2.5,<br>100-pin SODIMM paket içinde                                                                                                    |
| Lityum Sabit Sürücü<br>Bataryası | CR2032                                                                                                    |

### Sarf Malzemesi Ortalama Ömür Tablosu

#### Kullanıcı Tarafından Değiştirilebilen

| Malzeme             | Ortalama Ömür (Tek Taraflı Sayfa)                                                                                                    |
|---------------------|----------------------------------------------------------------------------------------------------|
| Toner kartuşu:      | %5 kapsam ile<br><b>Standart tek parçalı Kartuş =</b><br>1,500 sayfa (Y, M, C)<br>4,500 sayfa (K)<br><b>Değiştirilen Kartuş =</b><br>Standart-kapasite: 1,500 sayfa (Y, M, C)<br>Yüksek-kapasite: 4,500 sayfa (Y, M, C, K)                                                                                                    |
| Görüntüleme Birimi: | %5 kapsam, düz kağıtla<br><b>Tek renk:</b><br>45,000 sayfa (Sürekli)<br>20,000 sayfa (iş başına 3-4 sayfa)<br><b>Tam renk:</b><br>11,250 sayfa (Sürekli)<br>10,000 sayfa (iş başına 3-4 sayfa)                                                                                                    |
| Taşıma kemeri       | %5 kapsam<br><b>Tek renk:</b><br>135,000 sayfa (Sürekli)<br>75,000 sayfa (iş başına 3 sayfa)<br><b>Tam renk:</b>                                                                                                    |
|                     | <ul> <li>33,700 sayfa (Sürekli)</li> <li>28,000 sayfa (iş başına 3 sayfa)</li> <li>Taşıma kemerini değiştirmeniz gerektiği mesajını alırsanız, bir Xerox destek temsilcisi ile temas kurun. Müşteri Hizmetleri telefon numaraları için yazıcınızla birlikte gelen bilgi kağıdına bakın daha www.xerox.com/office/ contacts sayfasını ziyaret edin.</li> </ul> |

#### Servis-Değiştirilebilir Malzemeler

| Malzeme          | Ortalama Ömür |
|------------------|---------------|
| Taşıma merdanesi | 120,000 sayfa |
| Fuser birimi     | 120,000 sayfa |

### Ürün Üzerindeki Semboller

| Dikkat edin (ya da belirli bir parçaya<br>dikkat çeker) Bilgi için kullanım<br>kitapçıklarına bakın.                                                                                                    |
|----------------------------------------------------------------------------------------------------|
| Dikkatli kullan (ya da belirli bir parçaya<br>dikkat çeker) Bilgi için kullanım<br>kitapçıklarına bakın. Yazıcının üstünde<br>ya da içinde sıcak yüzey. Kişisel<br>yaralanmayı önlemek için dikkat edin. |
| Görüntüleme birimine dokunmayın.                                                                                                    |
| Malzemeyi yakmayın.                                                                                                    |
| Görüntüleme birimini yoğun ışığa ya da<br>uzun süre ışığa maruz bırakmayın.                                                                                                    |

## Malzeme Emniyeti Veri Kağıdı

Phaser 6120 yazıcınızla ilgili Malzeme Emniyeti Veri Kağıdı bilgisi için <u>www.xerox.com/office/msds</u>. adresine gidin. Müşteri Hizmetleri telefon numaraları için yazıcınızla birlikte gelen bilgi kağıdına bakın daha <u>www.xerox.com/office/contacts</u> sayfasını ziyaret edin

# Ürün Geri Dönüştürme ve Atma

### Bütün Ülkeler

Eğer Xerox ürününüzü atacaksanız, lütfen ürünün kurşun, cıva ve atımı bazı ülkelerde ve eyaletlerde çevresel nedenlerle düzenlenmiş başka malzemeler içerebileceğine dikkat ediniz. Kurşun ve cıva varlığı ürünün pazara sunulduğu zamanda ilgili küresel yönetmeliklerle tamamen uyumludur.

### Avrupa Birliği

Bazı ekipmanlar hem ev hem de işyeri uygulamalarında kullanılabilir.

#### Evde Kullanım

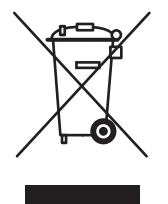

Bu simgenin ekipmanınız üzerinde bulunması, bu ekipmanı normal ev atık akışı içinde atmamanız gerektiği anlamına gelir.

Avrupa yasalarına göre, ömrü tükenen ve atılacak olan elektrikli ve elektronik ekipmanlar ev atıklarından ayrı tutulmalıdır.

AB üye devletlerindeki özel ev kullanıcıları kullanılmış elektrikli ve elektronik ekipmanları gösterilen ücretsiz toplama tesislerine götürebilirler. Bilgi için lütfen yerel atım yetkilinizle bağlantı kurun.

Bazı üye devletlerde, yeni bir ekipman satın aldığınızda, yerel satıcınızın eski ekipmanınızı ücretsiz olarak geri alması gerekebilir. Bilgi için lütfen satıcınıza başvurun.

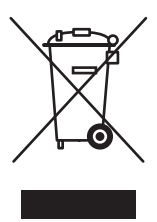

Bu simgenin ekipmanınız üzerinde bulunması, bu ekipmanı normal kabul edilen ulusal prosedürlere göre atmanız gerektiği anlamına gelir.

Avrupa yasalarına göre, ömrü tükenen ve atılacak olan elektrikli ve elektronik ekipmanlar kabul edilen prosedürlere göre yönetilmelidir.

Atımdan önce, ömür bitimi geri alım bilgisi için lütfen yerel satıcınızla ya da Xerox temsilcinizle bağlantı kurun.

### Kuzey Amerika

Xerox bir ekipman geri alım ve geri kullanım/geri dönüştürme programı uygulamaktadır. Bu Xerox ürününün söz konusu programın bir parçası olup olmadığını öğrenmek için Xerox satış temsilcinizle bağlantı kurun (1-800-ASK-XEROX). Xerox çevresel programları hakkında daha fazla bilgi için <u>www.xerox.com/environment.html</u> adresini ziyaret edin ya da geri dönüşüm ve atım bilgisi için yerel yetkililerle bağlantı kurun.

Birleşik Devletlerde <u>www.eiae.org</u> adresinde Elektronik Sanayicileri Birliği web sitesine de başvurabilirsiniz.

### Diğer Ülkeler

Bilgi için lütfen yerel atım yetkilinizle bağlantı kurun ve atım talimatlarını alın.

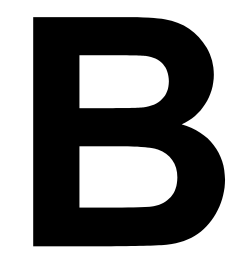

Ek

# **Regulatory Information (English Only)**

Xerox has tested this product to electromagnetic emission and immunity standards. These standards are designed to mitigate interference caused or received by this product in a typical office environment.

#### **United States (FCC Regulations)**

This equipment has been tested and found to comply with the limits for a Class B digital device, pursuant to Part 15 of the FCC Rules. These limits are designed to provide reasonable protection against harmful interference in a residential installation. This equipment generates, uses, and can radiate radio frequency energy. If it is not installed and used in accordance with these instructions, it may cause harmful interference to radio communications. However, there is no guarantee that interference will not occur in a particular installation. If this equipment does cause harmful interference to radio or television reception, which can be determined by turning the equipment off and on, the user is encouraged to try to correct the interference by one or more of the following measures:

- Reorient or relocate the receiver.
- Increase the separation between the equipment and receiver.
- Connect the equipment into an outlet on a circuit different from that to which the receiver is connected.
- Consult the dealer or an experienced radio/television technician for help.

Any changes or modifications not expressly approved by Xerox could void the user's authority to operate the equipment. To ensure compliance with Part 15 of the FCC rules, use shielded interface cables.

#### Canada (Regulations)

This Class B digital apparatus complies with Canadian ICES-003.

Cet appareil numérique de la classe B est conforme à la norme NMB-003 du Canada.

#### **European Union (Declaration of Conformity)**

Xerox Corporation declares, under our sole responsibility, that the product to which this declaration relates is in conformity with the following standards and other normative documents:

#### Low Voltage Directive 73/23/EEC as amended

EN 60950:2000

# Electromagnetic Compatibility Directive 89/336/EEC as amended

EN 55022:1998+A1:2000 +A2:2003 EN 55024:1998+A1:2000 +A2:2003 EN 61000-3-2:2000 EN 61000-3-3:1995+A1:2000

# Dizin

## A

Ağ bağlantısı, 6 Adres ayarlama, 8 Bağlantı kurma, 7 DHCP kullanımı, 7 Ethernet arabirimi, 7 Teori, 6 Ağ baskısı, 10 Ağ geçidi Elle ayarlama, 8 Alan gereksinimleri, 2 Antetli kağıt, 51 Antistatik koruma, 137 Asetatlar, 53

## В

Bakım, 90 Baskı kalitesi, 122 Baskı opsiyonları Etkinleştirme, 19 BOOTP, 10

### Ç

Çıktı kaseti, 74 Çift Yönlü Doğrudan Bellek Modülü, 138

### D

DHCP, 7, 10 Dubleks Dubleks birimi, 145 Dubleks kullanım, 73 Düz kağıt, 46

## Ε

Elektrostatik boşaltım, 137 Ethernet arabirimi, 7 Etiketler, 50

## G

Giderme Dubleks birimi, 115 Problem çözme, 116 Görüntülenebilir alan, 55

## Η

Hata mesajları, 130 HTTP, 11

## 

IP adresi Elle ayarlama, 8 IPP, 11

## Κ

Kağıt sıkışmaları Medya yolu, 105 Önleme, 104 Kağıt sıkışmalarını önleme, 104 Kağıt sıkışması Dubleks birimi, 115 Kaset 2'den giderme, 112 Problem çözme, 116 Kalın kağıt, 48 Kaset 2, 149 Kontrol Paneli, 26

### L

LPD/LPR, 11

## Μ

Medva Görüntülenebilir alan, 55 Yolu, 105 Yükleme, 57 Medya depolama, 75 Medya türü Antetli kağıt. 51 Asetatlar, 53 Düz kağıt, 46 Etiketler. 50 Kalın kağıt, 48 Parlak kağıt, 54 Posta kartları, 52 Zarf, 49 Medya yükleme, 57 Mesaj penceresi, 26

## 0

Opsiyonlar DIMMs, 138 Dubleks birimi, 145 Kaset 2, 149 Macintosh üzerinde etkinleştirme, 19 Sabit sürücü, 141 Opsiyonları etkinleştirme Macintosh, 19

#### Ρ

Parlak kağıt, 54 Port 9100, 12 Posta kartları, 52 Protokoller, ağ BOOTP, 10 DHCP, 10 HTTP, 11 IPP, 11 LPD/LPR, 11 Port 9100, 12 SLP, 11 SMTP, 12 SNMP, 12 Rutin Bakım Parçalarını Değiştirme Görüntüleme birimi, 86

## S

Sabit sürücü, 141 Sarf malzemeleri Toner kartusu, 77 Servis mesailari, 134 Sıkışma Kaset 2'den giderme, 112 Sıkışma problemleri Giderme, 106 Sistem gereksinimleri, 16 **SLP**, 11 **SMTP**, 12 **SNMP**, 12 Sorun giderme, 102 Sürücüler PCL, 15 PostScript, 14 PPD dosyaları, 14

## Y

Yanlış yükleme, 116 Dahili, 106 Dubleks Birimi, 115 Kaset 2, 112 Yazıcı Parcalar, 3 Yazıcı sürücüsü Baskı opsiyonları (Windows), 20 Yazıcı sürücüsü (PostScript, PCL), 21 Düzen sekmesi. 22 Filigran sekmesi, 23 Gelismis sekmesi, 21 Kalite sekmesi, 23 Kapak sayfası ayarı sekmesi, 22 Sürüm sekmesi, 24 Şablon sekmesi, 23 Temel sekmesi, 21 Yazıcı sürücüsü (PPD), 24 Grafikler sekmesi, 24 Kağıt sekmesi, 24

### Ζ

Zarf, 49